Services

GP01154D/06/EN/01.21 71510279 2021-09-15 Valid as of version 01.00.zz (Device firmware)

### Description of Device Parameters **Proline Promag 800**

Electromagnetic flowmeter Cellular radio

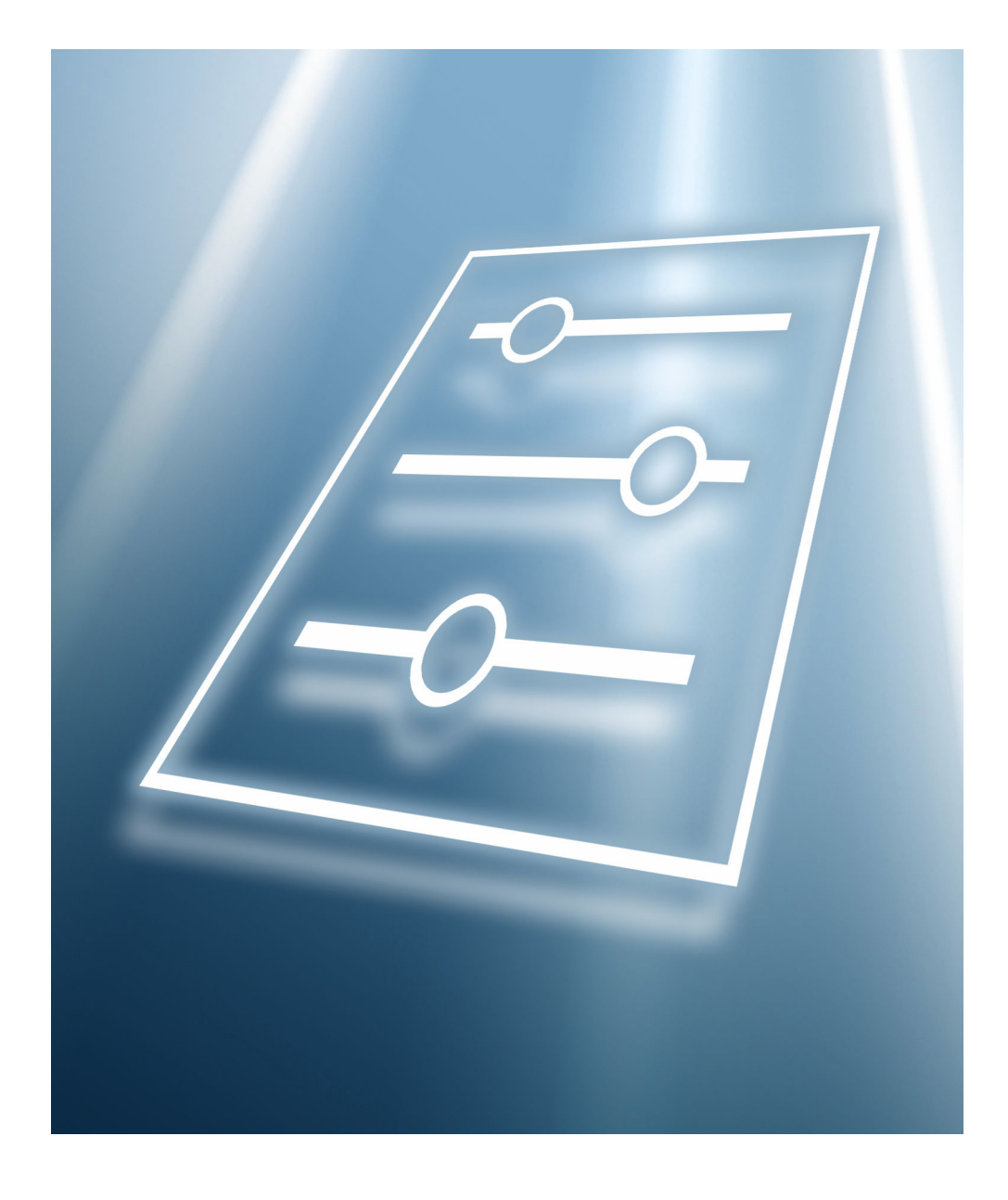

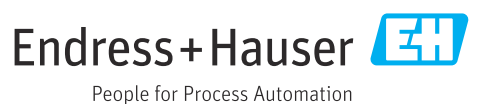

#### Table of contents

| 1   | About this document 4                        |
|-----|----------------------------------------------|
| 11  | Document function 4                          |
| 1.2 | Target group                                 |
| 1.3 | Using this document                          |
|     | 1.3.1 Symbols for                            |
|     | certain types of information                 |
|     | 1.3.2 Information on the document            |
|     | structure                                    |
|     | 1.3.3 Structure of a parameter description 5 |
| 1.4 | Documentation                                |
|     | 1.4.1 Operating Instructions                 |
|     | 1.4.2 Special Documentation 5                |
|     | -                                            |
| 2   | "Guidance" menu 6                            |
| 2.1 | "Commissioning" wizard 6                     |
| 2.2 | "Update certificates" wizard                 |
| 2.3 | "Import / Export" submenu                    |
|     |                                              |
| 3   | "Device information" menu 29                 |
|     |                                              |
| 4   | "Diagnostics" menu                           |
| 41  | "Active diagnostics" submenu 30              |
| 4.2 | "Diagnostic list" submenu 32                 |
| 43  | "Simulation" submenu 34                      |
| 44  | "Heartheat" submenu 37                       |
| 45  | "Diagnostic settings" submenu 37             |
| 1.5 | 4 5 1 "Properties" submenu 37                |
|     | 4.5.2 "Diagnostic configuration" submenu. 38 |
| 4.6 | "Tracking pointer" submenu                   |
| 110 | 4.6.1 "Reset minimum/maximum values"         |
|     | submenu                                      |
|     | 4.6.2 "Electronics temperature" submenu 47   |
|     |                                              |
| 5   | "Application" menu 49                        |
| 5.1 | "Measured values" submenu 49                 |
|     | 5.1.1 "Totalizer" submenu 51                 |
| 5.2 | " Units" submenu                             |
| 5.3 | "Totalizers" submenu 55                      |
|     | 5.3.1 "Totalizer handling" submenu 55        |
|     | 5.3.2 "Totalizer 1 to n" submenu             |
| 5.4 | "Sensor" submenu 59                          |
|     | 5.4.1 "Process parameters" submenu 59        |
|     | 5.4.2 "Low flow cut off" submenu 61          |
|     | 5.4.3 "Empty pipe detection" submenu 62      |
|     | 5.4.4 "Sensor adjustment" submenu 65         |
|     | 5.4.5 "Calibration" submenu                  |
|     | 5.4.6 "Supervision" submenu                  |
|     | 5.4./ "Properties" submenu                   |
| 5.5 | "Status input" submenu 70                    |
| 5.6 | "Pulse/switch output 1 to n" submenu 71      |
| 5.7 | "Custody transfer" submenu                   |
| 5.8 | "Data logging" submenu                       |
| 5.9 | "Measured value supervision" submenu 79      |

| 6         | "System" menu 83                           |  |  |
|-----------|--------------------------------------------|--|--|
| 6.1       | "Device management" submenu                |  |  |
| 6.2       | "User management" submenu                  |  |  |
|           | 6.2.1 "Define access code" wizard          |  |  |
| 6.3       | "Connectivity" submenu                     |  |  |
|           | 6.3.1 "Bluetooth configuration" submenu 88 |  |  |
|           | 6.3.2 "Cellular radio network" submenu 89  |  |  |
|           | 6.3.3 "Cloud" submenu                      |  |  |
| 6.4       | "Date/time" submenu 105                    |  |  |
| 6.5       | "Geolocation" submenu 107                  |  |  |
| 6.6       | "Power management" submenu 108             |  |  |
| 6.7       | "Information" submenu 110                  |  |  |
|           | 6.7.1 "Device" submenu 110                 |  |  |
|           | 6.7.2 "Cellular radio module" submenu 113  |  |  |
|           | 6.7.3 "Electronic module" submenu 114      |  |  |
|           | 6.7.4 "Display module" submenu 115         |  |  |
| 6.8       | "Display" submenu 116                      |  |  |
| 6.9       | "Software configuration" submenu 119       |  |  |
| Index 121 |                                            |  |  |

#### 1 About this document

#### 1.1 Document function

The document is part of the Operating Instructions and serves as a reference for parameters, providing a detailed explanation of each individual parameter of the operating menus.

It is used to perform tasks that require detailed knowledge of the function of the device:

- Optimal adaptation of the measurement to difficult conditions
- Detailed configuration of the communication interface
- Error diagnostics in difficult cases

#### 1.2 Target group

The document is aimed at specialists who work with the device over the entire life cycle and perform specific configurations.

#### 1.3 Using this document

#### 1.3.1 Symbols for certain types of information

| Symbol   | Meaning                                  |
|----------|------------------------------------------|
| i        | Tip<br>Indicates additional information. |
|          | Reference to documentation               |
|          | Reference to page                        |
|          | Reference to graphic                     |
| A0028662 | Operation via local display              |
| A0028663 | Operation via operating tool             |
| A0028665 | Write-protected parameter                |

#### 1.3.2 Information on the document structure

The parameters of all the operating menus and the commissioning wizard are described in this document.

- Guidance menu with the Commissioning wizard (→ 
   <sup>(⇒)</sup> 6), which guides the user automatically through all the device parameters that are required for commissioning
- Application menu (→ 
   <sup>⊕</sup> 49)
- Diagnostics menu (→ 🗎 30)
- **System** menu (→ 🗎 83)

#### 1.3.3 Structure of a parameter description

The individual parts of a parameter description are described in the following section:

| Complete parameter name |                                        | Write-protected parameter = 🖻                                                                                                    |  |
|-------------------------|----------------------------------------|----------------------------------------------------------------------------------------------------|--|
| Navigation              |                                        | Navigation path to the parameter via the operating tool<br>The names of the menus, submenus and parameters are abbreviated to the form in which they appear on<br>the display and in the operating tool. |  |
| Prerequisite            | The pa                                 | arameter is only available under these specific conditions                                                                                                    |  |
| Description             | Descri                                 | Description of the parameter function                                                                                                    |  |
| Selection               | List of<br>• Opti<br>• Opti            | List of the individual options for the parameter<br>• Option 1<br>• Option 2                                                                                                    |  |
| User entry              | Input 1                                | range for the parameter                                                                                                    |  |
| User interface          | Displa                                 | Display value/data for the parameter                                                                                                    |  |
| Factory setting         | Default setting ex works               |                                                                                                    |  |
| Additional information  | Additi<br>On i<br>On c<br>On t<br>On t | onal explanations (e.g. in examples):<br>individual options<br>display values/data<br>the input range<br>the factory setting                                                                             |  |

• On the parameter function

#### 1.4 Documentation

The Description of Device Parameters is part of the following documentation:

#### 1.4.1 Operating Instructions

| Measuring device | Documentation code |
|------------------|--------------------|
| Proline 800      | BA02080D           |

#### 1.4.2 Special Documentation

| Contents                                    | Documentation code |
|---------------------------------------------|--------------------|
| Heartbeat Technology                        | SD01746D           |
| Cellular Module                             | SD02335D           |
| Display with Bluetooth Interface            | SD02655D           |
| Using Open Source Software Licenses         | SD02658D           |
| Quick Reference Guide                       | SD02659D           |
| OPC-UA                                      | SD02663D           |
| Information on Custody Transfer Measurement | SD02038D           |

#### 2 "Guidance" menu

Main functions for use – from fast and safe commissioning to guided support during operation.

| Navigation | 🗟 🖴 Guidance          |        |
|------------|-----------------------|--------|
| Guidance   |                       |        |
|            | ► Commissioning       | → 🗎 6  |
|            | ► Update certificates | → 🗎 20 |
|            | ► Import / Export     | → 🗎 27 |

#### 2.1 "Commissioning" wizard

Complete this wizard to commission the device.

For each parameter, enter the appropriate value or select the appropriate option.

#### NOTE

If you exit the wizard before completing all required parameters, the changes you made will be saved. For this reason, the device may be in an undefined state! In this case, a reset to the default settings is recommended.

| ► Commissioning          |        |
|--------------------------|--------|
| Device tag               | → 🖺 8  |
| Serial number            | → 🖺 8  |
| Firmware version         | → 🗎 8  |
| Device name              | → 🖺 8  |
| Volume flow unit         | → 🗎 9  |
| Volume unit              | → 🗎 10 |
| Temperature unit         | → 🗎 10 |
| Pressure unit            | → 🗎 10 |
| Assign process variable  | → 🗎 11 |
| Unit totalizer 1 to n    | → 🗎 11 |
| Totalizer operation mode | → 🗎 11 |

#### *Navigation* $\square$ Guidance $\rightarrow$ Commissioning

| Failure mode               | ] | → 🗎 12 |
|----------------------------|---|--------|
| Low flow cut off           | ] | → 🗎 13 |
| On value low flow cutoff   | ] | → 🗎 13 |
| Off value low flow cutoff  | ] | → 🗎 13 |
| Empty pipe detection       | ] | → 🗎 13 |
| Operating mode             | ] | → 🗎 14 |
| Assign pulse output 1 to n | ] | → 🖺 14 |
| Pulse width                | ] | → 🗎 15 |
| Value per pulse            | ] | → 🗎 15 |
| Switch output function     | ] | → 🗎 15 |
| Assign diagnostic behavior | ] | → 🗎 16 |
| Assign limit               | ] | → 🗎 16 |
| Switch-on value            | ] | → 🗎 17 |
| Switch-off value           |   | → 🗎 17 |
| Assign status              |   | → 🗎 17 |
| Failure mode               | ] | → 🗎 18 |
| Value 1 display            |   | → 🗎 18 |
| Value 2 display            |   | → 🗎 18 |
| Value 3 display            |   | → 🖺 19 |
| Value 4 display            |   | → 🗎 19 |
| Display damping            | ] | → 🗎 12 |
|                            | ] |        |

| Device tag                                                                                  |                                                                                                    |  |  |  |
|---------------------------------------------------------------------------------------------|----------------------------------------------------------------------------------------------------|--|--|--|
| Navigation                                                                                  | $\Box \qquad Guidance \rightarrow Commissioning \rightarrow Device tag$                                                                                                    |  |  |  |
| Description                                                                                 | Enter a unique name for the measuring point to identify the device quickly within the plant.                                                                                                    |  |  |  |
| <b>User entry</b> Character string comprising numbers, letters and special characters (#32) |                                                                                                    |  |  |  |
| Serial number                                                                               |                                                                                                    |  |  |  |
| Navigation                                                                                  | □ Guidance $\rightarrow$ Commissioning $\rightarrow$ Serial number                                                                                                    |  |  |  |
| Description                                                                                 | Displays the serial number of the measuring device. The serial number can be used to identify the measuring device and to retrieve further information on the measuring device such as the related documentation, via the Device Viewer or Operations app. |  |  |  |
|                                                                                             | Additional information:<br>The serial number can also be found on the nameplate of the sensor and transmitter.                                                                                                    |  |  |  |
| User interface                                                                              | Character string comprising numbers, letters and special characters (#11)                                                                                                    |  |  |  |
| Firmware version                                                                            |                                                                                                    |  |  |  |
| Navigation                                                                                  | □ Guidance $\rightarrow$ Commissioning $\rightarrow$ Firmware version                                                                                                    |  |  |  |
| Description                                                                                 | Displays the device firmware version installed.                                                                                                    |  |  |  |
| User interface                                                                              | Character string comprising numbers, letters and special characters (#8)                                                                                                    |  |  |  |
| Device name                                                                                 |                                                                                                    |  |  |  |
| Navigation                                                                                  | $ \qquad \qquad \qquad \qquad \qquad \qquad \qquad \qquad \qquad \qquad \qquad \qquad \qquad \qquad \qquad \qquad \qquad \qquad \qquad$                                                                                                    |  |  |  |
| Description                                                                                 | Displays the name of the transmitter.<br>Additional information:                                                                                                    |  |  |  |

**User interface** Character string comprising numbers, letters and special characters (#16)

The name can also be found on the transmitter's nameplate.

| Volume flow unit |                                                                                                    |                                                                                                    | Â                                                                                                    |
|------------------|----------------------------------------------------------------------------------------------------|----------------------------------------------------------------------------------------------------|----------------------------------------------------------------------------------------------------|
| Navigation       | $\Box \qquad \text{Guidance} \rightarrow \text{C}$                                                                                                    | ommissioning → Volume flow unit                                                                                                    | t                                                                                                    |
| Description      | Select volume flow u                                                                                                    | nit.                                                                                                    |                                                                                                    |
| Selection        | SI units<br>$cm^3/s$<br>$cm^3/min$<br>$cm^3/d$<br>$dm^3/s$<br>$dm^3/min$<br>$dm^3/h$<br>$dm^3/d$<br>$m^3/s$<br>$m^3/min$<br>$m^3/h$<br>$m^3/d$<br>ml/s<br>ml/min<br>ml/h<br>ml/d<br>1/s<br>1/min<br>1/h<br>1/d<br>hl/s<br>hl/min<br>hl/h<br>hl/h<br>Ml/min<br>Ml/h<br>Ml/d | US units<br>af/s<br>af/s<br>af/min<br>af/h<br>af/d<br>ft <sup>3</sup> /s<br>ft <sup>3</sup> /min<br>ft <sup>3</sup> /h<br>ft <sup>3</sup> /d<br>MMft <sup>3</sup> /s<br>MMft <sup>3</sup> /d<br>MMft <sup>3</sup> /h<br>Mft <sup>3</sup> /d<br>fl oz/s (us)<br>afl oz/min (us)<br>afl oz/h (us)<br>agal/s (us)<br>gal/s (us)<br>gal/s (us)<br>gal/h (us)<br>gal/d (us)<br>Mgal/d (us)<br>Mgal/d (us)<br>Mgal/d (us)<br>Mgal/d (us)<br>bbl/s (us;liq.)<br>bbl/min (us;liq.)<br>bbl/min (us;liq.)<br>bbl/min (us;liq.)<br>bbl/h (us;liq.)<br>bbl/h ( | Imperial units<br>9 gal/s (imp)<br>9 gal/h (imp)<br>9 gal/d (imp)<br>9 Mgal/s (imp)<br>9 Mgal/h (imp)<br>9 Mgal/d (imp)<br>9 bbl/s (imp;beer)<br>9 bbl/h (imp;beer)<br>9 bbl/d (imp;beer)<br>9 bbl/s (imp;oil)<br>9 bbl/h (imp;oil)<br>9 bbl/d (imp;oil)<br>9 bbl/d (imp;oil)<br>9 bbl/d (imp;oil) |

| Volume unit |                                                                                                    |                                                                                                    |                                                                                      | A |
|-------------|----------------------------------------------------------------------------------------------------|----------------------------------------------------------------------------------------------------|--------------------------------------------------------------------------------------|---|
| Navigation  | $ \qquad \qquad \qquad \qquad \qquad \qquad \qquad \qquad \qquad \qquad \qquad \qquad \qquad \qquad \qquad \qquad \qquad \qquad \qquad$ | ommissioning → Volume unit                                                                                                    |                                                                                      |   |
| Description | Select volume unit.                                                                                                    |                                                                                                    |                                                                                      |   |
| Selection   | SI units<br>• cm <sup>3</sup><br>• dm <sup>3</sup><br>• m <sup>3</sup><br>• ml<br>• l<br>• hl<br>• Ml Mega                              | US units<br>af<br>ft <sup>3</sup><br>Mft <sup>3</sup><br>fl oz (us)<br>gal (us)<br>kgal (us)<br>Mgal (us)<br>bbl (us;oil)<br>bbl (us;liq.)<br>bbl (us;tank) | Imperial units<br>• gal (imp)<br>• Mgal (imp)<br>• bbl (imp;beer)<br>• bbl (imp;oil) |   |

| l'emperature unit | emperature unit |
|-------------------|-----------------|
|-------------------|-----------------|

ß

ß

| Navigation  | $ \qquad \qquad \qquad \qquad \qquad \qquad \qquad \qquad \qquad \qquad \qquad \qquad \qquad \qquad \qquad \qquad \qquad \qquad \qquad$ | oning → Temperature unit |
|-------------|----------------------------------------------------------------------------------------------------|--------------------------|
| Description | Select temperature unit.                                                                                                    |                          |
| Selection   | SI units<br>■ °C<br>■ K                                                                                                    | US units<br>■ °F<br>■ °R |

Navigation

Description

Select process pressure unit.

 $\mathsf{Guidance} \rightarrow \mathsf{Commissioning} \rightarrow \mathsf{Pressure} \text{ unit}$ 

US units

• psi a

psi g

Selection

 MPa a MPa g

SI units

- kPa a ■ kPa g
- Pa a
- Pag
- bar
- bar g

| Assign process varia | ble                                                                                                    |                                                                                                    |                                                                                              | ß |
|----------------------|----------------------------------------------------------------------------------------------------|----------------------------------------------------------------------------------------------------|----------------------------------------------------------------------------------------------|---|
| Navigation           | $ \qquad \qquad \qquad \qquad \qquad \qquad \qquad \qquad \qquad \qquad \qquad \qquad \qquad \qquad \qquad \qquad \qquad \qquad \qquad$ | ommissioning → Assign variabl                                                                                                    | e                                                                                            |   |
| Description          | Select process variab                                                                                                    | le for totalizer.                                                                                                    |                                                                                              |   |
| -                    | Additional informati<br>If the option selected                                                                                          | on:<br>l is changed, the device resets tl                                                                                                    | he totalizer to "0".                                                                         |   |
| Selection            | <ul><li> Off</li><li> Volume flow</li></ul>                                                                                             |                                                                                                    |                                                                                              |   |
| Unit totalizer       |                                                                                                    |                                                                                                    |                                                                                              | Â |
| Navigation           | □ Guidance $\rightarrow$ Co                                                                                                    | ommissioning → Unit totalizer 1                                                                                                    | 1 to n                                                                                       |   |
| Description          | Select process variable totalizer unit.                                                                                                 |                                                                                                    |                                                                                              |   |
| Selection            | SI units<br>• cm <sup>3</sup> *<br>• dm <sup>3</sup> *<br>• m <sup>3</sup> *<br>• ml*<br>• l*<br>• hl*<br>• Ml Mega*                    | US units<br>• af *<br>• ft <sup>3</sup> *<br>• Mft <sup>3</sup> *<br>• fl oz (us) *<br>• gal (us) *<br>• kgal (us) *<br>• Mgal (us) *<br>• bbl (us;liq.) *<br>• bbl (us;cil) *<br>• bbl (us;tank) * | Imperial units<br>9 gal (imp) *<br>9 Mgal (imp) *<br>9 bbl (imp;beer) *<br>9 bbl (imp;oil) * |   |
|                      | * Visibility depends of                                                                                                    | on order options or device settings                                                                                                    |                                                                                              |   |
|                      | or<br>Other units                                                                                                    |                                                                                                    |                                                                                              |   |
|                      | INOIIE                                                                                                    | n andar antions on device active-                                                                                                    |                                                                                              |   |
|                      | " visibility depends o                                                                                                    | on order options or device settings                                                                                                    |                                                                                              |   |

| Totalizer operation mode |                         |                                                                   | Ê |
|--------------------------|-------------------------|-------------------------------------------------------------------|---|
| Navigation               |                         | Guidance $\rightarrow$ Commissioning $\rightarrow$ Operation mode |   |
| Description              | Selec                   | t totalizer calculation mode.                                     |   |
| Selection                | ■ Net<br>■ For<br>■ Rev | flow total<br>ward flow total<br>rerse flow total                 |   |

Ê

| Additional information | <ul> <li>Selection</li> <li>Net flow total option<br/>The flow values in the forward and reverse flow directions are totalized and netted<br/>against each other. Net flow is recorded in the flow direction.</li> <li>Forward flow total option<br/>Only the flow in the forward flow direction is totalized.</li> <li>Reverse flow total option<br/>Only the flow in the reverse flow direction is totalized (= reverse flow quantity).</li> </ul> |
|------------------------|----------------------------------------------------------------------------------------------------|
| Failure mode           |                                                                                                    |
| Navigation             | □ Guidance $\rightarrow$ Commissioning $\rightarrow$ Failure mode                                                                                                    |
| Description            | Specify how the totalizer should behave in the event of a device alarm.<br>Additional information:<br>The failsafe mode that applies to any other totalizers or outputs is specified separately in<br>other parameters and is not impacted by this setting.                                                                                                    |
| Selection              | <ul><li>Stop</li><li>Actual value</li><li>Last valid value</li></ul>                                                                                                    |
| Additional information | <ul> <li>Selection</li> <li>Stop option<br/>The totalizer is stopped in the event of a device alarm.</li> <li>Actual value option</li> </ul>                                                                                                    |

The totalizer continues to totalize based on the current value measured; the device alarm is ignored.

• Last valid value option The totalizer continues to totalize based on the last valid value measured before the device alarm occurred.

| Display damping | ß                                                                                                    |
|-----------------|----------------------------------------------------------------------------------------------------|
| Navigation      | □ Guidance $\rightarrow$ Commissioning $\rightarrow$ Display damping                                                                                                    |
| Description     | Enter time constant (PT1 element) to set reaction time of the display to fluctuations in the measured value.                                                                                      |
|                 | Additional information:<br>- The smaller the time constant the faster the display reacts to fluctuations in the<br>measured value.<br>- If the time constant is set to 0, damping is deactivated. |
| User entry      | 0.0 to 999.9 s                                                                                                    |

| Low flow cut off |                                                                                                    |  |
|------------------|----------------------------------------------------------------------------------------------------|--|
|                  |                                                                                                    |  |
| Navigation       | $ \qquad \qquad \qquad \qquad \qquad \qquad \qquad \qquad \qquad \qquad \qquad \qquad \qquad \qquad \qquad \qquad \qquad \qquad \qquad$ |  |
| Description      | Select process variable for low flow cut off to activate low flow cut off.                                                              |  |
| Selection        | <ul><li>Off</li><li>Volume flow</li></ul>                                                                                               |  |

| On value low flow cutof | f                                                                                                    |  |
|-------------------------|----------------------------------------------------------------------------------------------------|--|
| Navigation              | □ Guidance $\rightarrow$ Commissioning $\rightarrow$ On value                                                               |  |
| Description             | Enter on value to switch on low flow cut off.<br>Value = 0: No low flow cut off<br>Value > 0: Low flow cut off is activated |  |
| User entry              | Positive floating-point number                                                                                              |  |

| Off value low flow cutoff |                                                                                                    | ß    |
|---------------------------|----------------------------------------------------------------------------------------------------|------|
| Navigation                | $ \qquad \qquad \qquad \qquad \qquad \qquad \qquad \qquad \qquad \qquad \qquad \qquad \qquad \qquad \qquad \qquad \qquad \qquad \qquad$ |      |
| Description               | Enter off value to switch off low flow cut off. The off value is entered as a positive hysteresis with respect to the on value.         |      |
| User entry                | 0 to 100.0 %                                                                                                    |      |
| Empty pipe detection      |                                                                                                    | æ    |
| Navigation                | □ Guidance $\rightarrow$ Commissioning $\rightarrow$ Empty pipe det.                                                                    |      |
| Description               | Switch empty pipe detection on or off. Switch on empty pipe detection to detect a part filled or empty measuring tube.                  | ally |
| Selection                 | <ul><li>Off</li><li>On</li></ul>                                                                                                    |      |

| Operating mode         | ß                                                                                                    |
|------------------------|----------------------------------------------------------------------------------------------------|
| Navigation             | □ Guidance $\rightarrow$ Commissioning $\rightarrow$ Operating mode                                                                                                    |
| Description            | Set the output mode to pulse or switch.                                                                                                    |
| Selection              | <ul><li>Pulse</li><li>Switch</li></ul>                                                                                                    |
| Additional information | Selection                                                                                                    |
|                        | <ul> <li>Pulse option<br/>Quantitatively proportional pulse with pulse width to be configured. Whenever a specific volume has been reached (pulse value), a pulse is emitted, the duration of which is set within the "Pulse width" parameter.</li> <li>Switch option<br/>Indicates when the state of the device changes, e.g. when a specified limit value is reached.<br/>Additional information: <ul> <li>The switch output can be in one of two states: either it is conductive or it is non-conductive.</li> <li>When the function assigned to the switch output is triggered, the switch output will depending on the output configuration either be continuously conductive or continuously non-conductive or, in case of battery-operated devices, it will emit a pulse, i.e. the switch output will be closed and conductive for the duration of the pulse.</li> <li>The switch output is used to display diagnostic information at the system level, e. g. by connecting a lamp that lights up when the function assigned is triggered.</li> </ul> </li> </ul> |

| Assign pulse output |                                                                                                    | æ |
|---------------------|----------------------------------------------------------------------------------------------------|---|
| Navigation          | $ \qquad \qquad \qquad \qquad \qquad \qquad \qquad \qquad \qquad \qquad \qquad \qquad \qquad \qquad \qquad \qquad \qquad \qquad \qquad$ |   |
| Description         | Select process variable for pulse output.                                                                                               |   |
| Selection           | <ul><li>Off</li><li>Volume flow</li></ul>                                                                                               |   |

| Pulse width            | 6                                                                                                    | 3 |
|------------------------|----------------------------------------------------------------------------------------------------|---|
| Navigation             | □ Guidance $\rightarrow$ Commissioning $\rightarrow$ Pulse width                                                                                                    |   |
| Description            | Specify the duration of the output pulse.                                                                                                    |   |
| -                      | Additional information:<br>The maximum pulse rate is defined by fmax = 1 / (2 × pulse width). The interval between<br>two pulses (P) is at least as long as the specified pulse width (B).<br>The maximum flow is defined by Qmax = fmax × pulse value. If the flow exceeds these<br>limit values, the measuring device displays the diagnostic message "443 Pulse output<br>faulty". |   |
|                        | Example:<br>- Pulse value: 0.1 g<br>- Pulse width: 0.1 ms<br>- fmax: 1 / (2 × 0.1 ms) = 5 kHz<br>- Qmax: 5 kHz × 0.1 g = 0.5 kg/s                                                                                                    |   |
| User entry             | 0.1 to 500 ms                                                                                                    |   |
| Value per pulse        | 6                                                                                                    | 9 |
| Navigation             | □ Guidance $\rightarrow$ Commissioning $\rightarrow$ Value per pulse                                                                                                    |   |
| Description            | Enter the measured value to which a pulse corresponds.                                                                                                    |   |
|                        | Additional information:<br>Weighting of the pulse output with a quantity.<br>The lower the pulse value, the<br>– better the resolution.<br>– higher the frequency of the pulse response.                                                                                                    |   |
| User entry             | Signed floating-point number                                                                                                    |   |
| Switch output function | <br>                                                                                                    | 9 |
| Navigation             | □ Guidance $\rightarrow$ Commissioning $\rightarrow$ Switch out funct                                                                                                    |   |
| Description            | Assign a function to the switch output.                                                                                                    |   |
|                        | Additional information:<br>- The state of the switch output (on or off) when the assigned function is triggered can be<br>inverted in the "Invert output signal" parameter<br>- The "Invert output signal" parameter is not available for all devices.                                                                                                    | 1 |
| Selection              | <ul> <li>Off</li> <li>On</li> <li>Diagnostic behavior</li> <li>Limit</li> <li>Flow direction check</li> <li>Status</li> </ul>                                                                                                    |   |

| lection |
|---------|
| le      |

• Off option

The switch output is permanently switched off (open, non-conductive).

- On option
- The switch output is permanently switched on (closed, conductive). **Diagnostic behavior** option
- Emits a pulse if there is a pending diagnostic event of the assigned behavioral category. **Limit** option
- Emits a pulse if a limit value specified for the process variable has been reached.
- Flow direction check option
  - Emits a pulse when the flow direction changes.
- Status option Emits a pulse to indicate the device status for empty pipe detection or low flow cut off, whichever option is assigned to the switch output.

| Assign diagnostic behavi | or                                                                                                    | ß     |
|--------------------------|----------------------------------------------------------------------------------------------------|-------|
| Navigation               | □ Guidance $\rightarrow$ Commissioning $\rightarrow$ Assign diag. beh                                                                                                    |       |
| Description              | Select the diagnostic behavior for which the switch output should emit a pulse.                                                                                                    |       |
| Selection                | <ul><li>Alarm</li><li>Alarm or warning</li><li>Warning</li></ul>                                                                                                    |       |
| Additional information   | Selection                                                                                                    |       |
|                          | <ul> <li>Alarm option<br/>The switch output only emits a pulse for diagnostic events of the "Alarm" category.</li> <li>Alarm or warning option<br/>The switch output emits a pulse for diagnostic events of the "Alarm" or "Warning" category.</li> <li>Warning option<br/>The switch output only emits a pulse for diagnostic events of the "Warning" category</li> </ul> | τ.    |
| Assign limit             |                                                                                                    | Â     |
| Navigation               | $ \qquad \qquad \qquad \qquad \qquad \qquad \qquad \qquad \qquad \qquad \qquad \qquad \qquad \qquad \qquad \qquad \qquad \qquad \qquad$                                                                                                    |       |
| Description              | Select the process variable to monitor in case the specified limit value is exceeded. If a value for the selected process variable is exceeded, the output emits a pulse.                                                                                                    | limit |
| Selection                | <ul> <li>Off</li> <li>Volume flow</li> <li>Flow velocity</li> <li>Conductivity*</li> </ul>                                                                                                    |       |

- Totalizer 1
- Totalizer 2

Visibility depends on order options or device settings

Totalizer 3
Pressure<sup>\*</sup>

- Battery state of charge

| Switch-on value  |                                                                                                    | æ     |
|------------------|----------------------------------------------------------------------------------------------------|-------|
|                  |                                                                                                    |       |
| Navigation       | $ \qquad \qquad \qquad \qquad \qquad \qquad \qquad \qquad \qquad \qquad \qquad \qquad \qquad \qquad \qquad \qquad \qquad \qquad \qquad$                                            |       |
| Description      | Enter limit value for the switch-on point (process variable > switch-on value = closed conductive).                                                                                | ,     |
|                  | Additional information:<br>To use a hysteresis: Switch-on point > Switch-off point.                                                                                                |       |
| User entry       | Signed floating-point number                                                                                                    |       |
| Switch-off value |                                                                                                    | A     |
|                  |                                                                                                    |       |
| Navigation       | $ \qquad \qquad \qquad \qquad \qquad \qquad \qquad \qquad \qquad \qquad \qquad \qquad \qquad \qquad \qquad \qquad \qquad \qquad \qquad$                                            |       |
| Description      | Enter limit value for the switch-off point (process variable < switch-off value = open, conductive).                                                                               | non-  |
|                  | Additional information:<br>To use a hysteresis: Switch-on point > Switch-off point.                                                                                                |       |
| User entry       | Signed floating-point number                                                                                                    |       |
| Assign status    |                                                                                                    |       |
| Navigation       | $\Box \qquad Guidance \rightarrow Commissioning \rightarrow Assign status$                                                                                                    |       |
| Description      | Select the device status to display for the switch output.                                                                                                    |       |
|                  | Additional information:<br>If the switch on point for empty pipe detection / low flow cut off is reached, the outpu<br>conductive. Otherwise, the switch output is non-conductive. | ıt is |
| Selection        | <ul><li>Empty pipe detection</li><li>Low flow cut off</li></ul>                                                                                                    |       |

<sup>\*</sup> Visibility depends on order options or device settings

| Failure mode           |                                                                                                    |    |
|------------------------|----------------------------------------------------------------------------------------------------|----|
| Navigation             | □ Guidance $\rightarrow$ Commissioning $\rightarrow$ Failure mode                                                                                                    |    |
| Description            | Specify how the output should behave in the event of a device alarm.<br>Additional information:<br>For safety reasons, it is recommended that the behavior of the output in the event of a<br>device alarm be predefined.                                                                                                    |    |
| Selection              | <ul><li>Actual status</li><li>Open</li><li>Closed</li></ul>                                                                                                    |    |
| Additional information | <ul> <li>Selection</li> <li>Actual status option In the event of a device alarm, the issue is ignored and the switch output adopts the behavior currently specified for the "Switch output function" parameter. </li> <li>Open option In the event of a device alarm, the switch output's transistor is set to "non-conductive"</li></ul> | n. |

| Value 1 display |                                                                                                    |  |
|-----------------|----------------------------------------------------------------------------------------------------|--|
| Navigation      | □ Guidance $\rightarrow$ Commissioning $\rightarrow$ Value 1 display                                                                     |  |
| Description     | Select the measured value that is displayed first on the local display.                                                                  |  |
|                 | Additional information:<br>The applicable unit of measure is specified in the "System units" submenu.                                    |  |
| Selection       | <ul> <li>Volume flow</li> <li>Conductivity*</li> <li>Pressure*</li> <li>Totalizer 1</li> <li>Totalizer 2</li> <li>Totalizer 3</li> </ul> |  |

| Value 2 display |                                                                                                    | ß |
|-----------------|----------------------------------------------------------------------------------------------------|---|
| Navigation      | □ Guidance $\rightarrow$ Commissioning $\rightarrow$ Value 2 display                                  |   |
| Description     | Select the measured value that is shown second on the local display.                                  |   |
|                 | Additional information:<br>The applicable unit of measure is specified in the "System units" submenu. |   |

<sup>\*</sup> Visibility depends on order options or device settings

#### Selection

- None
- Volume flow
  Conductivity\*
  Pressure\*

- Totalizer 1
- Totalizer 2
- Totalizer 3

| Value 3 display |                                                                                                    |  |
|-----------------|----------------------------------------------------------------------------------------------------|--|
| Navigation      | □ Guidance $\rightarrow$ Commissioning $\rightarrow$ Value 3 display                                                                                   |  |
| Description     | Select the measured value that is shown third on the local display.                                                                                    |  |
|                 | Additional information:<br>The applicable unit of measure is specified in the "System units" submenu.                                                  |  |
| Selection       | <ul> <li>None</li> <li>Volume flow</li> <li>Conductivity*</li> <li>Pressure*</li> <li>Totalizer 1</li> <li>Totalizer 2</li> <li>Totalizer 3</li> </ul> |  |

| Value 4 display |                                                                                                    |  |
|-----------------|----------------------------------------------------------------------------------------------------|--|
| Navigation      | □ Guidance $\rightarrow$ Commissioning $\rightarrow$ Value 4 display                                                                                   |  |
| Description     | Select the measured value that is shown fourth on the local display.                                                                                   |  |
|                 | Additional information:<br>The applicable unit of measure is specified in the "System units" submenu.                                                  |  |
| Selection       | <ul> <li>None</li> <li>Volume flow</li> <li>Conductivity*</li> <li>Pressure*</li> <li>Totalizer 1</li> <li>Totalizer 2</li> <li>Totalizer 3</li> </ul> |  |

<sup>\*</sup> Visibility depends on order options or device settings

#### 2.2 "Update certificates" wizard

Complete this wizard to renew a certificate on a field device.

#### NOTE

If you are using the Endress+Hauser cloud solution, your certificates are automatically renewed by Endress+Hauser, unless you are connecting a new device with expired certificates!

This might be the case for a spare device purchased at an earlier date.

*Navigation*  $\square$  Guidance  $\rightarrow$  Update certific.

| ► Update certificates              |        |
|------------------------------------|--------|
| MQTT client certificate expires on | → 🗎 20 |
| MQTT root certificate expires on   | → 🗎 21 |
| Select step                        | → 🗎 21 |
| Country code                       | → 🗎 21 |
| State or province                  | → 🗎 26 |
| Organization unit                  | → 🗎 26 |
| Locality                           | → 🗎 26 |
| Organization                       | → 🗎 26 |
| File name                          | → 🗎 27 |
| File name                          | → 🗎 27 |
| File name                          | → 🗎 27 |
| Transfer status                    | → 🗎 27 |
| File name                          | → 🗎 27 |
| Transfer status                    | → 🗎 27 |
| Result                             | → 🗎 27 |

#### MQTT client certificate expires on

#### Navigation

□ Guidance  $\rightarrow$  Update certific.  $\rightarrow$  ClientCertExpir.

Description

Displays the measuring device certificate expiration date.

#### User interface

Positive integer

| MQTT root certificate expires on |                                                                                                    |  |
|----------------------------------|----------------------------------------------------------------------------------------------------|--|
| Navigation                       | □ Guidance $\rightarrow$ Update certific. $\rightarrow$ RootCert.expir.                                                                                                    |  |
| Description                      | Displays the MQTT broker root certificate expiration date.                                                                                                    |  |
| User interface                   | Positive integer                                                                                                    |  |
| Select step                      | ۵                                                                                                    |  |
| Navigation                       | $ \qquad \qquad \qquad \qquad \qquad \qquad \qquad \qquad \qquad \qquad \qquad \qquad \qquad \qquad \qquad \qquad \qquad \qquad \qquad$                                                                                                    |  |
| Description                      | Select the appropriate option to renew a certificate.                                                                                                    |  |
| Selection                        | <ul> <li>Get CSR</li> <li>Write SPK to device</li> <li>Write TCC to device</li> </ul>                                                                                                    |  |
| Additional information           | <ul> <li>Selection</li> <li>Get CSR option<br/>Generates a Certificate Signing Request (CSR). This is the first step to renew the MQTT<br/>client certificate (Signed Public Key). The CSR must be submitted to the certificate<br/>authority, which provides the Signed Public Key as well as the Trusted Certificate Chain<br/>(root certificate) for the device in return.</li> <li>Write SPK to device option<br/>Writes the Signed Public Key received from the Certificate Authority to the device. This is<br/>the second step to renew the MQTT client certificate (Signed Public Key). If you are<br/>renewing both the Signed Public Key and the Trusted Certificate Chain (root certificate),<br/>select the 'Write TCC to device' option to write the Trusted Certificate Chain to the device<br/>next once this step is complete.</li> <li>Writes the MQTT broker's Trusted Certificate Chain (root certificate) to the device.</li> </ul> |  |

| Country code |                                                                                                    | â |
|--------------|----------------------------------------------------------------------------------------------------|---|
| Navigation   | □ Guidance $\rightarrow$ Update certific. $\rightarrow$ Country code                                                                                   |   |
| Description  | Select the two-digit country code of the country in which the organization operates.                                                                   |   |
| Selection    | <ul> <li>AD : Andorra</li> <li>AE : United Arab Emirates</li> <li>AF : Afghanistan</li> <li>AG : Antigua and Barbuda</li> <li>AI : Anguilla</li> </ul> |   |

- AL : Albania
- AM : Armenia
- AO : Angola
- AQ : Antarctica
- AR : Argentina
- AS : American Samoa
- AT : Austria
- AU : Australia
- AW : Aruba
- AX : Åland Islands
- AZ : Azerbaijan
- BA : Bosnia and Herzegovina
- BB : Barbados
- BD : Bangladesh
- BE : Belgium
- BF : Burkina Faso
- BG : Bulgaria
- BH : Bahrain
- BI : Burundi
- BJ : Benin
- BL : Saint Barthélemy
- BM : Bermuda
- BN : Brunei Darussalam
- BO : Bolivia, Plurinational State of
- BQ : Bonaire, Sint Eustatius and Saba
- BR : Brazil
- BS : Bahamas
- BT : Bhutan
- BV : Bouvet Island
- BW : Botswana
- BY : Belarus
- BZ : Belize
- CA : Canada
- CC : Cocos (Keeling) Islands
- CD : Congo, the Democratic Republic of the
- CF : Central African Republic
- CG : Congo
- CH : Switzerland
- CI : Côte d'Ivoire
- CK : Cook Islands
- CL : Chile
- CM : Cameroon
- CN : China
- CO : Colombia
- CR : Costa Rica
- CU : Cuba
- CV : Cabo Verde
- CW : Curaçao
- CX : Christmas Island
- CY : Cyprus
- CZ : Czechia
- DE : Germany
- DJ : Djibouti
- DK : Denmark
- DM : Dominica
- DO : Dominican Republic
- DZ : Algeria
- EC : Ecuador
- EE : Estonia

- EG : Egypt
- EH : Western Sahara
- ER : Eritrea
- ES : Spain
- ET : Ethiopia
- FI : Finland
- FJ : Fiji
- FK : Falkland Islands
- FM : Micronesia
- FO : Faroe Islands
- FR : France
- GR : Greece
- GB : United Kingdom of Great Britain and Northern Ireland
  - GA : Gabon
  - GP : Guadeloupe
  - GE : Georgia
  - GF : French Guiana
  - GN : Guinea
  - GM : Gambia
  - GD : Grenada
  - GG : Guernsey
  - GH : Ghana
  - GI : GI
  - GL : Greenland
  - GQ : Equatorial Guinea
- GS : South Georgia and the South Sandwich Islands
- GT : Guatemala
- GU : Guam
- GW : Guinea-Bissau
- GY : Guyana
- HK : Hong Kong
- HM : Heard Island and McDonald Islands
- HN : Honduras
- HR : Croatia
- HT : Haiti
- HU : Hungary
- IL : Israel
- IE : Ireland
- ID : Indonesia
- IM : Isle of Man
- IN : India
- IO : British Indian Ocean Territory
- IQ : Iraq
- IR : Iran
- IS : Iceland
- IT : Italy
- JE : Jersey
- JM : Jamaica
- JO : Jordan
- JP : Japan
- KH : Cambodia
- KG : Kyrgyzstan
- KE : Kenya
- KI : Kiribati
- KM : Comoros
- KN : Saint Kitts and Nevis
- KP : Korea
- KR : Korea
- KW : Kuwait

- KY : Cayman Islands
- KZ : Kazakhstan
- LU : Luxembourg
- LI : Liechtenstein
- LC : Saint Lucia
- LB : Lebanon
- LA : Lao People's Democratic Republic
- LK : Sri Lanka
- LR : Liberia
- LS : Lesotho
- LT : Lithuania
- LV : Latvia
- LY : Libya
- MH : Marshall Islands
- ME : Montenegro
- MD : Moldova
- MC : Monaco
- MA : Morocco
- MF : Saint Martin
- MG : Madagascar
- MK : North Macedonia
- ML : Mali
- MM : Myanmar
- MN : Mongolia
- MO : Macao
- MP : Northern Mariana Islands
- MQ : Martinique
- MR : Mauritania
- MS : Montserrat
- MT : Malta
- MU : Mauritius
- MV : Maldives
- MW : Malawi
- MX : Mexico
- MY : Malaysia
- MZ : Mozambique
- NE : Niger
- NF : Norfolk Island
- NG : Nigeria
- NC : New Caledonia
- NA : Namibia
- NI : Nicaragua
- NL : Netherlands
- NO : Norway
- NP : Nepal
- NR : Nauru
- NU : Niue
- NZ : New Zealand
- OM : Oman
- PA : Panama
- PE : Peru
- PF : French Polynesia
- PG : Papua New Guinea
- PH : Philippines
- PK : Pakistan
- PL : Poland
- PM : Saint Pierre and Miquelon
- PN : Pitcairn
- PR : Puerto Rico

- PS : Palestine
- PT : Portugal
- PW : Palau
- PY : Paraguay
- QA : Qatar
- RE : Réunion
- RO : Romania
- RS : Serbia
- RU : Russian Federation
- RW : Rwanda
- SA : Saudi Arabia
- SB : Solomon Islands
- SC : Seychelles
- SD : Sudan
- SE : Sweden
- SG : Singapore
- SH : Saint Helena, Ascension and Tristan da Cunha
- SI : Slovenia
- SJ : Svalbard and Jan Mayen
- SK : Slovakia
- SL : Sierra Leone
- SM : San Marino
- SN : Senegal
- SO : Somalia
- SR : Suriname
- SS : South Sudan
- ST : Sao Tome and Principe
- SV : El Salvador
- SX : Sint Maarten
- SY : Syrian Arab Republic
- SZ : Eswatini
- TC : Turks and Caicos Islands
- TD : Chad
- TJ : Tajikistan
- TK : Tokelau
- TL : Timor-Leste
- TM : Turkmenistan
- TN : Tunisia
- TR : Turkey
- TT : Trinidad and Tobago
- TF : French Southern Territories
- TG : Togo
- TH : Thailand
- TO : Tonga
- TV : Tuvalu
- TW : Taiwan
- TZ : Tanzania
- UA : Ukraine
- UG : Uganda
- UM : United States Minor Outlying Islands
- US : United States of America
- UY : Uruguay
- UZ : Uzbekistan
- VA : Holy See
- VC : Saint Vincent and the Grenadines
- VE : Venezuela
- VG : Virgin Islands
- VI : Virgin Islands
- VN : Viet Nam

- VU : Vanuatu
- WF : Wallis and Futuna
- WS : Samoa
- YE : Yemen
- YT : Mayotte
- ZA : South Africa
- ZM : Zambia
- ZW : Zimbabwe

| State or province |                                                                           | æ |
|-------------------|---------------------------------------------------------------------------|---|
| Navigation        | □ Guidance $\rightarrow$ Update certific. $\rightarrow$ State/province    |   |
| Description       | Enter the state or region where the organization operates.                |   |
| User entry        | Character string comprising numbers, letters and special characters (#32) |   |
| Organization unit |                                                                           | æ |
| Navigation        | □ Guidance $\rightarrow$ Update certific. $\rightarrow$ Org. unit         |   |
| Description       | Enter the organizational unit to which the certificate applies.           |   |
| User entry        | Character string comprising numbers, letters and special characters (#32) |   |
| Locality          |                                                                           | Â |
| Navigation        | $\Box \qquad Guidance \rightarrow Update certific. \rightarrow Locality$  |   |
| Description       | Enter the city or town where the organization is located.                 |   |
| User entry        | Character string comprising numbers, letters and special characters (#32) |   |
| Organization      |                                                                           | Â |
| Navigation        | □ Guidance $\rightarrow$ Update certific. $\rightarrow$ Organization      |   |
| Description       | Enter the organization to which the certificate applies.                  |   |
| User entry        | Character string comprising numbers, letters and special characters (#32) |   |

| File name       |                                                                                                    | Ê       |
|-----------------|----------------------------------------------------------------------------------------------------|---------|
| Navigation      | Image: Guidance → Update certific. → File name                                                                                          |         |
| Description     | Displays the file name.                                                                                                    |         |
| User entry      | Character string comprising numbers, letters and special characters (#512)                                                              |         |
| File name       |                                                                                                    |         |
| Navigation      | Image: Guidance → Update certific. → File name                                                                                          |         |
| Description     | Displays the file name.                                                                                                    |         |
| User entry      | Character string comprising numbers, letters and special characters (#512)                                                              |         |
| Transfer status |                                                                                                    | Â       |
| Navigation      | Image: Guidance → Update certific. → Transfer status                                                                                    |         |
| Description     | Review the transfer status.                                                                                                    |         |
| Selection       | <ul><li>OK</li><li>Failed</li></ul>                                                                                                    |         |
| Result          |                                                                                                    | <br>(B) |
|                 |                                                                                                    |         |
| Navigation      | $ \qquad \qquad \qquad \qquad \qquad \qquad \qquad \qquad \qquad \qquad \qquad \qquad \qquad \qquad \qquad \qquad \qquad \qquad \qquad$ |         |
| Description     | Displays the result of the transfer.                                                                                                    |         |
| Selection       | <ul><li>Transfer successful</li><li>Device error</li></ul>                                                                              |         |

- Aborted by user
- Other error

#### 2.3 "Import / Export" submenu

Use the Import/Export functionality to import or export data, e.g. to generate a report.

Navigation  $\square$  Guidance  $\rightarrow$  Import / Export

#### 3

#### "Device information" menu

Navigation

Device info

| Device information | <br>   |
|--------------------|--------|
| Status signal      | → 🖺 29 |
| Volume flow        | → 🗎 29 |

| Status signal  |                                                                                                    |
|----------------|----------------------------------------------------------------------------------------------------|
| Navigation     | $\square \qquad \text{Device info} \rightarrow \text{Status signal}$                                                                                                    |
| User interface | <ul> <li>OK</li> <li>Failure (F)</li> <li>Function check (C)</li> <li>Out of specification (S)</li> <li>Maintenance required (M)</li> <li></li> <li>Not categorized</li> </ul> |

| Navigation     | $\square  \text{Application} \rightarrow \text{Measured values} \rightarrow \text{Volume flow}$                                                       |
|----------------|----------------------------------------------------------------------------------------------------|
| Description    | Displays the volume flow currently measured.<br>Additional information:<br>The applicable unit of measure is specified in the "System units" submenu. |
| User interface | Signed floating-point number                                                                                                    |

Volume flow

#### 4 "Diagnostics" menu

Troubleshooting and preventive maintenance – settings for device behavior during process and device events as well as assistance and measures for diagnostic purposes.

| Navigation  | 🗟 😑 Diagnostics       |        |
|-------------|-----------------------|--------|
| Diagnostics |                       |        |
|             | ► Active diagnostics  | → 🗎 30 |
|             | ► Diagnostic list     | → 🗎 32 |
|             | ► Simulation          | → 🗎 34 |
|             | ► Diagnostic settings | → 🗎 37 |

#### 4.1 "Active diagnostics" submenu

*Navigation*  $\square$  Diagnostics  $\rightarrow$  Active diagnos.

| ► Active diagnostics        |        |  |
|-----------------------------|--------|--|
| Actual diagnostics          | → 🗎 30 |  |
| Timestamp                   | → 🗎 31 |  |
| Previous diagnostics        | → 🗎 31 |  |
| Timestamp                   | → 🗎 31 |  |
| Operating time from restart | → 🗎 31 |  |
| Operating time              | → 🗎 31 |  |

## Actual diagnostics Navigation □ Diagnostics → Active diagnos. → Actual diagnos. Description Displays the currently active diagnostic message. If there is more than one pending diagnostic event, the message for the diagnostic event with the highest priority is displayed. User interface Positive integer

| Timestamp                 |                                                                                                    |  |
|---------------------------|----------------------------------------------------------------------------------------------------|--|
| Navigation                | □ Diagnostics $\rightarrow$ Active diagnos. $\rightarrow$ Timestamp                                      |  |
| Description               | Displays the timestamp for the currently active diagnostic message.                                      |  |
| User interface            | Days (d), hours (h), minutes (m), seconds (s)                                                            |  |
| Previous diagnostics      |                                                                                                    |  |
| Navigation                | □ Diagnostics $\rightarrow$ Active diagnos. $\rightarrow$ Prev.diagnostics                               |  |
| Description               | Displays the diagnostic message for the last diagnostic event that has ended.                            |  |
| User interface            | Positive integer                                                                                         |  |
| Timestamp                 |                                                                                                    |  |
| Navigation                | □ Diagnostics $\rightarrow$ Active diagnos. $\rightarrow$ Timestamp                                      |  |
| Description               | Displays the timestamp of the diagnostic message generated for the last diagnostic event that has ended. |  |
| User interface            | Days (d), hours (h), minutes (m), seconds (s)                                                            |  |
| Operating time from resta | rt                                                                                                    |  |
| Navigation                | □ Diagnostics $\rightarrow$ Active diagnos. $\rightarrow$ Time fr. restart                               |  |
| Description               | Indicates how long the device has been in operation since the last time the device was restarted.        |  |
| User interface            | Days (d), hours (h), minutes (m), seconds (s)                                                            |  |
| Operating time            |                                                                                                    |  |
| Navigation                | □ Diagnostics $\rightarrow$ Active diagnos. $\rightarrow$ Operating time                                 |  |
| Description               | Indicates how long the device has been in operation.                                                     |  |

User interface

Days (d), hours (h), minutes (m), seconds (s)

#### 4.2 "Diagnostic list" submenu

*Navigation*  $\square$  Diagnostics  $\rightarrow$  Diagnostic list  $\rightarrow$  Diagnostics 1

| ► Diagnostic list |     |     |        |
|-------------------|-----|-----|--------|
| Diagnostic        | s 1 | ] . | → 🗎 32 |
| Timestam          | p   | ] . | → 🗎 32 |
| Diagnostic        | s 2 | ]   | → 🖺 33 |
| Timestam          | p   | ]   | → 🖺 33 |
| Diagnostic        | s 3 | ]   | → 🖺 33 |
| Timestam          | p   | ]   | → 🖺 33 |
| Diagnostic        | s 4 | ]   | → 🗎 33 |
| Timestam          | p   | ] . | → 🗎 34 |
| Diagnostic        | s 5 | ]   | → 🗎 34 |
| Timestam          | p   | ] . | → 🖺 34 |
|                   |     |     |        |

# Diagnostics 1 Navigation □ Diagnostics → Diagnostic list → Diagnostics 1 Description Displays the currently active diagnostic message with the highest priority. User interface Positive integer Timestamp □ Navigation □ Diagnostics → Diagnostic list → Timestamp Description Displays the timestamp for the diagnostic message with the highest priority.

| User interface | Days (d), hours (h), minutes (m), seconds (s)                                       |  |
|----------------|-------------------------------------------------------------------------------------|--|
| Diagnostics 2  |                                                                                     |  |
| Navigation     | □ Diagnostics $\rightarrow$ Diagnostic list $\rightarrow$ Diagnostics 2             |  |
| Description    | Displays the currently active diagnostic message with the second highest priority.  |  |
| User interface | Positive integer                                                                    |  |
| Timestamp      |                                                                                     |  |
| Navigation     | □ Diagnostics $\rightarrow$ Diagnostic list $\rightarrow$ Timestamp                 |  |
| Description    | Displays the timestamp for the diagnostic message with the second highest priority. |  |
| User interface | Days (d), hours (h), minutes (m), seconds (s)                                       |  |
|                |                                                                                     |  |
| Diagnostics 3  |                                                                                     |  |
| Navigation     | □ Diagnostics $\rightarrow$ Diagnostic list $\rightarrow$ Diagnostics 3             |  |
| Description    | Displays the currently active diagnostic message with the third highest priority.   |  |
| User interface | Positive integer                                                                    |  |
|                |                                                                                     |  |
| Timestamp      |                                                                                     |  |
| Navigation     | □ Diagnostics $\rightarrow$ Diagnostic list $\rightarrow$ Timestamp                 |  |
| Description    | Displays the timestamp for the diagnostic message with the third highest priority.  |  |
| User interface | Days (d), hours (h), minutes (m), seconds (s)                                       |  |
|                |                                                                                     |  |
| Diagnostics 4  |                                                                                     |  |
| Navigation     | □ Diagnostics $\rightarrow$ Diagnostic list $\rightarrow$ Diagnostics 4             |  |
| Description    | Displays the currently active diagnostic message with the fourth highest priority.  |  |

| User interface | Positive integer                                                                    |  |
|----------------|-------------------------------------------------------------------------------------|--|
| Timestamp      |                                                                                     |  |
| Navigation     | □ Diagnostics $\rightarrow$ Diagnostic list $\rightarrow$ Timestamp                 |  |
| Description    | Displays the timestamp for the diagnostic message with the fourth highest priority. |  |
| User interface | Days (d), hours (h), minutes (m), seconds (s)                                       |  |
|                |                                                                                     |  |
| Diagnostics 5  |                                                                                     |  |
| Navigation     | □ Diagnostics $\rightarrow$ Diagnostic list $\rightarrow$ Diagnostics 5             |  |
| Description    | Displays the currently active diagnostic message with the fifth-highest priority.   |  |
| User interface | Positive integer                                                                    |  |
|                |                                                                                     |  |
| Timestamp      |                                                                                     |  |
| Navigation     | □ Diagnostics $\rightarrow$ Diagnostic list $\rightarrow$ Timestamp                 |  |
| Description    | Displays the timestamp for the diagnostic message with the fifth highest priority.  |  |
| User interface | Days (d), hours (h), minutes (m), seconds (s)                                       |  |

#### 4.3 "Simulation" submenu

| Navigation |  |
|------------|--|
|            |  |

Diagnostics  $\rightarrow$  Simulation

| ► Simulation                       |        |
|------------------------------------|--------|
| Assign simulation process variable | → 🗎 35 |
| Process variable value             | → 🖹 35 |
| Pulse output simulation 1 to n     | → 🗎 35 |
| Pulse value 1 to n                 | → 🗎 36 |

| Device alarm simulation     | ] | → 🖺 36 |
|-----------------------------|---|--------|
| Diagnostic event simulation | ] | → 🖺 37 |

| Assign simulation process variable |                                                                                                    | ß |
|------------------------------------|----------------------------------------------------------------------------------------------------|---|
| Navigation                         | $\square \qquad \text{Diagnostics} \rightarrow \text{Simulation} \rightarrow \text{Assign procyar}$                                  |   |
| Description                        | Sologi a process wariable for the simulation, thereby activating it                                                                  |   |
|                                    |                                                                                                    |   |
| Selection                          | <ul> <li>Off</li> <li>Volume flow</li> <li>Flow velocity</li> <li>Conductivity *</li> <li>Temperature *</li> <li>Pressure</li> </ul> |   |

| Process variable value |                                                                                                    |
|------------------------|----------------------------------------------------------------------------------------------------|
| Navigation             | □ Diagnostics $\rightarrow$ Simulation $\rightarrow$ Proc. var. value                                                                                                    |
| Description            | Enter the simulation value for the selected process variable. Processing of measured values downstream as well as the signal ouput follow this value. In this way, it is possibe to verify whether the measuring device has been configured correctly. |
|                        | Additional information:<br>The applicable unit of measure is specified in the "System units" submenu.                                                                                                    |
| User entry             | Signed floating-point number                                                                                                    |

| Pulse output simulation 1 to n |                                                                            | Ê |
|--------------------------------|----------------------------------------------------------------------------|---|
| Navigation                     | □ Diagnostics $\rightarrow$ Simulation $\rightarrow$ Puls.outp.sim. 1 to n |   |
| Description                    | Switch simulation of the pulse output on or off.                           |   |
| Selection                      | <ul><li>Off</li><li>Fixed value</li><li>Down-counting value</li></ul>      |   |

<sup>\*</sup> Visibility depends on order options or device settings

| Additional information | Selection                                                                                   |
|------------------------|---------------------------------------------------------------------------------------------|
|                        | <ul> <li>Off option</li> <li>Simulation of the pulse output is switched off. The</li> </ul> |

- Simulation of the pulse output is switched off. The device is in standard operation mode or another process variable is being simulated.Fixed value option
  - Pulses are emitted continuously with the pulse width specified in the "Pulse width" parameter.
- Down-counting value option
   The number of pulses specified in the "Pulse value " parameter are emitted.

| Pulse value 1 to n        |                                                                                                    | A  |
|---------------------------|----------------------------------------------------------------------------------------------------|----|
| Navigation                | □ Diagnostics $\rightarrow$ Simulation $\rightarrow$ Pulse value 1 to n                                                                                                    |    |
| Description               | Enter the number of pulses to simulate the pulse output. In this manner, it is possible t verify the pulse output is configured correctly and downstream processing units are functioning properly. | :0 |
| User entry                | 0 to 65 535                                                                                                    |    |
| Diagnostic event category |                                                                                                    | Ê  |
| Navigation                | □ Diagnostics $\rightarrow$ Simulation $\rightarrow$ Event category                                                                                                    |    |
| Description               | Select the category of diagnostic events that should be available for selection in the "Diagnostic event simulation" parameter.                                                                     |    |
| Selection                 | <ul> <li>Sensor</li> <li>Electronics</li> </ul>                                                                                                    |    |

- Configuration
- Process

| Device alarm simula | tion                                                                                                    |
|---------------------|----------------------------------------------------------------------------------------------------|
| Navigation          | □ Diagnostics $\rightarrow$ Simulation $\rightarrow$ Dev. alarm sim.                                                                      |
| Description         | Switch the device alarm simulation on or off.<br>While simulation is in progress, the display alternates between the measured value and a |
| Selection           | <ul> <li>Off</li> <li>On</li> </ul>                                                                                                    |
| Diagnostic event simulation |       |                                                                     | Ê |
|-----------------------------|-------|---------------------------------------------------------------------|---|
| Navigation                  |       | Diagnostics $\rightarrow$ Simulation $\rightarrow$ Diag. event sim. |   |
| Description                 | Selec | t the diagnostic event to simulate.                                 |   |
| Selection                   | Off   |                                                                     |   |

# 4.4 "Heartbeat" submenu

# 4.5 "Diagnostic settings" submenu

*Navigation*  $\square$  Diagnostics  $\rightarrow$  Diag. settings

| ► Diagnostic settings |        |
|-----------------------|--------|
| ► Properties          | → 🗎 37 |

## 4.5.1 "Properties" submenu

Navigation $\square$ Diagnostics  $\rightarrow$  Diag. settings  $\rightarrow$  Properties

| ► Properties |        |
|--------------|--------|
| Alarm delay  | → 🖺 37 |

| Alarm delay |                                                                                                    | A |
|-------------|----------------------------------------------------------------------------------------------------|---|
| Navigation  | □ Diagnostics $\rightarrow$ Diag. settings $\rightarrow$ Properties $\rightarrow$ Alarm delay                                                                      |   |
| Description | Enter a duration for the alarm delay. When a diagnostic event of the "Alarm" category occurs, the diagnostic message is not generated until the delay has elapsed. |   |
| User entry  | 0 to 60 s                                                                                                    |   |

For detailed information on the parameter descriptions for the **Heartbeat Verification+Monitoring**application package, refer to the Special Documentation for the device  $\rightarrow \square 5$ 

| 4.5.2 "Diagnostic configuration" subme |
|----------------------------------------|
|----------------------------------------|

Navigation $\Box$ Diagnostics  $\rightarrow$  Diag. settings  $\rightarrow$  Configuration

| ► Diagnostic configuration |                                       |          |
|----------------------------|---------------------------------------|----------|
| ► Electronics              |                                       | → 🗎 38   |
|                            | Assign behavior of diagnostic no. 376 | ] → 🗎 39 |
| ► Configuration            |                                       | → 🗎 39   |
|                            | Assign behavior of diagnostic no. 443 | ] → 🗎 39 |
| ► Process                  |                                       | → 🖺 40   |
|                            | Assign behavior of diagnostic no. 832 | ] → 🗎 41 |
|                            | Assign behavior of diagnostic no. 833 | ) → 🗎 41 |
|                            | Assign behavior of diagnostic no. 842 | ) → 🗎 42 |
|                            | Assign behavior of diagnostic no. 938 | → 🗎 42   |
|                            | Assign behavior of diagnostic no. 955 | ) → 🗎 43 |
|                            | Assign behavior of diagnostic no. 956 | → 🗎 44   |
|                            | Assign behavior of diagnostic no. 957 | → 🗎 45   |
|                            | Assign behavior of diagnostic no. 958 | → 🗎 45   |
|                            | Assign behavior of diagnostic no. 959 | → 🗎 46   |
|                            | Assign behavior of diagnostic no. 960 | → 🗎 46   |
|                            | Assign behavior of diagnostic no. 961 | → 🖺 43   |
|                            | Assign behavior of diagnostic no. 962 | ] → 🖺 44 |

## "Electronics" submenu

Navigation

Diagnostics  $\rightarrow$  Diag. settings  $\rightarrow$  Diag. config.  $\rightarrow$  Electronics

| ► Electronics |                                       |   |        |
|---------------|---------------------------------------|---|--------|
|               | Assign behavior of diagnostic no. 376 | ] | → 🖺 39 |

| Assign behavior of diagnostic no. 376 |                                                                                                    | Ê |
|---------------------------------------|----------------------------------------------------------------------------------------------------|---|
| Navigation                            | □ Diagnostics $\rightarrow$ Diag. settings $\rightarrow$ Diag. config. $\rightarrow$ Electronics $\rightarrow$ Diagnostic no. 376                                                                                                    |   |
| Description                           | Select behavior for diagnostic event "376 Main electronics faulty".                                                                                                    |   |
| Selection                             | <ul> <li>Off</li> <li>Alarm</li> <li>Warning</li> <li>Logbook entry only</li> </ul>                                                                                                    |   |
| Additional information                | <ul> <li>Selection</li> <li>Off option<br/>The diagnostic event is ignored and no diagnostic message is generated or logged.</li> <li>Alarm option<br/>The device stops measuring. The signal outputs and totalizers assume the specified<br/>alarm condition. A diagnostic message is generated.</li> <li>Warning option<br/>The device continues measuring. The signal outputs and totalizers are not affected. A<br/>diagnostic message is generated.</li> <li>Logbook entry only option<br/>The device continues measuring. The diagnostic message is only displayed in the "Event<br/>logbook" submenu and does not alternate with the standard operational information<br/>displayed.</li> </ul> |   |
|                                       | "Configuration" submenu                                                                                                    |   |

| Navigation      |        | Diagnostics $\rightarrow$ Diag. settings $\rightarrow$ Diag. config. $\rightarrow$ Configuration |  |
|-----------------|--------|--------------------------------------------------------------------------------------------------|--|
| ► Configuration |        |                                                                                                  |  |
|                 | Assign | behavior of diagnostic no. 443 $\rightarrow$ 🗎 39                                                |  |

| Assign behavior of | diagnostic no. 443                                                                                                    | æ   |
|--------------------|----------------------------------------------------------------------------------------------------|-----|
| Navigation         | □ Diagnostics $\rightarrow$ Diag. settings $\rightarrow$ Diag. config. $\rightarrow$ Configuration $\rightarrow$ Diagnostic no. | 443 |
| Description        | Select behavior for diagnostic event "443 Pulse output faulty".                                                                 |     |
| Selection          | <ul> <li>Off</li> <li>Alarm</li> <li>Warning</li> <li>Logbook entry only</li> </ul>                                             |     |

#### Additional information

# Selection

Off option

The diagnostic event is ignored and no diagnostic message is generated or logged.

Alarm option

The device stops measuring. The signal outputs and totalizers assume the specified alarm condition. A diagnostic message is generated.

Warning option

The device continues measuring. The signal outputs and totalizers are not affected. A diagnostic message is generated.

Logbook entry only option

The device continues measuring. The diagnostic message is only displayed in the "Event logbook" submenu and does not alternate with the standard operational information displayed.

### "Process" submenu

```
Navigation
```

Diagnostics  $\rightarrow$  Diag. settings  $\rightarrow$  Diag. config.  $\rightarrow$  Process

| ► Process |                                       |   |        |
|-----------|---------------------------------------|---|--------|
|           | Assign behavior of diagnostic no. 832 | ] | → 🗎 41 |
|           | Assign behavior of diagnostic no. 833 | ] | → 🗎 41 |
|           | Assign behavior of diagnostic no. 842 | ] | → 🗎 42 |
|           | Assign behavior of diagnostic no. 938 | ] | → 🗎 42 |
|           | Assign behavior of diagnostic no. 955 | ] | → 🗎 43 |
|           | Assign behavior of diagnostic no. 956 | ] | → 🗎 44 |
|           | Assign behavior of diagnostic no. 957 | ] | → 🖺 45 |
|           | Assign behavior of diagnostic no. 958 | ] | → 🖺 45 |
|           | Assign behavior of diagnostic no. 959 | ] | → 🖺 46 |
|           | Assign behavior of diagnostic no. 960 | ] | → 🖺 46 |
|           | Assign behavior of diagnostic no. 961 |   | → 🗎 43 |
|           | Assign behavior of diagnostic no. 962 | ] | → 🗎 44 |

| Assign behavior of diagnostic no. 832 |                                                                                                    |          |
|---------------------------------------|----------------------------------------------------------------------------------------------------|----------|
| Navigation                            | $\square$ Diagnostics $\rightarrow$ Diagnostics $\rightarrow$ Diagnostic no. 832                                                                                                    |          |
| Inavigation                           | Diagnostics / Diag. Settings / Diag. coning. / Process / Diagnostic no. 052                                                                                                    |          |
| Description                           | Select behavior for diagnostic event "832 Electronics temperature too high".                                                                                                    |          |
| Selection                             | <ul> <li>Off</li> <li>Alarm</li> <li>Warning</li> <li>Logbook entry only</li> </ul>                                                                                                    |          |
| Additional information                | <ul> <li>Selection</li> <li>Off option<br/>The diagnostic event is ignored and no diagnostic message is generated or logged.</li> <li>Alarm option<br/>The device stops measuring. The signal outputs and totalizers assume the specified<br/>alarm condition. A diagnostic message is generated.</li> <li>Warning option<br/>The device continues measuring. The signal outputs and totalizers are not affected. A<br/>diagnostic message is generated.</li> <li>Logbook entry only option<br/>The device continues measuring. The diagnostic message is only displayed in the "Eve<br/>logbook" submenu and does not alternate with the standard operational information<br/>displayed.</li> </ul> | 4<br>ent |

| Assign behavior of diagnostic no. 833 |                                                                                                    | A        |
|---------------------------------------|----------------------------------------------------------------------------------------------------|----------|
|                                       |                                                                                                    |          |
| Navigation                            | □ Diagnostics $\rightarrow$ Diag. settings $\rightarrow$ Diag. config. $\rightarrow$ Process $\rightarrow$ Diagnostic no. 833                                                                                                    |          |
| Description                           | Select behavior for diagnostic event "833 Electronics temperature too low".                                                                                                    |          |
| Selection                             | <ul> <li>Off</li> <li>Alarm</li> <li>Warning</li> <li>Logbook entry only</li> </ul>                                                                                                    |          |
| Additional information                | Selection                                                                                                    |          |
|                                       | <ul> <li>Off option<br/>The diagnostic event is ignored and no diagnostic message is generated or logged.</li> <li>Alarm option<br/>The device stops measuring. The signal outputs and totalizers assume the specified<br/>alarm condition. A diagnostic message is generated.</li> <li>Warning option<br/>The device continues measuring. The signal outputs and totalizers are not affected. A<br/>diagnostic message is generated.</li> <li>Logbook entry only option<br/>The device continues measuring. The diagnostic message is only displayed in the "Ev-<br/>logbook" submenu and does not alternate with the standard operational information<br/>displayed</li> </ul> | A<br>ent |

| Assign behavior of diagn | Assign behavior of diagnostic no. 842                                                                                                    |    |  |  |
|--------------------------|----------------------------------------------------------------------------------------------------|----|--|--|
| Navigation               | □ Diagnostics $\rightarrow$ Diag. settings $\rightarrow$ Diag. config. $\rightarrow$ Process $\rightarrow$ Diagnostic no. 842                                                                                                    |    |  |  |
| Description              | Select behavior for diagnostic event "842 Process value above limit".                                                                                                    |    |  |  |
| Selection                | <ul> <li>Off</li> <li>Alarm</li> <li>Warning</li> <li>Logbook entry only</li> </ul>                                                                                                    |    |  |  |
| Additional information   | <ul> <li>Selection</li> <li>Off option<br/>The diagnostic event is ignored and no diagnostic message is generated or logged.</li> <li>Alarm option<br/>The device stops measuring. The signal outputs and totalizers assume the specified<br/>alarm condition. A diagnostic message is generated.</li> <li>Warning option<br/>The device continues measuring. The signal outputs and totalizers are not affected. A<br/>diagnostic message is generated.</li> <li>Logbook entry only option<br/>The device continues measuring. The diagnostic message is only displayed in the "Ever<br/>logbook" submenu and does not alternate with the standard operational information<br/>displayed.</li> </ul> | ıt |  |  |

| Assign behavior of diagn | Assign behavior of diagnostic no. 938                                                                                                    |    |
|--------------------------|----------------------------------------------------------------------------------------------------|----|
| Navigation               | □ Diagnostics $\rightarrow$ Diag. settings $\rightarrow$ Diag. config. $\rightarrow$ Process $\rightarrow$ Diagnostic no. 938                                                                                                    |    |
| Description              | Select behavior for diagnostic event "938 EMC interference".                                                                                                    |    |
| Selection                | <ul> <li>Off</li> <li>Alarm</li> <li>Warning</li> <li>Logbook entry only</li> </ul>                                                                                                    |    |
| Additional information   | <ul> <li>Selection</li> <li>Off option<br/>The diagnostic event is ignored and no diagnostic message is generated or logged.</li> <li>Alarm option<br/>The device stops measuring. The signal outputs and totalizers assume the specified alarm condition. A diagnostic message is generated.</li> <li>Warning option<br/>The device continues measuring. The signal outputs and totalizers are not affected. A diagnostic message is generated.</li> <li>Logbook entry only option<br/>The device continues measuring. The diagnostic message is only displayed in the "Eve logbook" submenu and does not alternate with the standard operational information displayed.</li> </ul> | nt |

| Assign behavior of diagn | ostic no. 955                                                                                                    | Â |  |  |
|--------------------------|----------------------------------------------------------------------------------------------------|---|--|--|
| Navigation               | □ Diagnostics $\rightarrow$ Diag. settings $\rightarrow$ Diag. config. $\rightarrow$ Process $\rightarrow$ Diagnostic no. 955                                                                                                    |   |  |  |
| Description              | Select behavior for diagnostic event "955 Flow limit exceeded".                                                                                                    |   |  |  |
| Selection                | <ul> <li>Off</li> <li>Alarm</li> <li>Warning</li> <li>Logbook entry only</li> </ul>                                                                                                    |   |  |  |
| Additional information   | <ul> <li>Selection</li> <li>Off option<br/>The diagnostic event is ignored and no diagnostic message is generated or logged.</li> <li>Alarm option<br/>The device stops measuring. The signal outputs and totalizers assume the specified<br/>alarm condition. A diagnostic message is generated.</li> <li>Warning option<br/>The device continues measuring. The signal outputs and totalizers are not affected. A<br/>diagnostic message is generated.</li> <li>Logbook entry only option<br/>The device continues measuring. The diagnostic message is only displayed in the "Eve<br/>logbook" submenu and does not alternate with the standard operational information<br/>displayed.</li> </ul> | A |  |  |

| Assign behavior of diagnostic no. 961 |                                                                                                    | ß         |
|---------------------------------------|----------------------------------------------------------------------------------------------------|-----------|
| Navigation                            | □ Diagnostics $\rightarrow$ Diag. settings $\rightarrow$ Diag. config. $\rightarrow$ Process $\rightarrow$ Diagnostic no. 961                                                                                                    |           |
| Description                           | Select behavior for diagnostic event "961 Electrode potential out of specification".                                                                                                    |           |
| Selection                             | <ul> <li>Off</li> <li>Alarm</li> <li>Warning</li> <li>Logbook entry only</li> </ul>                                                                                                    |           |
| Additional information                | Selection                                                                                                    |           |
|                                       | <ul> <li>Off option<br/>The diagnostic event is ignored and no diagnostic message is generated or logged.</li> <li>Alarm option<br/>The device stops measuring. The signal outputs and totalizers assume the specified<br/>alarm condition. A diagnostic message is generated.</li> <li>Warning option<br/>The device continues measuring. The signal outputs and totalizers are not affected<br/>diagnostic message is generated.</li> <li>Logbook entry only option<br/>The device continues measuring. The diagnostic message is only displayed in the "Ev<br/>logbook" submenu and does not alternate with the standard operational information<br/>displayed.</li> </ul> | A<br>rent |

| Assign behavior of diagn | Assign behavior of diagnostic no. 962                                                                                                    |    |  |  |
|--------------------------|----------------------------------------------------------------------------------------------------|----|--|--|
| Navigation               | □ Diagnostics $\rightarrow$ Diag. settings $\rightarrow$ Diag. config. $\rightarrow$ Process $\rightarrow$ Diagnostic no. 962                                                                                                    |    |  |  |
| Description              | Select behavior for diagnostic event "962 Pipe empty".                                                                                                    |    |  |  |
| Selection                | <ul> <li>Off</li> <li>Alarm</li> <li>Warning</li> <li>Logbook entry only</li> </ul>                                                                                                    |    |  |  |
| Additional information   | <ul> <li>Selection</li> <li>Off option<br/>The diagnostic event is ignored and no diagnostic message is generated or logged.</li> <li>Alarm option<br/>The device stops measuring. The signal outputs and totalizers assume the specified alarm condition. A diagnostic message is generated.</li> <li>Warning option<br/>The device continues measuring. The signal outputs and totalizers are not affected. A diagnostic message is generated.</li> <li>Logbook entry only option<br/>The device continues measuring. The diagnostic message is only displayed in the "Even logbook" submenu and does not alternate with the standard operational information displayed.</li> </ul> | nt |  |  |

| Assign behavior of diagn | Assign behavior of diagnostic no. 956                                                                                                    |   |  |
|--------------------------|----------------------------------------------------------------------------------------------------|---|--|
| Navigation               | □ Diagnostics $\rightarrow$ Diag. settings $\rightarrow$ Diag. config. $\rightarrow$ Process $\rightarrow$ Diagnostic no. 956                                                                                                    |   |  |
| Description              | Select behavior for diagnostic event "956 Pressure limit exceeded".                                                                                                    |   |  |
| Selection                | <ul> <li>Off</li> <li>Alarm</li> <li>Warning</li> <li>Logbook entry only</li> </ul>                                                                                                    |   |  |
| Additional information   | <ul> <li>Selection</li> <li>Off option<br/>The diagnostic event is ignored and no diagnostic message is generated or logged.</li> <li>Alarm option<br/>The device stops measuring. The signal outputs and totalizers assume the specified<br/>alarm condition. A diagnostic message is generated.</li> <li>Warning option<br/>The device continues measuring. The signal outputs and totalizers are not affected. A<br/>diagnostic message is generated.</li> <li>Logbook entry only option<br/>The device continues measuring. The diagnostic message is only displayed in the "Event<br/>logbook" submenu and does not alternate with the standard operational information<br/>displayed.</li> </ul> | : |  |

| Assign behavior of diagne | ostic no. 957                                                                                                    | Ê        |
|---------------------------|----------------------------------------------------------------------------------------------------|----------|
|                           |                                                                                                    |          |
| Navigation                | □ Diagnostics $\rightarrow$ Diag. settings $\rightarrow$ Diag. config. $\rightarrow$ Process $\rightarrow$ Diagnostic no. 957                                                                                                    |          |
| Description               | Select behavior for diagnostic event "957 Time-dependent flow limit exceeded".                                                                                                    |          |
| Selection                 | <ul> <li>Off</li> <li>Alarm</li> <li>Warning</li> <li>Logbook entry only</li> </ul>                                                                                                    |          |
| Additional information    | <ul> <li>Selection</li> <li>Off option<br/>The diagnostic event is ignored and no diagnostic message is generated or logged.</li> <li>Alarm option<br/>The device stops measuring. The signal outputs and totalizers assume the specified alarm condition. A diagnostic message is generated.</li> <li>Warning option<br/>The device continues measuring. The signal outputs and totalizers are not affected. A diagnostic message is generated.</li> <li>Logbook entry only option<br/>The device continues measuring. The diagnostic message is only displayed in the "Evelogbook" submenu and does not alternate with the standard operational information displayed.</li> </ul> | 4<br>ent |

| Assign behavior of diagnostic no. 958 |                                                                                                    | Ê         |
|---------------------------------------|----------------------------------------------------------------------------------------------------|-----------|
| Navigation                            | □ Diagnostics $\rightarrow$ Diag. settings $\rightarrow$ Diag. config. $\rightarrow$ Process $\rightarrow$ Diagnostic no. 958                                                                                                    |           |
| Description                           | Select behavior for diagnostic event "958 Time-dependent pressure limit exceeded".                                                                                                    |           |
| Selection                             | <ul> <li>Off</li> <li>Alarm</li> <li>Warning</li> <li>Logbook entry only</li> </ul>                                                                                                    |           |
| Additional information                | Selection                                                                                                    |           |
|                                       | <ul> <li>Off option<br/>The diagnostic event is ignored and no diagnostic message is generated or logged.</li> <li>Alarm option<br/>The device stops measuring. The signal outputs and totalizers assume the specified<br/>alarm condition. A diagnostic message is generated.</li> <li>Warning option<br/>The device continues measuring. The signal outputs and totalizers are not affected.<br/>diagnostic message is generated.</li> <li>Logbook entry only option<br/>The device continues measuring. The diagnostic message is only displayed in the "Ev<br/>logbook" submenu and does not alternate with the standard operational information<br/>displayed.</li> </ul> | A<br>rent |

| Assign behavior of diagno | Assign behavior of diagnostic no. 959                                                                                                    |    |  |  |
|---------------------------|----------------------------------------------------------------------------------------------------|----|--|--|
| Navigation                | □ Diagnostics $\rightarrow$ Diag. settings $\rightarrow$ Diag. config. $\rightarrow$ Process $\rightarrow$ Diagnostic no. 959                                                                                                    |    |  |  |
| Description               | Select behavior for diagnostic event "959 Event at status input detected"                                                                                                    |    |  |  |
| Selection                 | <ul> <li>Off</li> <li>Alarm</li> <li>Warning</li> <li>Logbook entry only</li> </ul>                                                                                                    |    |  |  |
| Additional information    | <ul> <li>Selection</li> <li>Off option<br/>The diagnostic event is ignored and no diagnostic message is generated or logged.</li> <li>Alarm option<br/>The device stops measuring. The signal outputs and totalizers assume the specified alarm condition. A diagnostic message is generated.</li> <li>Warning option<br/>The device continues measuring. The signal outputs and totalizers are not affected. A diagnostic message is generated.</li> <li>Logbook entry only option<br/>The device continues measuring. The diagnostic message is only displayed in the "Even logbook" submenu and does not alternate with the standard operational information displayed.</li> </ul> | nt |  |  |

| Assign behavior of diagn | Assign behavior of diagnostic no. 960                                                                                                    |           |
|--------------------------|----------------------------------------------------------------------------------------------------|-----------|
| Navigation               | Diagnostics $\rightarrow$ Diag. settings $\rightarrow$ Diag. config. $\rightarrow$ Process $\rightarrow$ Diagnostic no. 960                                                                                                    |           |
| Description              | Soloct behavior for diagnostic event "960 Battery lifetime is less than 180 days"                                                                                                    |           |
| Description              | Select behavior for diagnostic event 900 battery metime is less than 100 days.                                                                                                    |           |
| Selection                | <ul> <li>Off</li> <li>Alarm</li> <li>Warning</li> <li>Logbook entry only</li> </ul>                                                                                                    |           |
| Additional information   | Selection                                                                                                    |           |
|                          | <ul> <li>Off option<br/>The diagnostic event is ignored and no diagnostic message is generated or logged.</li> <li>Alarm option<br/>The device stops measuring. The signal outputs and totalizers assume the specified<br/>alarm condition. A diagnostic message is generated.</li> <li>Warning option<br/>The device continues measuring. The signal outputs and totalizers are not affected. A<br/>diagnostic message is generated.</li> <li>Logbook entry only option<br/>The device continues measuring. The diagnostic message is only displayed in the "Ev<br/>logbook" submenu and does not alternate with the standard operational information<br/>displayed.</li> </ul> | A<br>rent |

# 4.6 "Tracking pointer" submenu

| Navigation       |        | Diagnostics $\rightarrow$ Tracking pointer |        |
|------------------|--------|--------------------------------------------|--------|
| ► Tracking point | ter    |                                            |        |
|                  | ► Rese | et minimum/maximum values                  | → 🗎 47 |
|                  | ► Elec | tronics temperature                        | → 🗎 47 |

# 4.6.1 "Reset minimum/maximum values" submenu

| Navigation     |           | Diagnostics → Tracking pointer → | Reset values |
|----------------|-----------|----------------------------------|--------------|
| ► Reset minimu | m/maximun | values                           |              |
|                | Reset mir | /max values                      | → 曽 47       |

| Reset min/max values |                | ß                                                                                                 |
|----------------------|----------------|---------------------------------------------------------------------------------------------------|
| Navigation           |                | Diagnostics $\rightarrow$ Tracking pointer $\rightarrow$ Reset values $\rightarrow$ Reset min/max |
| Description          | Selec<br>reset | t the measured variable for which the minimum value and maximum value are to be .                 |
| Selection            | Canc           | el                                                                                                |

# 4.6.2 "Electronics temperature" submenu

Navigation

Diagnostics  $\rightarrow$  Tracking pointer  $\rightarrow$  Electronics temp

| ► Electronics temperature |          |
|---------------------------|----------|
| Minimum value             | → 🗎 48   |
| Maximum value             | ) → 🗎 48 |

| Minimum value  |                                                                                                    |
|----------------|----------------------------------------------------------------------------------------------------|
| Navigation     | □ Diagnostics $\rightarrow$ Tracking pointer $\rightarrow$ Electronics temp $\rightarrow$ Minimum value                                                           |
| Description    | Displays the lowest electronics temperature measured so far.<br>Additional information:<br>The unit of measure is specified in the "Temperature unit" parameter.  |
| User interface | Signed floating-point number                                                                                                    |
| Maximum value  |                                                                                                    |
| Navigation     | □ Diagnostics $\rightarrow$ Tracking pointer $\rightarrow$ Electronics temp $\rightarrow$ Maximum value                                                           |
| Description    | Displays the highest electronics temperature measured so far.<br>Additional information:<br>The unit of measure is specified in the "Temperature unit" parameter. |
| User interface | Signed floating-point number                                                                                                    |

#### "Application" menu 5

Targeted optimization to the application – comprehensive device settings from sensor technology to system integration for optimum application adaptation.

| Navigation  | Application                  |        |
|-------------|------------------------------|--------|
| Application |                              |        |
|             | ► Measured values            | → 🖺 49 |
|             | ► System units               | → 🗎 52 |
|             | ► Totalizers                 | → 🗎 55 |
|             | ► Sensor                     | → 🗎 59 |
|             | ► Status input               | → 🗎 70 |
|             | ► Pulse/switch output 1 to n | → 🗎 71 |
|             | ► Data logging               | →      |
|             | ► Measured value supervision | → 🗎 79 |

#### "Measured values" submenu 5.1

Navigation

Application  $\rightarrow$  Measured values

| ► Measured values |        |  |
|-------------------|--------|--|
| Volume flow       | → 🗎 50 |  |
| Conductivity      | → 🗎 50 |  |
| Flow velocity     | → 🗎 50 |  |
| Pressure          | → 🗎 50 |  |
| ► Totalizer       | → 🗎 51 |  |

| Volume flow    |                                                                                                    |  |
|----------------|----------------------------------------------------------------------------------------------------|--|
| Navigation     | $\square \qquad \text{Application} \rightarrow \text{Measured values} \rightarrow \text{Volume flow}$   |  |
| Description    | Displays the volume flow currently measured.                                                            |  |
|                | Additional information:<br>The applicable unit of measure is specified in the "System units" submenu.   |  |
| User interface | Signed floating-point number                                                                            |  |
| Conductivity   |                                                                                                    |  |
| Navigation     | $\square \qquad \text{Application} \rightarrow \text{Measured values} \rightarrow \text{Conductivity}$  |  |
| Description    | Displays the conductivity currently measured.                                                           |  |
|                | Additional information:<br>The applicable unit of measure is specified in the "System units" submenu.   |  |
| User interface | Positive floating-point number                                                                          |  |
| Flow velocity  |                                                                                                    |  |
| Navigation     | $\square \qquad \text{Application} \rightarrow \text{Measured values} \rightarrow \text{Flow velocity}$ |  |
| Description    | Displays the flow velocity currently measured.                                                          |  |
|                | Additional information:<br>The applicable unit of measure is specified in the "System units" submenu.   |  |
| User interface | Signed floating-point number                                                                            |  |
| Pressure       |                                                                                                    |  |
| Navigation     | $\square \qquad \text{Application} \rightarrow \text{Measured values} \rightarrow \text{Pressure}$      |  |
| Description    | Displays the pressure currently measured.                                                               |  |
|                | Additional information:<br>The applicable unit of measure is specified in the "System units" submenu.   |  |
| User interface | Signed floating-point number                                                                            |  |

## 5.1.1 "Totalizer" submenu

Navigation 🛛 App

Application  $\rightarrow$  Measured values  $\rightarrow$  Totalizer

| ► Totalizer |                           |   |        |
|-------------|---------------------------|---|--------|
|             | Totalizer value 1 to n    | ] | → 🖺 51 |
|             | Totalizer overflow 1 to n | ] | → 🖺 51 |

| Totalizer value 1 to n |                                                                                                    |
|------------------------|----------------------------------------------------------------------------------------------------|
| Navigation             | □ Application $\rightarrow$ Measured values $\rightarrow$ Totalizer $\rightarrow$ Totalizer val. 1 to n                                                                                                    |
| Description            | Displays the current totalizer counter.                                                                                                    |
|                        | Additional information:<br>Since the operating tool cannot display figures with more than 7 digits, the current counte<br>above this range equals the sum of the totalizer counter plus the overflow displayed for the<br>"Totalizer overflow" parameter.                                                                                                    |
|                        | Example for how to calculate the current totalizer counter when the value exceeds the 7<br>digit display range limit of the operating tool:<br>- Value of "Totalizer value " parameter: 1,968,457 m <sup>3</sup><br>- Value of "Totalizer overflow " parameter: 1 × 107 m <sup>3</sup> = 10,000,000 m <sup>3</sup><br>- Current totalizer reading: 11,968,457 m <sup>3</sup> |
|                        | In the event of an error, the totalizer behaves as specified in the "Failure mode" parameter.                                                                                                    |
| User interface         | Signed floating-point number                                                                                                    |

### Totalizer overflow 1 to n

| Navigation     | $\square \qquad \text{Application} \rightarrow \text{Measured values} \rightarrow \text{Totalizer} \rightarrow \text{Tot. overflow 1 to n}$                                                                                                    |
|----------------|----------------------------------------------------------------------------------------------------|
| Description    | Displays the current totalizer overflow.                                                                                                    |
|                | Additional information:<br>If the current totalizer counter exceeds the operating tool's maximum numerical display<br>range of 7 digits, the amount above this range is expressed as an overflow. The current<br>totalizer counter therefore equals the sum of the overflow and the totalizer value displayed<br>in the "Totalizer value " parameter.                  |
|                | Example of how to calculate the current totalizer counter when the value exceeds the 7<br>digit display limit of the operating tool:<br>- Value of "Totalizer value " parameter: 1,968,457 m <sup>3</sup><br>- Value of "Totalizer overflow " parameter: 1 × 10^7 m <sup>3</sup> = 10,000,000 m <sup>3</sup><br>- Current totalizer reading: 11,968,457 m <sup>3</sup> |
| User interface | -32 000.0 to 32 000.0                                                                                                    |

A

# 5.2 "Units" submenu

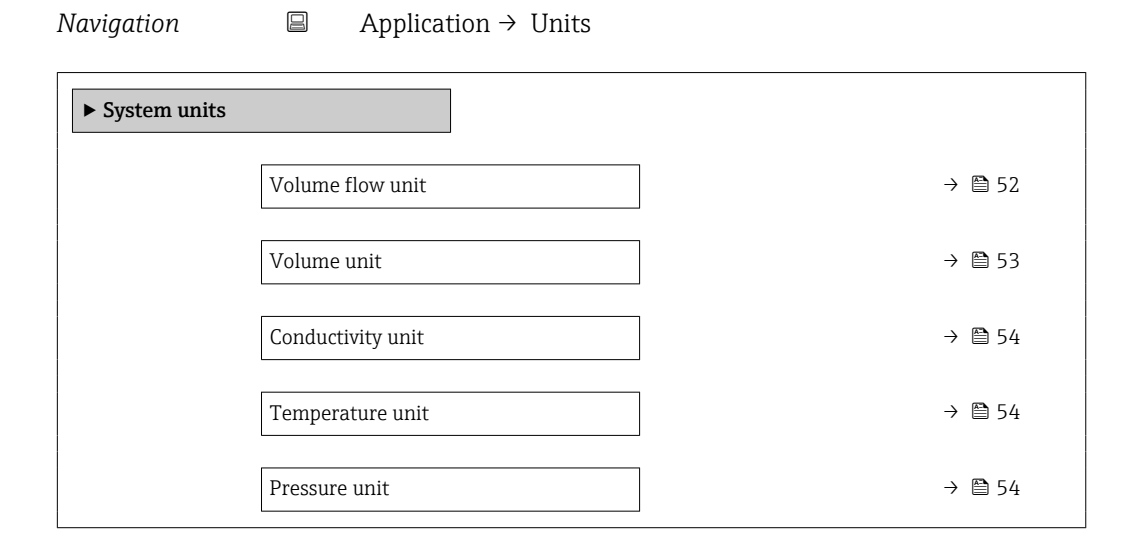

| Volume flow unit |                                                                         | Â |
|------------------|-------------------------------------------------------------------------|---|
| Navigation       | □ Application $\rightarrow$ System units $\rightarrow$ Volume flow unit |   |
| Description      | Select volume flow unit.                                                |   |
|                  |                                                                         |   |

#### Endress+Hauser

- SI units •  $cm^3/s$
- cm<sup>3</sup>/min
- $cm^3/h$
- $cm^3/d$
- dm<sup>3</sup>/s
- dm<sup>3</sup>/min
- $dm^3/h$
- $dm^3/d$
- m<sup>3</sup>/s
- m<sup>3</sup>/min
- $m^3/h$
- $m^3/d$
- ml/s
- ml/min
- ml/h
- ml/d
- 1/s
- I/min
- l/h
- 1/d
- hl/s
- hl/min
- hl/h
- hl/d
- Ml/s
- Ml/min
- Ml/h
- Ml/d

- US units af/s
- af/min
- af/h
- af/d
- $ft^3/s$
- ft<sup>3</sup>/min
- $ft^3/h$
- $ft^3/d$
- MMft<sup>3</sup>/s
- MMft<sup>3</sup>/min
- MMft<sup>3</sup>/h
- Mft<sup>3</sup>/d
- fl oz/s (us)
- fl oz/min (us)
- fl oz/h (us)
- fl oz/d (us)
- gal/s (us)
- gal/min (us)
- gal/h (us)
- gal/d (us)
- Mgal/s (us)
- Mgal/min (us)
- Mgal/h (us)
- Mgal/d (us)
- bbl/s (us;liq.)
- bbl/min (us;liq.)
- bbl/h (us;liq.)
- bbl/d (us;liq.)
- bbl/s (us;beer)
- bbl/min (us;beer)
- bbl/h (us;beer)
- bbl/d (us;beer)
- bbl/s (us;oil)
- bbl/min (us;oil)
- bbl/h (us;oil)
- bbl/d (us:oil)
- bbl/s (us;tank)
- bbl/min (us;tank)
- bbl/h (us;tank)
- bbl/d (us;tank)
- kqal/s (us)
- kqal/min (us)
- kgal/h (us)
- kqal/d (us)

Volume unit

Navigation

Application  $\rightarrow$  System units  $\rightarrow$  Volume unit

Description

Endress+Hauser

Select volume unit.

A

53

- Imperial units
- gal/s (imp)
- gal/min (imp)
- gal/h (imp)
- gal/d (imp)
- Mgal/s (imp)
- Mgal/min (imp)
- Mgal/h (imp)
- Mgal/d (imp)
- bbl/s (imp;beer)
- bbl/min (imp;beer)
- bbl/h (imp;beer)
- bbl/d (imp;beer)
- bbl/s (imp;oil)
- bbl/min (imp;oil)
- bbl/h (imp;oil)
- bbl/d (imp;oil)

- dm<sup>3</sup>
  - m<sup>3</sup> • ml

SI units

■ cm<sup>3</sup>

- **-** 1
- ∎ hl
- Ml Mega
- ∎ af ■ ft<sup>3</sup> Mft<sup>3</sup> • fl oz (us) • gal (us) kgal (us)Mgal (us) bbl (us;oil) bbl (us;liq.) bbl (us;beer) bbl (us;tank)

US units

Imperial units gal (imp) Mgal (imp)bbl (imp;beer) bbl (imp;oil)

| Conductivity unit |                                                                        | Â |
|-------------------|------------------------------------------------------------------------|---|
| Navigation        | □ Application $\rightarrow$ System units $\rightarrow$ Conductiv. unit |   |
| Description       | Select conductivity unit.                                              |   |
| Selection         | SI units<br>= nS/cm<br>= μS/cm<br>= μS/m                               |   |

- µS/mmmS/m
- mS/cm
- S/cm
- S/m
- kS/m
- MS/m

| Temperature unit |                                        |                                      | £ |
|------------------|----------------------------------------|--------------------------------------|---|
| Navigation       | $\Box  Application \rightarrow System$ | units $\rightarrow$ Temperature unit |   |
| Description      | Select temperature unit.               |                                      |   |
| Selection        | SI units<br>■ °C<br>■ K                | US units<br>■ °F<br>■ °R             |   |

| Pressure unit |                                                                      |  |
|---------------|----------------------------------------------------------------------|--|
| Navigation    | □ Application $\rightarrow$ System units $\rightarrow$ Pressure unit |  |
| Description   | Select process pressure unit.                                        |  |

| SI units | US units |
|----------|----------|
| ■ MPa a  | ■ psi a  |
| ■ MPa g  | ■ psi g  |
| ■ kPa a  |          |
| ■ kPa g  |          |
| ■ Pa a   |          |
| ■ Pa g   |          |
| ■ bar    |          |
| ■ bar g  |          |

# 5.3 "Totalizers" submenu

| Navigation   |                      |        |
|--------------|----------------------|--------|
| ► Totalizers |                      |        |
|              | ► Totalizer handling | → 🗎 55 |
|              | ► Totalizer 1 to n   | → 🗎 56 |

# 5.3.1 "Totalizer handling" submenu

| Navigation       |         | Application $\rightarrow$ Totalizers $\rightarrow$ Totalizer |        |
|------------------|---------|--------------------------------------------------------------|--------|
| ► Totalizer hand | dling   |                                                              |        |
|                  | Reset a | l totalizers                                                 | → 🗎 55 |

| Reset all totalizers |                                                                                                    |
|----------------------|----------------------------------------------------------------------------------------------------|
| Navigation           | □ Application $\rightarrow$ Totalizers $\rightarrow$ Totalizer $\rightarrow$ Reset all tot.                               |
| Description          | Reset all totalizers to "0" and restart the totaling process. All flow quantities thus far totalized are thereby deleted. |
| Selection            | <ul><li>Cancel</li><li>Reset + totalize</li></ul>                                                                         |

## 5.3.2 "Totalizer 1 to n" submenu

Navigation  $\square$  Application  $\rightarrow$  Totalizers  $\rightarrow$  Totalizer 1 to n

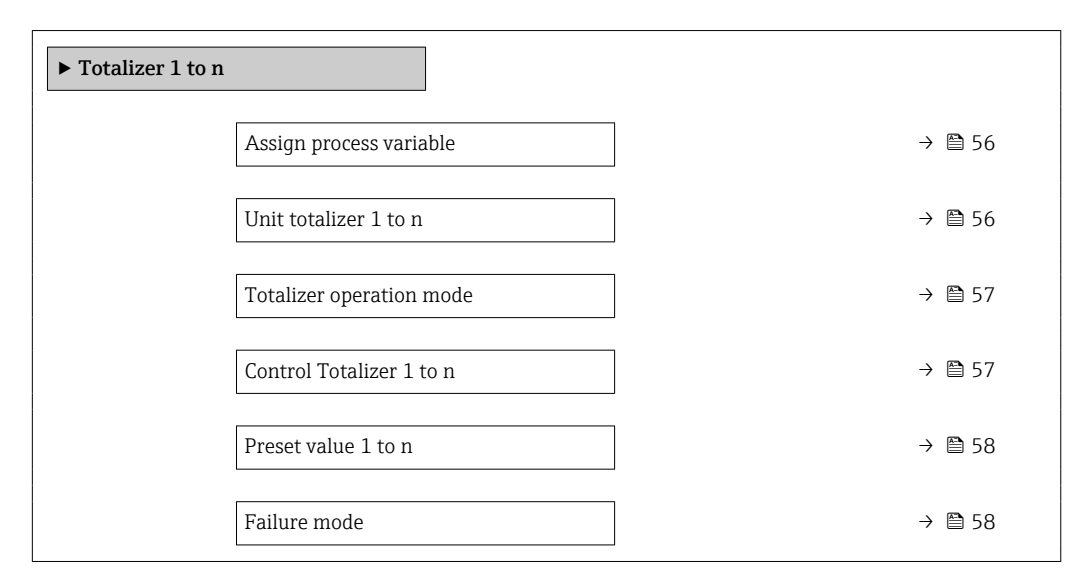

| Assign process variable |                                                                                                   |  |
|-------------------------|---------------------------------------------------------------------------------------------------|--|
|                         |                                                                                                   |  |
| Navigation              | Application $\rightarrow$ Totalizers $\rightarrow$ Totalizer 1 to n $\rightarrow$ Assign variable |  |

| 5           |                                                                                                    |
|-------------|----------------------------------------------------------------------------------------------------|
| Description | Select process variable for totalizer.                                                                |
|             | Additional information:<br>If the option selected is changed, the device resets the totalizer to "0". |
| Selection   | <ul><li>Off</li><li>Volume flow</li></ul>                                                             |

| Unit totalizer 1 to n |  |
|-----------------------|--|
|                       |  |

| Navigation  |        | Application $\rightarrow$ Totalizers $\rightarrow$ Totalizer 1 to n $\rightarrow$ Unit totalizer 1 to n |
|-------------|--------|----------------------------------------------------------------------------------------------------|
| Description | Select | process variable totalizer unit.                                                                        |

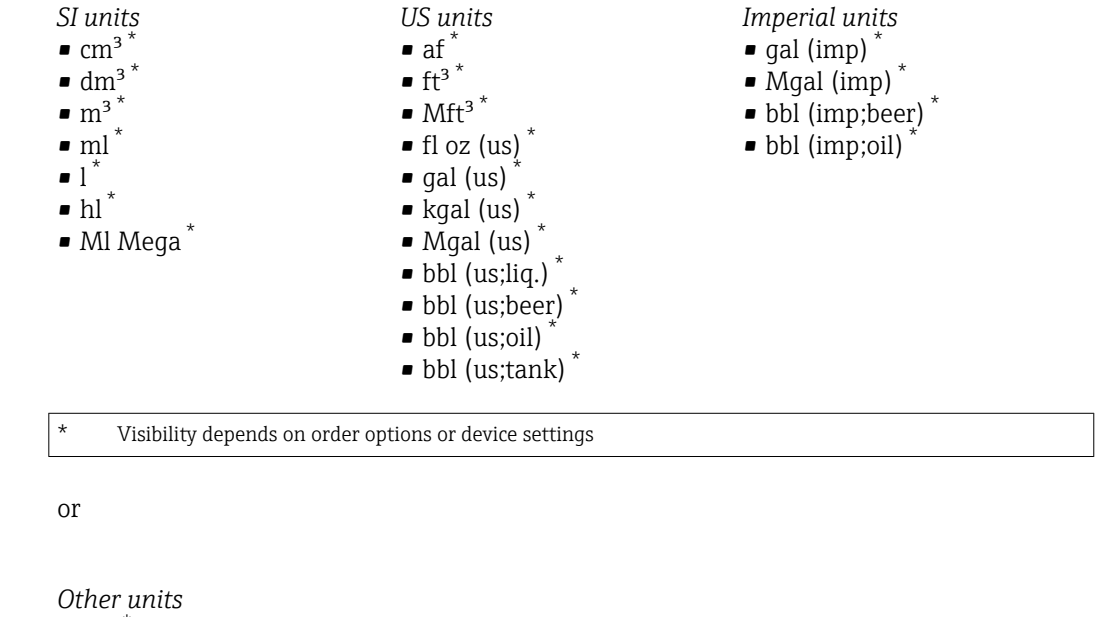

None<sup>\*</sup>

\*

Visibility depends on order options or device settings

| Totalizer operation mode |                                                                                                    | ß |
|--------------------------|----------------------------------------------------------------------------------------------------|---|
| Navigation               | □ Application $\rightarrow$ Totalizers $\rightarrow$ Totalizer 1 to n $\rightarrow$ Operation mode                                                                                                    |   |
| Description              | Select totalizer calculation mode.                                                                                                    |   |
| Selection                | <ul><li>Net flow total</li><li>Forward flow total</li><li>Reverse flow total</li></ul>                                                                                                    |   |
| Additional information   | <ul> <li>Selection</li> <li>Net flow total option<br/>The flow values in the forward and reverse flow directions are totalized and netted<br/>against each other. Net flow is recorded in the flow direction.</li> <li>Forward flow total option<br/>Only the flow in the forward flow direction is totalized.</li> <li>Reverse flow total option<br/>Only the flow in the reverse flow direction is totalized (= reverse flow quantity).</li> </ul> |   |

| Control Totalizer 1 to n |       |                                                                                                    |
|--------------------------|-------|----------------------------------------------------------------------------------------------------|
| Navigation               |       | Application $\rightarrow$ Totalizers $\rightarrow$ Totalizer 1 to n $\rightarrow$ Control Tot. 1 to n |
| Description              | Opera | te the totalizer.                                                                                     |

| Selection              | <ul> <li>Totalize</li> <li>Reset + hold</li> <li>Preset + hold</li> <li>Reset + totalize</li> <li>Hold</li> </ul>                                                                                                    |
|------------------------|----------------------------------------------------------------------------------------------------|
| Additional information | Selection                                                                                                    |
|                        | <ul> <li>Totalize option<br/>The totalizer is started or continues running.</li> <li>Reset + hold option<br/>The totaling process is stopped and the totalizer is reset to "O".</li> <li>Preset + hold option<br/>The totaling process is stopped and the totalizer is set to the start value specified in the<br/>"Preset value " parameter.</li> <li>Reset + totalize option<br/>The totalizer is reset to "O" and the totaling process is restarted.</li> <li>Hold option<br/>Totalizing is stopped.</li> </ul> |

| Preset value 1 to n |                                                                                                    |
|---------------------|----------------------------------------------------------------------------------------------------|
| Navigation          | □ Application $\rightarrow$ Totalizers $\rightarrow$ Totalizer 1 to n $\rightarrow$ Preset value 1 to n                                                                          |
| Description         | Specify start value for totalizer.                                                                                                    |
| User entry          | Signed floating-point number                                                                                                    |
|                     |                                                                                                    |
| Failure mode        | ۵                                                                                                    |
| Navigation          | □ Application $\rightarrow$ Totalizers $\rightarrow$ Totalizer 1 to n $\rightarrow$ Failure mode                                                                                 |
| Description         | Specify how the totalizer should behave in the event of a device alarm.                                                                                                    |
|                     | Additional information:<br>The failsafe mode that applies to any other totalizers or outputs is specified separately in<br>other parameters and is not impacted by this setting. |
| Selection           | <ul> <li>Stop</li> </ul>                                                                                                    |

Stop

Actual value

Last valid value

#### Additional information

# Selection

Stop option

The totalizer is stopped in the event of a device alarm.

- Actual value option The totalizer continues to totalize based on the current value measured; the device alarm is ignored.
- Last valid value option The totalizer continues to totalize based on the last valid value measured before the device alarm occurred.

# 5.4 "Sensor" submenu

| Navigation |                        |        |
|------------|------------------------|--------|
| ► Sensor   |                        |        |
|            | ► Process parameters   | → 🗎 59 |
|            | ► Low flow cut off     | → 🗎 61 |
|            | ► Empty pipe detection | → 🗎 62 |
|            | ► Sensor adjustment    | → 🗎 65 |
|            | ► Calibration          | → 🗎 68 |

# 5.4.1 "Process parameters" submenu

*Navigation*  $\square$  Application  $\rightarrow$  Sensor  $\rightarrow$  Process param.

| ► Process parameters      |          |
|---------------------------|----------|
| Flow damping              | ) → 🗎 60 |
| Flow damping time         | ) → 🗎 60 |
| Flow override             | ] → 🗎 60 |
| Conductivity measurement  | ) → 🗎 61 |
| Conductivity damping time | ] → 🗎 61 |

| Flow damping | ß                                                                                                    |
|--------------|----------------------------------------------------------------------------------------------------|
| Navigation   | $ \qquad \qquad \text{Application} \rightarrow \text{Sensor} \rightarrow \text{Process param.} \rightarrow \text{Flow damping} $                                                                                                    |
| Description  | Enter value for damping of the flow measured value in order to reduce the variability of the flow measured value when exposed to interference.                                                                                                    |
|              | Additional information:<br>The depth of the flow filter is determined by this setting. As the filter depth increases, so<br>does the reaction time of the device.<br>- Value = 0: No damping. Damping of 0 is not recommended, as the measuring signal is<br>then so noisy that it is almost impossible to perform a measurement.<br>- Value > 0: Damping increases |
|              | Optimal damping depends on the measuring period.                                                                                                    |
|              | Damping impacts the following measuring device variables:<br>- Outputs<br>- Low flow cut off<br>- Totalizers                                                                                                    |
| User entry   | 0 to 15                                                                                                    |

| Flow damping time |                                                                                                    | A |
|-------------------|----------------------------------------------------------------------------------------------------|---|
| Navigation        | □ Application $\rightarrow$ Sensor $\rightarrow$ Process param. $\rightarrow$ FlowDampingTime                                               |   |
| Description       | Enter time constant for flow damping (PT1 element).<br>- Value = 0: No damping<br>- Value > 0: Damping increases                            |   |
|                   | Additional information:<br>Damping is implemented by means of a proportional transmission behavior with first<br>order delay (PT1 element). |   |
| User entry        | 0 to 99.9 s                                                                                                    |   |
| Flow override     |                                                                                                    |   |
| Navigation        | □ Application $\rightarrow$ Sensor $\rightarrow$ Process param. $\rightarrow$ Flow override                                                 |   |
| Description       | Stops the measuring process. Can be used for example when cleaning the pipeline.                                                            |   |
| Selection         | <ul><li>Off</li><li>On</li></ul>                                                                                                    |   |

### Additional information Selection

### "On" option

Activates flow override. The diagnostic message "453 Flow override active" is generated.

Additional information:

Output values:

- Temperature: Measurement continues
- Totalizers 1 to 3: No longer totalize

| Conductivity measurement |                                                                                                    |     |
|--------------------------|----------------------------------------------------------------------------------------------------|-----|
| Navigation               | □ Application $\rightarrow$ Sensor $\rightarrow$ Process param. $\rightarrow$ Conduct. measur.                               |     |
| Description              | Switch conductivity measurement on or off.                                                                                   |     |
|                          | Additional information: To be able to measure conductivity, the medium must have a minimum conductivity of $\mu\text{S/cm}.$ | f 5 |
| Selection                | <ul><li>Off</li><li>On</li></ul>                                                                                             |     |

| Conductivity damping | time                                                                                                    |
|----------------------|----------------------------------------------------------------------------------------------------|
| Navigation           | □ Application $\rightarrow$ Sensor $\rightarrow$ Process param. $\rightarrow$ ConductDampTime                                               |
| Description          | Enter time constant for conductivity damping (PT1 element):<br>- Value = 0: No damping<br>- Value > 0: Damping increases                    |
|                      | Additional information:<br>Damping is implemented by means of a proportional transmission behavior with first<br>order delay (PT1 element). |
| User entry           | 0 to 999.9 s                                                                                                    |

### 5.4.2 "Low flow cut off" submenu

 Navigation
  $\square$  Application  $\rightarrow$  Sensor  $\rightarrow$  Low flow cut off

 Low flow cut off
  $\rightarrow \boxdot 62$ 

Â

| On value low flow cutoff  | → 🗎 62 |
|---------------------------|--------|
| Off value low flow cutoff | → 🗎 62 |

| Low flow cut off |                                                                                                    |  |
|------------------|----------------------------------------------------------------------------------------------------|--|
| Navigation       | $ \qquad \qquad \text{Application} \rightarrow \text{Sensor} \rightarrow \text{Low flow cut off} \rightarrow \text{Low flow cut off} $ |  |
| Description      | Select process variable for low flow cut off to activate low flow cut off.                                                             |  |
| Selection        | <ul><li>Off</li><li>Volume flow</li></ul>                                                                                              |  |

| On value low flow cutoff |                                                                                                    | <b>a</b> |
|--------------------------|----------------------------------------------------------------------------------------------------|----------|
| Navigation               | $ \qquad \qquad \qquad \qquad \qquad \qquad \qquad \qquad \qquad \qquad \qquad \qquad \qquad \qquad \qquad \qquad \qquad \qquad \qquad$ |          |
| Description              | Enter on value to switch on low flow cut off.                                                                                           |          |
|                          | Value = 0: No low flow cut off<br>Value > 0: Low flow cut off is activated                                                              |          |
| User entry               | Positive floating-point number                                                                                                    |          |

### Off value low flow cutoff

| Navigation  |                 | Application $\rightarrow$ Sensor $\rightarrow$ Low flow cut off $\rightarrow$ Off value                                 |
|-------------|-----------------|----------------------------------------------------------------------------------------------------|
| Description | Enter<br>hyster | off value to switch off low flow cut off. The off value is entered as a positive<br>resis with respect to the on value. |
| User entry  | 0 to 1          | 00.0 %                                                                                                    |

# 5.4.3 "Empty pipe detection" submenu

Navigation

| [ | ► Empty pipe detection |        |
|---|------------------------|--------|
|   | Empty pipe detection   | → 🗎 63 |

A

| Switch point empty pipe detection |   | → 🖺 63 |
|-----------------------------------|---|--------|
| New adjustment                    | ] | → 🖺 63 |
| Progress                          |   | → 🖺 64 |
| Empty pipe adjust value           | ] | → 🖺 64 |
| Full pipe adjust value            | ] | → 🖺 64 |
| Measured value EPD                |   | → 🖺 64 |

| Empty pipe detection |                                                                                                    | ß    |
|----------------------|----------------------------------------------------------------------------------------------------|------|
|                      |                                                                                                    |      |
| Navigation           |                                                                                                    |      |
| Description          | Switch empty pipe detection on or off. Switch on empty pipe detection to detect a partia filled or empty measuring tube. | ılly |
| Selection            | <ul><li>Off</li><li>On</li></ul>                                                                                         |      |

| Switch point empty pipe detection |                                                                                                    | ß                                    |
|-----------------------------------|----------------------------------------------------------------------------------------------------|--------------------------------------|
| Navigation                        | □ Application $\rightarrow$ Sensor $\rightarrow$ Empty pipe det. $\rightarrow$ Switch point EPD                                                                                                    |                                      |
| Description                       | Enter hysteresis in % below which the measuring tube will be detected as empty.                                                                                                    |                                      |
| User entry                        | 0 to 100 %                                                                                                    |                                      |
| New adjustment                    |                                                                                                    |                                      |
| Navigation                        | □ Application $\rightarrow$ Sensor $\rightarrow$ Empty pipe det. $\rightarrow$ New adjustment                                                                                                    |                                      |
| Description                       | Select empty pipe or full pipe adjustment to perform a new adjustment. To adjust empipe detection, perform the empty pipe adjustment first and then the full pipe adjus Additional information:<br>The measuring device is pre-adjusted at production using water (approx. $300 \mu$ S/cm liquids that deviate from this conductivity, a new empty pipe and full pipe adjustment be performed on site. | npty<br>tment.<br>1). For<br>nt must |
| Selection                         | <ul> <li>Cancel</li> <li>Empty pipe adjust</li> <li>Full pipe adjust</li> </ul>                                                                                                    |                                      |

A

| Progress       |                                                     |
|----------------|-----------------------------------------------------|
| Navigation     | □ Application → Sensor → Empty pipe det. → Progress |
| Description    | Shows the progress of the process.                  |
| User interface | <ul><li>Ok</li><li>Busy</li><li>Not ok</li></ul>    |

| Empty pipe adjust value |  |  |
|-------------------------|--|--|
|                         |  |  |

| Navigation     | $ \begin{tabular}{lllllllllllllllllllllllllllllllllll$                                                                        |
|----------------|----------------------------------------------------------------------------------------------------|
| Description    | Displays adjustment value when the measuring tube is empty.<br>NOTE<br>Users logged on in the Service role have write access! |
| User interface | Positive floating-point number                                                                                                |

| Full pipe adjust value |                                                                                                    |  |
|------------------------|----------------------------------------------------------------------------------------------------|--|
| Navigation             | $ \qquad \qquad \qquad \qquad \qquad \qquad \qquad \qquad \qquad \qquad \qquad \qquad \qquad \qquad \qquad \qquad \qquad \qquad \qquad$ |  |
| Description            | Displays adjustment value when the measuring tube is full.<br>NOTE<br>Users logged on in the Service role have write access!            |  |
| User interface         | Positive floating-point number                                                                                                    |  |

| Measured value EPD |                                                                                                |  |
|--------------------|------------------------------------------------------------------------------------------------|--|
| Navigation         | □ Application $\rightarrow$ Sensor $\rightarrow$ Empty pipe det. $\rightarrow$ Meas. value EPD |  |
| Description        | Displays the value currently measured for empty pipe detection.                                |  |
| User interface     | Positive floating-point number                                                                 |  |

# 5.4.4 "Sensor adjustment" submenu

Navigation

Application  $\rightarrow$  Sensor  $\rightarrow$  Sensor adjustm.

| ► Sensor adjustment                |          |
|------------------------------------|----------|
| Installation direction             | → 🗎 65   |
| Integration time                   | → 🗎 65   |
| Measuring period                   | → 🗎 66   |
| Measuring interval mode            | → 🗎 66   |
| Current measuring interval         | → 🗎 66   |
| Measuring interval value           | → 🗎 67   |
| Energy budget intelligent adaption | ) → 🗎 67 |
| Factor pressure measuring interval | → 🗎 67   |

| Installation direction                     |                                                                                                 |  |
|--------------------------------------------|-------------------------------------------------------------------------------------------------|--|
| Navigation                                 | □ Application $\rightarrow$ Sensor $\rightarrow$ Sensor adjustm. $\rightarrow$ Install. direct. |  |
| Description                                | Select sign of flow direction                                                                   |  |
| Selection • Forward flow<br>• Reverse flow |                                                                                                 |  |
|                                            |                                                                                                 |  |

| Integration time |                                                                                                    |  |
|------------------|----------------------------------------------------------------------------------------------------|--|
| Navigation       | $ \qquad \qquad \text{Application} \rightarrow \text{Sensor} \rightarrow \text{Sensor adjustm.} \rightarrow \text{Integration time} $ |  |
| Description      | Displays the duration of an integration cycle.<br>NOTE<br>Users logged on in the Service role have write access!                      |  |
| User interface   | 1 to 65 ms                                                                                                    |  |

| Measuring period        |                                                                                                    | A            |
|-------------------------|----------------------------------------------------------------------------------------------------|--------------|
| Navigation              | □ Application $\rightarrow$ Sensor $\rightarrow$ Sensor adjustm. $\rightarrow$ Measuring period                                                                                                    |              |
| Description             | Displays the duration of a full measuring period.                                                                                                    |              |
|                         | Additional information:<br>The measuring period is the time span during which the excitation of the magnetic field<br>takes place and a measuring point is created.                                                                                                    |              |
|                         | NOTE<br>Users logged on in the Service role have write access!                                                                                                    |              |
| User interface          | 0 to 1000 ms                                                                                                    |              |
| Measuring interval mode |                                                                                                    |              |
| Navigation              | $ \qquad \qquad \text{Application} \rightarrow \text{Sensor} \rightarrow \text{Sensor} \text{ adjustm.} \rightarrow \text{MeasurIntervMod} $                                                                                                    |              |
| Description             | Select measuring interval mode. The measuring interval is the time span between two measuring periods.                                                                                                    |              |
| Selection               | <ul><li>Fixed value</li><li>Intelligent adaptation</li></ul>                                                                                                    |              |
| Additional information  | Selection                                                                                                    |              |
|                         | • Fixed value option<br>The measuring interval is specified in the "Measuring interval value" parameter. This<br>option is recommended to optimize battery lifetime.                                                                                                    |              |
|                         | • Intelligent adaptation option<br>Under normal process conditions, the measuring device measures according to the<br>measuring interval specified in the "Measuring interval value" parameter. If the process<br>conditions change, the measuring device measures in shorter intervals according to th<br>usage rate specified in the "Energy budget intelligent adaption" parameter. This option<br>recommended to optimize the measuring result. | ;<br>e<br>is |

| Current measuring interval |         |                                                                                               |  |  |
|----------------------------|---------|-----------------------------------------------------------------------------------------------|--|--|
| Navigation                 |         | Application $\rightarrow$ Sensor $\rightarrow$ Sensor adjustm. $\rightarrow$ Cur.meas.interv. |  |  |
| Description                | Shows   | s the measuring interval currently used.                                                      |  |  |
| User interface             | Positiv | ve floating-point number                                                                      |  |  |

| Measuring interval value | 9                                                                                                    |                    |
|--------------------------|----------------------------------------------------------------------------------------------------|--------------------|
| Navigation               | □ Application $\rightarrow$ Sensor $\rightarrow$ Sensor adjustm. $\rightarrow$ Meas.interv.val.                                                                                                    |                    |
| Description              | Enter the value for the measuring interval.<br>Additional information:<br>To increase battery life, set as long an interval as possible. To optimize the measuring                                                                                                    |                    |
| User entry               | result, set as short an interval as possible.<br>O to 60 s                                                                                                    |                    |
| Energy budget intelligen | t adaption                                                                                                    |                    |
| Navigation               | $ \  \   \square \  \   \   \   \   \   $                                                                                                    |                    |
| Description              | <ul> <li>Set the energy budget.</li> <li>Additional information: <ul> <li>Value = 100%: Energy budget usage is maximized. The measuring device adapts the measuring interval to flow changes frequently.</li> <li>Value = 50%: Mean energy budget usage. The measuring device adapts the measuring interval to flow changes at a frequency that requires half as much energy as when usage the energy budget is maximized.</li> <li>Value = 1%: Low energy budget usage. The measuring device does not frequently adapted the measuring interval to flow changes.</li> </ul> </li> </ul> | ıg<br>ge of<br>apt |
|                          | NOTE<br>The higher the energy budget usage, the shorter the battery life span!                                                                                                    |                    |

User entry 1 to 100 %

| Factor pressure measuring interval |                                                                                                    |  |
|------------------------------------|----------------------------------------------------------------------------------------------------|--|
| Navigation                         | □ Application $\rightarrow$ Sensor $\rightarrow$ Sensor adjustm. $\rightarrow$ FactMeasurInterv                                                                   |  |
| Description                        | Enter factor for pressure measuring interval as a multiple of the measuring interval. To increase battery life, enter as large of a factor as possible.           |  |
|                                    | Example:<br>"Measuring interval value" parameter value = 15 s<br>"Factor pressure measuring interval" parameter value = 10<br>Pressure measuring interval = 150 s |  |
| User entry                         | 0 to 65 535                                                                                                    |  |

# 5.4.5 "Calibration" submenu

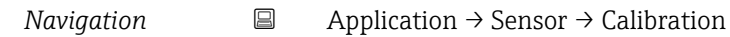

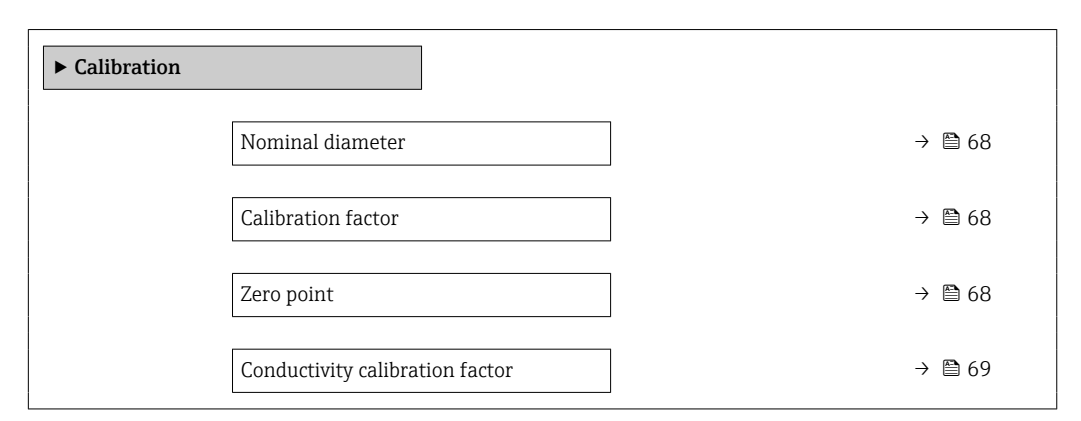

| Nominal diameter   |                                                                                                    | · |  |  |  |  |
|--------------------|----------------------------------------------------------------------------------------------------|---|--|--|--|--|
| Navigation         | □ Application $\rightarrow$ Sensor $\rightarrow$ Calibration $\rightarrow$ Nominal diameter                                                                                                    |   |  |  |  |  |
| Description        | Shows the nominal diameter of the sensor.                                                                                                    |   |  |  |  |  |
| User interface     | Character string comprising numbers, letters and special characters (#20)                                                                                                    |   |  |  |  |  |
| Calibration factor |                                                                                                    |   |  |  |  |  |
| Navigation         | □ Application $\rightarrow$ Sensor $\rightarrow$ Calibration $\rightarrow$ Cal. factor                                                                                                    |   |  |  |  |  |
| Description        | Displays the current calibration factor for the flow rate measuring sensor.<br>Additional information:<br>The factory setting for the calibration factor can be found on the sensor's nameplate. |   |  |  |  |  |
| User interface     | Positive floating-point number                                                                                                    |   |  |  |  |  |
| Zero point         |                                                                                                    |   |  |  |  |  |
| Navigation         | □ Application $\rightarrow$ Sensor $\rightarrow$ Calibration $\rightarrow$ Zero point                                                                                                    |   |  |  |  |  |
| Description        | Displays the zero point correction value for the sensor.<br>NOTE<br>Users logged on in the Service role have write access!                                                                       |   |  |  |  |  |
| User interface     | Signed floating-point number                                                                                                    |   |  |  |  |  |

Conductivity calibration factor

#### æ

| Navigation     | □ Application $\rightarrow$ Sensor $\rightarrow$ Calibration $\rightarrow$ Cond. cal. fact.                                 |
|----------------|----------------------------------------------------------------------------------------------------|
| Description    | Displays calibration factor for conductivity measurement.<br>NOTE<br>Users logged on in the Service role have write access! |
| User interface | 0.01 to 10 000                                                                                                    |

# 5.4.6 "Supervision" submenu

Navigation

| ► Supervision    |        |  |
|------------------|--------|--|
| Conductivity     | → 🗎 69 |  |
| Process pressure | → 🗎 69 |  |

| Conductivity     |                                                                                                    |  |  |  |  |  |  |
|------------------|----------------------------------------------------------------------------------------------------|--|--|--|--|--|--|
| Navigation       | $\Box \qquad \text{Application} \rightarrow \text{Sensor} \rightarrow \text{Supervision} \rightarrow \text{Conductivity}$                              |  |  |  |  |  |  |
| Description      | Displays the conductivity currently measured.<br>Additional information:<br>The applicable unit of measure is specified in the "System units" submenu. |  |  |  |  |  |  |
| User interface   | Positive floating-point number                                                                                                    |  |  |  |  |  |  |
|                  |                                                                                                    |  |  |  |  |  |  |
| Process pressure |                                                                                                    |  |  |  |  |  |  |
| Navigation       |                                                                                                    |  |  |  |  |  |  |
| Description      | Displays the currently measured process pressure.                                                                                                    |  |  |  |  |  |  |
| User interface   | Signed floating-point number                                                                                                    |  |  |  |  |  |  |

#### 5.4.7 "Properties" submenu

| Navigation   | $\square \qquad \text{Application} \rightarrow \text{Sensor} \rightarrow \text{Properties}$ |        |
|--------------|---------------------------------------------------------------------------------------------|--------|
| ► Properties |                                                                                             |        |
|              | EPD electrode existing                                                                      | → 🗎 70 |

### EPD electrode existing

| Navigation     |               | Application $\rightarrow$ Sensor $\rightarrow$ Properties $\rightarrow$ EPD electrode |
|----------------|---------------|---------------------------------------------------------------------------------------|
| Description    | Shows         | s whether the empty pipe detection electrode exists.                                  |
| User interface | ■ No<br>■ Yes |                                                                                       |

Navigation

#### 5.5 "Status input" submenu

| Navigation     |                            |        |
|----------------|----------------------------|--------|
| ► Status input |                            |        |
|                | Assign status input        | → 🗎 70 |
|                | Value status input         | → 🗎 71 |
|                | Response time status input | → 🗎 71 |

| Assign status input |                                                                                                    | A |
|---------------------|----------------------------------------------------------------------------------------------------|---|
| Navigation          | □ Application $\rightarrow$ Status input $\rightarrow$ Assign stat.inp.                                                       |   |
| Description         | Assign a function to the status input.                                                                                        |   |
|                     | Additional information:<br>Ensure the "Off" option is selected, before enabling the measuring device for custody<br>transfer. |   |
| Selection           | <ul> <li>Off</li> <li>Reset totalizer 1</li> <li>Reset totalizer 2</li> </ul>                                                 |   |

|                        | <ul> <li>Reset totalizer 3</li> <li>Reset all totalizers</li> <li>Generate logbook entry</li> </ul>                                           |  |  |  |  |  |
|------------------------|----------------------------------------------------------------------------------------------------|--|--|--|--|--|
| Additional information | Selection                                                                                                    |  |  |  |  |  |
|                        | <b>"Generate logbook entry" option</b><br>If the condition of the status input changes, a logbook entry is created.                           |  |  |  |  |  |
| Value status input     |                                                                                                    |  |  |  |  |  |
| Navigation             | □ Application $\rightarrow$ Status input $\rightarrow$ Val.stat.inp.                                                                          |  |  |  |  |  |
| Description            | Indicates the current input signal level.                                                                                                    |  |  |  |  |  |
|                        | Additional information:<br>When a voltage is applied to the status input, the signal level indicates "High". Otherwise it<br>indicates "Low". |  |  |  |  |  |
| User interface         | <ul><li>High</li><li>Low</li></ul>                                                                                                    |  |  |  |  |  |

| Response time status input |                                                                                                    |  |  |
|----------------------------|----------------------------------------------------------------------------------------------------|--|--|
| Navigation                 | $\Box \qquad \text{Application} \rightarrow \text{Status input} \rightarrow \text{Response time}$                    |  |  |
| Description                | Specify the minimum amount of time the input signal level must be present before the selected function is triggered. |  |  |
| User entry                 | 50 to 200 ms                                                                                                    |  |  |

# 5.6 "Pulse/switch output 1 to n" submenu

Configuring the pulse/frequency/switch output

| Navigation | Application $\rightarrow$ Pulse/switch 1 to n |
|------------|-----------------------------------------------|
|            |                                               |

| ► Pulse/switch output 1 to n |        |  |  |  |
|------------------------------|--------|--|--|--|
| Operating mode               | → 🗎 72 |  |  |  |
| Assign pulse output 1 to n   | → 🗎 73 |  |  |  |
| Measuring mode               | → 🗎 73 |  |  |  |

| Switch output function      | → 🗎 74 |
|-----------------------------|--------|
| Assign diagnostic behavior  | → 🗎 74 |
| Assign limit                | → 🗎 75 |
| Assign status               | → 🗎 75 |
| Value per pulse             | → 🗎 75 |
| Pulse width                 | → 🗎 76 |
| Failure mode                | → 🗎 76 |
| Switch-on value             | → 🗎 77 |
| Switch-off value            | → 🗎 77 |
| Failure mode                | → 🗎 77 |
| Assign flow direction check | → 🗎 78 |
| Switch state 1 to n         | → 🗎 78 |
|                             |        |

| Operating mode |                                                                              |  |
|----------------|------------------------------------------------------------------------------|--|
| Navigation     | □ Application $\rightarrow$ Pulse/switch 1 to n $\rightarrow$ Operating mode |  |
| Description    | Set the output mode to pulse or switch.                                      |  |
| Selection      | <ul> <li>Pulse</li> </ul>                                                    |  |

Switch
| Additional information | Selection                                                                                                    |
|------------------------|----------------------------------------------------------------------------------------------------|
|                        | <ul> <li>Pulse option         Quantitatively proportional pulse with pulse width to be configured. Whenever a specific volume has been reached (pulse value), a pulse is emitted, the duration of which is set within the "Pulse width" parameter.     </li> <li>Switch option</li> </ul>                                                                                                    |
|                        | Indicates when the state of the device changes, e.g. when a specified limit value is reached.<br>Additional information:                                                                                                    |
|                        | <ul> <li>The switch output can be in one of two states: either it is conductive or it is non-<br/>conductive.</li> </ul>                                                                                                    |
|                        | <ul> <li>When the function assigned to the switch output is triggered, the switch output will depending on the output configuration either be continuously conductive or continuously non-conductive or, in case of battery-operated devices, it will emit a pulse, i.e. the switch output will be closed and conductive for the duration of the pulse.</li> <li>The switch output is used to display diagnostic information at the system level, e. g. by connecting a lamp that lights up when the function assigned is triggered.</li> </ul> |

| Assign pulse output 1 to n |                                    |                                                                                 | Â |
|----------------------------|------------------------------------|---------------------------------------------------------------------------------|---|
| Navigation                 |                                    | Application $\rightarrow$ Pulse/switch 1 to n $\rightarrow$ Assign pulse 1 to n |   |
| Description                | Select                             | process variable for pulse output.                                              |   |
| Selection                  | <ul><li>Off</li><li>Volt</li></ul> | ume flow                                                                        |   |

| Measuring mode         |                                                                                                    | Â |
|------------------------|----------------------------------------------------------------------------------------------------|---|
| Navigation             | $\Box \qquad \text{Application} \rightarrow \text{Pulse/switch 1 to n} \rightarrow \text{Measuring mode}$                                                                                                    |   |
| Description            | Select measuring mode for pulse output.                                                                                                    |   |
| Selection              | <ul><li>Forward flow</li><li>Forward/Reverse flow</li><li>Reverse flow</li></ul>                                                                                                    |   |
| Additional information | Selection                                                                                                    |   |
|                        | <ul> <li>Forward flow option For positive flow a pulse is emitted, for negative flow not. </li> <li>Forward/Reverse flow option For both positive and negative flow a pulse is emitted (absolute value), whereby no distinction is made between positive and negative flow. </li> <li>Reverse flow option</li> </ul> |   |

**Reverse flow** option For negative flow a pulse is emitted, for positive flow not.

| Switch output function |                                                                                                    |
|------------------------|----------------------------------------------------------------------------------------------------|
| Navigation             | □ Application $\rightarrow$ Pulse/switch 1 to n $\rightarrow$ Switch out funct                                                                                                    |
| Description            | Assign a function to the switch output.                                                                                                    |
|                        | Additional information:<br>- The state of the switch output (on or off) when the assigned function is triggered can b<br>inverted in the "Invert output signal" parameter<br>- The "Invert output signal" parameter is not available for all devices.                                                                                                    |
| Selection              | <ul> <li>Off</li> <li>On</li> <li>Diagnostic behavior</li> <li>Limit</li> <li>Flow direction check</li> <li>Status</li> </ul>                                                                                                    |
| Additional information | Selection                                                                                                    |
|                        | <ul> <li>Off option<br/>The switch output is permanently switched off (open, non-conductive).</li> <li>On option<br/>The switch output is permanently switched on (closed, conductive).</li> <li>Diagnostic behavior option<br/>Emits a pulse if there is a pending diagnostic event of the assigned behavioral category</li> <li>Limit option<br/>Emits a pulse if a limit value specified for the process variable has been reached.</li> <li>Flow direction check option<br/>Emits a pulse when the flow direction changes.</li> <li>Status option<br/>Emits a pulse to indicate the device status for empty pipe detection or low flow cut off, whichever option is assigned to the switch output.</li> </ul> |

| Assign diagnostic behavio | r                                                                                                    |  |
|---------------------------|----------------------------------------------------------------------------------------------------|--|
| Navigation                | □ Application $\rightarrow$ Pulse/switch 1 to n $\rightarrow$ Assign diag. beh                                                                                                    |  |
| Description               | Select the diagnostic behavior for which the switch output should emit a pulse.                                                                                                    |  |
| Selection                 | <ul><li>Alarm</li><li>Alarm or warning</li><li>Warning</li></ul>                                                                                                    |  |
| Additional information    | Selection                                                                                                    |  |
|                           | <ul> <li>Alarm option<br/>The switch output only emits a pulse for diagnostic events of the "Alarm" category.</li> <li>Alarm or warning option<br/>The switch output emits a pulse for diagnostic events of the "Alarm" or "Warning" category.</li> <li>Warning option<br/>The switch output only emits a pulse for diagnostic events of the "Warning" category.</li> </ul> |  |

| Assign limit | ß                                                                                                    |
|--------------|----------------------------------------------------------------------------------------------------|
| Navigation   | $ Pulse/switch 1 to n \rightarrow Assign limit $                                                                                                    |
| Description  | Select the process variable to monitor in case the specified limit value is exceeded. If a limit value for the selected process variable is exceeded, the output emits a pulse.                               |
| Selection    | <ul> <li>Off</li> <li>Volume flow</li> <li>Flow velocity</li> <li>Conductivity*</li> <li>Totalizer 1</li> <li>Totalizer 2</li> <li>Totalizer 3</li> <li>Pressure*</li> <li>Battery state of charge</li> </ul> |

| Assign status |                                                                                                    | ß    |
|---------------|----------------------------------------------------------------------------------------------------|------|
| Navigation    | Application $\rightarrow$ Pulse/switch 1 to n $\rightarrow$ Assign status                                                                                                    |      |
| Description   | Select the device status to display for the switch output.                                                                                                    |      |
|               | Additional information:<br>If the switch on point for empty pipe detection / low flow cut off is reached, the output<br>conductive. Otherwise, the switch output is non-conductive. | t is |
| Selection     | <ul><li>Empty pipe detection</li><li>Low flow cut off</li></ul>                                                                                                    |      |

| Value per pulse |                                                                               |  |
|-----------------|-------------------------------------------------------------------------------|--|
| Navigation      | □ Application $\rightarrow$ Pulse/switch 1 to n $\rightarrow$ Value per pulse |  |
| Description     | Enter the measured value to which a pulse corresponds.                        |  |
|                 | Additional information:                                                       |  |
|                 | Weighting of the pulse output with a quantity.                                |  |
|                 | The lower the pulse value, the                                                |  |
|                 | <ul> <li>better the resolution.</li> </ul>                                    |  |
|                 | – higher the frequency of the pulse response.                                 |  |
| User entry      | Signed floating-point number                                                  |  |

<sup>\*</sup> Visibility depends on order options or device settings

| Pulse width  |                                                                                                    |
|--------------|----------------------------------------------------------------------------------------------------|
| Navigation   | □ Application $\rightarrow$ Pulse/switch 1 to n $\rightarrow$ Pulse width                                                                                                    |
| Description  | Specify the duration of the output pulse.                                                                                                    |
|              | Additional information:<br>The maximum pulse rate is defined by fmax = $1 / (2 \times \text{pulse width})$ . The interval between<br>two pulses (P) is at least as long as the specified pulse width (B).<br>The maximum flow is defined by Qmax = fmax × pulse value. If the flow exceeds these<br>limit values, the measuring device displays the diagnostic message "443 Pulse output<br>faulty". |
|              | Example:<br>- Pulse value: 0.1 g<br>- Pulse width: 0.1 ms<br>- fmax: 1 / (2 × 0.1 ms) = 5 kHz<br>- Qmax: 5 kHz × 0.1 g = 0.5 kg/s                                                                                                    |
| User entry   | 0.1 to 500 ms                                                                                                    |
| Failure mode |                                                                                                    |
| Navigation   | □ Application $\rightarrow$ Pulse/switch 1 to n $\rightarrow$ Failure mode                                                                                                    |
| Description  | Specify how the output should behave in the event of a device alarm.                                                                                                    |
|              | Additional information:<br>For safety reasons, it is recommended that the behavior of the output in the event of a<br>device alarm be predefined.                                                                                                    |
| Selection    | <ul><li>Actual value</li><li>No pulses</li></ul>                                                                                                    |

Additional information

Actual value option

Selection

In the event of a device alarm, the pulse output continues based on the current flow measurement. The issue is ignored. Additional information:

A device alarm indicates a serious malfunction of the measuring device that may impact the measurement quality to the point that accuracy can no longer be ensured. This option is only recommended if the necessary safeguards are in place to ensure that no alarm condition can impact the measurement quality.

• **No pulses** option In the event of a device alarm, the pulse output is switched off.

| Switch-on value  |                                                                                                    | Ē   |
|------------------|----------------------------------------------------------------------------------------------------|-----|
| Navigation       | $ \qquad \qquad \text{Application} \rightarrow \text{Pulse/switch 1 to n} \rightarrow \text{Switch-on value} $                                    |     |
| Description      | Enter limit value for the switch-on point (process variable > switch-on value = closed, conductive).                                              |     |
|                  | Additional information:<br>To use a hysteresis: Switch-on point > Switch-off point.                                                               |     |
| User entry       | Signed floating-point number                                                                                                    |     |
| Switch-off value |                                                                                                    |     |
|                  |                                                                                                    |     |
| Navigation       | $ \qquad \qquad \text{Application} \rightarrow \text{Pulse/switch 1 to } n \rightarrow \text{Switch-off value} $                                  |     |
| Description      | Enter limit value for the switch-off point (process variable < switch-off value = open, no conductive).                                           | )n- |
|                  | Additional information:<br>To use a hysteresis: Switch-on point > Switch-off point.                                                               |     |
| User entry       | Signed floating-point number                                                                                                    |     |
| Failure mode     |                                                                                                    |     |
|                  |                                                                                                    |     |
| Navigation       | $\square \qquad \text{Application} \rightarrow \text{Pulse/switch 1 to n} \rightarrow \text{Failure mode}$                                        |     |
| Description      | Specify how the output should behave in the event of a device alarm.                                                                              |     |
|                  | Additional information:<br>For safety reasons, it is recommended that the behavior of the output in the event of a<br>device alarm be predefined. |     |
| Selection        | <ul><li>Actual status</li><li>Open</li><li>Closed</li></ul>                                                                                       |     |

Additional information Selection

Actual status option

In the event of a device alarm, the issue is ignored and the switch output adopts the behavior currently specified for the "Switch output function" parameter.

• **Open** option In the event of a device alarm, the switch output's transistor is set to "non-conductive".

# Assign flow direction check Image: Constraint of the system of the system of the

#### Switch state 1 to n

| Navigation             | □ Application $\rightarrow$ Pulse/switch 1 to n $\rightarrow$ Switch state 1 to n                                                    |
|------------------------|----------------------------------------------------------------------------------------------------|
| Description            | Indicates the current switch output status.                                                                                          |
| User interface         | <ul><li>Open</li><li>Closed</li></ul>                                                                                                |
| Additional information | User interface                                                                                                    |
|                        | <ul> <li>Open option<br/>The switch output is not conductive.</li> <li>Closed option<br/>The switch output is conductive.</li> </ul> |

# 5.7 "Custody transfer" submenu

For detailed information on the parameter descriptions for "custody transfer", see the Special Documentation for the device

## 5.8 "Data logging" submenu

Navigation

Application  $\rightarrow$  Data logging

| ► Data logging              |    |
|-----------------------------|----|
| Log interval                | 79 |
| Reference time log interval | 79 |

| Log interval |                                                                                                    | Â |
|--------------|----------------------------------------------------------------------------------------------------|---|
| Navigation   | $\square \qquad \text{Application} \rightarrow \text{Data logging} \rightarrow \text{Log interval}$                                                                                                    |   |
| Description  | Select the interval at which to log measured values.                                                                                                    |   |
| Selection    | <ul> <li>15 seconds</li> <li>30 seconds</li> <li>1 minute</li> <li>5 minutes</li> <li>10 minutes</li> <li>15 minutes</li> <li>30 minutes</li> <li>1 hour</li> <li>2 hours</li> <li>4 hours</li> <li>6 hours</li> <li>12 hours</li> <li>24 hours</li> </ul> |   |

| Reference time log interval |                                                                                                    |
|-----------------------------|----------------------------------------------------------------------------------------------------|
| Navigation                  | □ Application $\rightarrow$ Data logging $\rightarrow$ IntervalRefTime                                                                                                    |
| Description                 | Enter the reference time to which the log interval for data logging refers. Data is logged at this time. Additional information: The measured value log entry times (3) derive from the reference time specified (1) and the log interval (2). |
| User entry                  | Positive integer                                                                                                    |

# 5.9 "Measured value supervision" submenu

NavigationApplication  $\rightarrow$  MeasValSupervis. $\blacktriangleright$  Measurement value supervision $\land$   $\square$  80Maximum flow limit $\rightarrow$   $\square$  80Minimum flow limit $\rightarrow$   $\square$  80Maximum pressure limit $\rightarrow$   $\square$  80Minimum pressure limit $\rightarrow$   $\square$  81Maximum flow limit time span $\rightarrow$   $\square$  81

| Minimum flow limit time span     | → 🗎 81 |  |
|----------------------------------|--------|--|
| Maximum pressure limit time span | → 🖺 81 |  |
| Minimum pressure limit time span | → 🗎 82 |  |
| Start time                       | → 🖺 82 |  |
| End time                         | → 🗎 82 |  |

| Upper flow limit value     |                                                                                                    | ß  |
|----------------------------|----------------------------------------------------------------------------------------------------|----|
| Navigation                 | □ Application $\rightarrow$ MeasValSupervis. $\rightarrow$ Upper flow limit                                                                                                 |    |
| Description                | Enter the upper flow limit value to monitor the flow. If the flow is greater than the specified limit value, the measuring device generates a diagnostic message.           |    |
| User entry                 | Signed floating-point number                                                                                                    |    |
| Lower flow limit value     |                                                                                                    | Â  |
|                            |                                                                                                    |    |
| Navigation                 |                                                                                                    |    |
| Description                | Enter the lower flow limit value to monitor the flow. If the flow is less than the specified limit value, the measuring device generates a diagnostic message.              | l  |
| User entry                 | Signed floating-point number                                                                                                    |    |
|                            |                                                                                                    |    |
| Upper pressure limit value |                                                                                                    | £  |
|                            |                                                                                                    |    |
| Navigation                 |                                                                                                    |    |
| Description                | Enter the upper pressure limit value to monitor the pressure. If the pressure is higher the the specified limit value, the measuring device generates a diagnostic message. | an |

User entry Positive floating-point number

| Lower pressure limit value |                 |                                                                                                    |      |
|----------------------------|-----------------|----------------------------------------------------------------------------------------------------|------|
| Navigation                 |                 | Application $\rightarrow$ MeasValSupervis. $\rightarrow$ LowPressureLimit                                                                                   |      |
| Description                | Enter<br>the sp | the lower pressure limit value to monitor the pressure. If the pressure is lower recified limit value, the measuring device generates a diagnostic message. | than |
| User entry                 | Positi          | ve floating-point number                                                                                                    |      |

| Time-dependent u | Time-dependent upper flow limit value                                                                                                    |                       |
|------------------|----------------------------------------------------------------------------------------------------|-----------------------|
| Navigation       | $ \qquad \qquad \qquad \qquad \qquad \qquad \qquad \qquad \qquad \qquad \qquad \qquad \qquad \qquad \qquad \qquad \qquad \qquad \qquad$                                                                   |                       |
| Description      | Enter an upper flow limit value to monitor the flow for the specified time span. within the specified time span is greater than the specified limit value, the mea device generates a diagnostic message. | If the flow<br>suring |
|                  | Additional information:<br>The applicable time period is specified using the "Start time time-dependent lim<br>and the "End time time-dependent limit values" parameters.                                 | ut values"            |
| User entry       | Signed floating-point number                                                                                                    |                       |

| Time-dependent lov | Time-dependent lower flow limit value                                                                                                    |                       |
|--------------------|----------------------------------------------------------------------------------------------------|-----------------------|
| Navigation         | □ Application $\rightarrow$ MeasValSupervis. $\rightarrow$ TimedepLowerFlow                                                                                                    |                       |
| Description        | Enter a lower flow limit value to monitor the flow for the specified time span. If within the specified time span is less than the specified limit value, the measuring generates a diagnostic message. | the flow<br>ng device |
|                    | Additional information:<br>The applicable time period is specified using the "Start time time-dependent limi<br>and the "End time time-dependent limit values" parameters.                              | t values"             |
| User entry         | Signed floating-point number                                                                                                    |                       |

| Гіme-depen. upper pressure limit value |                                                                                                    | A              |
|----------------------------------------|----------------------------------------------------------------------------------------------------|----------------|
| Navigation                             | □ Application $\rightarrow$ MeasValSupervis. $\rightarrow$ TimedepUppPress                                                                                                    |                |
| Description                            | Enter an upper pressure limit value to monitor the pressure for the specified time sp<br>the pressure within the specified time span is higher than the specified limit value, t<br>measuring device generates a diagnostic message. | oan. If<br>the |
|                                        | Additional information:<br>The applicable time period is specified using the "Start time time-dependent limit va<br>and the "End time time-dependent limit values" parameters.                                                       | lues"          |

#### User entry

Positive floating-point number

| Time-depen. lower pressure limit value |  |
|----------------------------------------|--|
|                                        |  |

| Navigation  | $\square \qquad \text{Application} \rightarrow \text{MeasValSupervis.} \rightarrow \text{TimedepLowPress}$                                                                                                    |
|-------------|----------------------------------------------------------------------------------------------------|
| Description | Enter the lower pressure limit value to monitor the pressure for the specified time span. If the pressure within the specified time span is lower than the specified limit value, the measuring device generates a diagnostic message. |
|             | Additional information:<br>The applicable time period is specified using the "Start time time-dependent limit values"<br>and the "End time time-dependent limit values" parameters.                                                    |
| User entry  | Positive floating-point number                                                                                                    |

#### Start time time-dependent limit values

| Navigation  | $\square \qquad Application \rightarrow MeasValSupervis. \rightarrow StartTime limits$                      |
|-------------|----------------------------------------------------------------------------------------------------|
| Description | Enter the start time for the time period that applies to the time-dependent flow and pressure limit values. |
| User entry  | Positive integer                                                                                            |

#### End time time-dependent limit values

| Navigation  |                                                                                                    |
|-------------|----------------------------------------------------------------------------------------------------|
| Description | Enter the end time for the time period that applies to the time-dependent flow and pressure limit values. |
| User entry  | Positive integer                                                                                          |

ß

ß

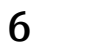

# "System" menu

Overall device management and security settings - management of system settings and adaption to operational requirements.

| Navigation | System                   |         |
|------------|--------------------------|---------|
| System     |                          |         |
|            | ► Device management      | → 🗎 83  |
|            | ► User management        | → 🖺 86  |
|            | ► Connectivity           | → 🖺 88  |
|            | ► Date/time              | → 🗎 105 |
|            | ► Geolocation            | → 🗎 107 |
|            | ► Power management       | → 🗎 108 |
|            | ► Information            | → 🗎 110 |
|            | ► Display                | → 🗎 116 |
|            | ► Software configuration | → 🗎 119 |

#### "Device management" submenu 6.1

Navigation C

| System → Device manag | J. |
|-----------------------|----|
|-----------------------|----|

| ► Device management   |        |  |
|-----------------------|--------|--|
| Device tag            | → 🗎 84 |  |
| Locking status        | → 🖺 84 |  |
| Configuration counter | → 🖺 84 |  |
| Device reset          | → 🗎 85 |  |

| Device tag             |                                                                                                    | Ê        |
|------------------------|----------------------------------------------------------------------------------------------------|----------|
| Navigation             | System $\rightarrow$ Device manag. $\rightarrow$ Device tag                                                                                                    |          |
| Description            | Enter a unique name for the measuring point to identify the device quickly within the plant.                                                                                                    |          |
| User entry             | Character string comprising numbers, letters and special characters (#32)                                                                                                    |          |
| Locking status         |                                                                                                    |          |
| Navigation             | □ System → Device manag. → Locking status                                                                                                    |          |
| Description            | Indicates the write protection with the highest priority that is currently active.                                                                                                    |          |
| User interface         | <ul> <li>Hardware locked</li> <li>CT active - defined parameters</li> <li>CT active - all parameters</li> <li>Temporarily locked</li> </ul>                                                                                                    |          |
| Additional information | User interface                                                                                                    |          |
|                        | <ul> <li>Hardware locked option<br/>The DIP switch for the hardware lock is enabled. As a result write access to the<br/>parameters is locked.</li> <li>Temporarily locked option<br/>Due to internal procedures that are currently in progress (e.g. data upload/download<br/>reset, etc.), write access to the parameters is temporarily locked. The parameters can<br/>modified again, once the internal procedures are complete.</li> </ul> | l,<br>be |

#### Configuration counter

| Navigation     | System $\rightarrow$ Device manag. $\rightarrow$ Config. counter                                                                                                    |
|----------------|----------------------------------------------------------------------------------------------------|
| Description    | <ul> <li>Displays the counter for changes to the device parameters.</li> <li>Additional information: <ul> <li>If the value for a static parameter is changed when optimizing or configuring the parameter, the counter is incremented by 1. This is to enable tracking different parameter versions.</li> <li>When multiple parameters are changed simultaneously, e.g. when loading parameters into the device from an external source such as FieldCare, the counter may display a higher value. The counter cannot be reset, nor is it reset to a default value on performing a device reset.</li> <li>Once the counter has reached the value 65535, it restarts at 0.</li> </ul> </li> </ul> |
| User interface | 0 to 65 535                                                                                                    |

| Device reset           |                                                                                                    |
|------------------------|----------------------------------------------------------------------------------------------------|
| Navigation             | $ \qquad \qquad \qquad \qquad \qquad \qquad \qquad \qquad \qquad \qquad \qquad \qquad \qquad \qquad \qquad \qquad \qquad \qquad \qquad$                                                                                                    |
| Description            | Reset the device configuration - either entirely or in part - to a defined state.                                                                                                    |
| Selection              | <ul> <li>Cancel</li> <li>To delivery settings</li> <li>Restart device</li> <li>Restore S-DAT backup *</li> <li>Shut down device</li> <li>Create T-DAT backup *</li> <li>Restore T-DAT backup *</li> </ul>                                                                                                    |
| Additional information | Selection                                                                                                    |
|                        | <ul> <li>To delivery settings option<br/>Every parameter for which a customer-specific default setting was ordered is reset to the customer-specific value. All other parameters are reset to the factory setting.</li> <li>Restart device option<br/>The restart resets every parameter with data stored in volatile memory (RAM) to the factory setting (e.g. measured value data). The device configuration remains unchanged.</li> <li>Delete powerfail data option<br/>Deletes the powerfail data segment in the T-DAT or (if applicable) the T-DAT partition of the S-DAT.<br/>Additional information:<br/>This function resolves the following memory content error: "283 Memory content inconsistent" with Service ID 225 and Service ID 721.</li> <li>Delete T-DAT option<br/>Deletes the T-DAT or (if applicable) the T-DAT partition of the S-DAT. On performing this delete operation, all parameters on the T-DAT are reset to the default values.<br/>Additional information:<br/>This function can be used to resolve any memory content issue on the T-DAT.<br/>NOTE</li> <li>The powerfail data and device delivery settings will no longer be available on performing this delete operation!</li> <li>Reset faulty parameters to default values when the following memory content error occurs: "283 Memory content inconsistent" with Service ID 367.<br/>Additional information:</li> </ul> |

<sup>\*</sup> Visibility depends on order options or device settings

Delete delivery settings option

Deletes the delivery settings on the T-DAT or (if applicable) T-DAT partition of the S-DAT.

Additional information:

This function resolves the following memory content error: "311 Sensor electronics (ISEM) faulty" with Service ID 226. NOTE

The device delivery settings will no longer be available on performing this delete operation!

System  $\rightarrow$  User manag.

- **Restore S-DAT backup** option Restore the data that is saved on the S-DAT. The data record is restored from the electronics memory to the S-DAT.
- Create T-DAT backup option Create T-DAT backup.

Navigation

## 6.2 "User management" submenu

| ► User management         |        |
|---------------------------|--------|
| User role                 | → 🗎 86 |
| Enter access code         | → 🗎 87 |
| Reset Maintenance code    | → 🗎 87 |
| ► Define Maintenance code | → 🗎 87 |

| User | role |  |
|------|------|--|
| Ober | 1010 |  |

| Navigation     | □ System $\rightarrow$ User manag. $\rightarrow$ User role                                                                                                    |
|----------------|----------------------------------------------------------------------------------------------------|
| Description    | Displays the role the user is currently logged on in. The role determines the user's access rights for the parameters.                                                                                                    |
|                | Additional information:<br>- Until a Maintenance code has been set in the "Define Maintenance code" parameter, all<br>users are automatically logged on in the Maintenance role. Once the Maintenance code<br>has been set, all users are automatically logged on in the Operator role.<br>- The access rights can be changed via the "Enter access code" parameter. |
| User interface | <ul> <li>Operator</li> <li>Maintenance</li> <li>Service</li> <li>Production</li> <li>Development</li> </ul>                                                                                                    |

| Additional information | User interface                                |
|------------------------|-----------------------------------------------|
|                        | <ul> <li>Operator option</li> </ul>           |
|                        | Provides only read access to parameters.      |
|                        | <ul> <li>Maintenance option</li> </ul>        |
|                        | Provides read and write access to parameters. |
|                        | Additional information:                       |

For some parameters, the user must be logged on in the Service role to obtain write access.

• Service option Provides read and write access to Service parameters.

| Enter access code |                                                                                                    |
|-------------------|----------------------------------------------------------------------------------------------------|
| Navigation        | □ System $\rightarrow$ User manag. $\rightarrow$ Ent. access code                                                                                                    |
| Description       | For users logged on in the Operator role, enter the Maintenance code to change the access<br>status to Maintenance and disable write protection of parameters. For users logged on in<br>the Maintenance role, enter the Service code to change the access status to Service and<br>enable read and write access to Service parameters. |
| User entry        | 0 to 9999                                                                                                    |
|                   |                                                                                                    |

| Reset Maintenance code |                                                                                            |
|------------------------|--------------------------------------------------------------------------------------------|
| Navigation             | □ System $\rightarrow$ User manag. $\rightarrow$ Reset Maint code                          |
| Description            | Enter the code provided by Endress+Hauser Technical Support to reset the Maintenance code. |
| User entry             | Character string comprising numbers, letters and special characters (#32)                  |

#### 6.2.1 "Define access code" wizard

Complete this wizard to specify an access code for the Maintenance role.

Navigation $\Box$ System  $\rightarrow$  User manag.  $\rightarrow$  Def. access code

| ► Define Maintenance code |                  |        |
|---------------------------|------------------|--------|
| Define N                  | Naintenance code | → 🗎 88 |
| Confirm                   | Maintenance code | → 🗎 88 |

ß

| Define Maintenance code |      | 8                                                                                              |
|-------------------------|------|------------------------------------------------------------------------------------------------|
| Navigation              |      | System $\rightarrow$ User manag. $\rightarrow$ Def. Maint. code $\rightarrow$ Def. Maint. code |
| Description             | Spec | fy an access code that is required to obtain the access rights for the Maintenance role.       |
| User entry              | 0 to | 9999                                                                                           |
|                         |      |                                                                                                |

#### Confirm Maintenance code

| Navigation  |        | System $\rightarrow$ User manag. $\rightarrow$ Def. Maint. code $\rightarrow$ Conf. Maint code |
|-------------|--------|------------------------------------------------------------------------------------------------|
| Description | Confir | m the access code entered for the Maintenance role.                                            |
| User entry  | 0 to 9 | 999                                                                                            |

# 6.3 "Connectivity" submenu

| Navigation | System → Connectivi | ty |
|------------|---------------------|----|
| 5          | 5                   | -  |

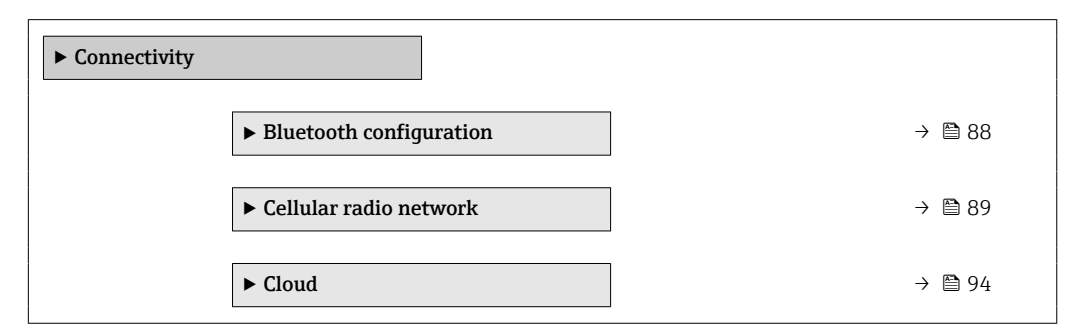

#### 6.3.1 "Bluetooth configuration" submenu

| Navigation   | System $\rightarrow$ Connectivity $\rightarrow$ Bluetooth conf. |
|--------------|-----------------------------------------------------------------|
| 110010900000 |                                                                 |

| ► Bluetooth configuration |        |
|---------------------------|--------|
| Bluetooth                 | → 🗎 89 |

a

| Bluetooth   |                                                                       | ß |
|-------------|-----------------------------------------------------------------------|---|
| Navigation  | □ System → Connectivity → Bluetooth conf. → Bluetooth                 |   |
| Description | Enable or disable Bluetooth.                                          |   |
| Selection   | <ul> <li>Enable</li> <li>On touch</li> <li>Not available *</li> </ul> |   |

#### "Cellular radio network" submenu 6.3.2

System  $\rightarrow$  Connectivity  $\rightarrow$  Radio network Navigation

| ► Cellular radio network |          |  |  |  |
|--------------------------|----------|--|--|--|
| ► Access data            | → 🗎 89   |  |  |  |
| ► DNS configuration      | ) → 🗎 90 |  |  |  |
| ► Information            | ) → 🗎 92 |  |  |  |

#### "Access data" submenu

Navigation

 $\mathsf{System} \to \mathsf{Connectivity} \to \mathsf{Radio} \ \mathsf{network} \to \mathsf{Access} \ \mathsf{data}$ 

| ► Access data |                        |   |  |
|---------------|------------------------|---|--|
|               | APN name               | ] |  |
|               | APN user name          | ] |  |
|               | APN password           | ] |  |
|               | Preferred network type | 7 |  |

| APN name    |       |                                                                                                    | Ê |
|-------------|-------|----------------------------------------------------------------------------------------------------|---|
|             |       |                                                                                                    |   |
| Navigation  |       | System $\rightarrow$ Connectivity $\rightarrow$ Radio network $\rightarrow$ Access data $\rightarrow$ APN name |   |
| Description | Enter | the access point name (APN) the cellular service provider uses for your SIM card.                              |   |

<sup>\*</sup> Visibility depends on order options or device settings

| User entry    | Character string comprising numbers, letters and special characters (#32)     |  |
|---------------|-------------------------------------------------------------------------------|--|
| APN user name |                                                                               |  |
|               |                                                                               |  |
| Navigation    | □ System → Connectivity → Radio network → Access data → APN user name         |  |
| Description   | Enter the APN user name the cellular service provider uses for your SIM card. |  |
| User entry    | Character string comprising numbers, letters and special characters (#32)     |  |

| APN password |                                                                                                | 8 |
|--------------|------------------------------------------------------------------------------------------------|---|
| Navigation   | □ System → Connectivity → Radio network → Access data → APN password                           |   |
| Description  | Enter the APN password according to the information provided by the cellular network provider. |   |
| User entry   | Character string comprising numbers, letters and special characters (#32)                      |   |

| Preferred network type |                                                                               | Â |
|------------------------|-------------------------------------------------------------------------------|---|
| Navigation             | □ System → Connectivity → Radio network → Access data → Prefer netw type      |   |
| Description            | Select the preferred network type to use to connect to a cellular network.    |   |
| Selection              | <ul> <li>GSM</li> <li>LTEM1</li> <li>LTE-NB-IoT</li> <li>Automatic</li> </ul> |   |

#### "DNS configuration" submenu

```
Navigation
```

System  $\rightarrow$  Connectivity  $\rightarrow$  Radio network  $\rightarrow$  DNS config.

| ► DNS configuration       |          |  |  |  |
|---------------------------|----------|--|--|--|
| Port primary NTP server   | ] → 🗎 91 |  |  |  |
| URL primary NTP server    | ] → 🗎 91 |  |  |  |
| Port secondary NTP server | ) → 🗎 91 |  |  |  |

| URL secondary NTP server | → 🗎 91 |
|--------------------------|--------|
| DNS server IP            | → 🗎 92 |

| Port primary NTP server   |                                                                            | æ |
|---------------------------|----------------------------------------------------------------------------|---|
|                           |                                                                            |   |
| Navigation                | □ System → Connectivity → Radio network → DNS config. → Port NTP server1   |   |
| Description               | Enter the port of the primary NTP server.                                  |   |
| User entry                | 0 to 65 535                                                                |   |
|                           |                                                                            |   |
| URL primary NTP server    |                                                                            | ß |
|                           |                                                                            |   |
| Navigation                | $\begin{tabular}{lllllllllllllllllllllllllllllllllll$                      |   |
| Description               | Enter the URL of the primary NTP server.                                   |   |
| User entry                | Character string comprising numbers, letters and special characters (#100) |   |
|                           |                                                                            |   |
| Port secondary NTP server |                                                                            | ß |
|                           |                                                                            |   |
| Navigation                | $\begin{tabular}{lllllllllllllllllllllllllllllllllll$                      |   |
| Description               | Enter the port of the secondary NTP server.                                |   |
| User entry                | 0 to 65 535                                                                |   |
|                           |                                                                            |   |
|                           |                                                                            |   |
| URL secondary NTP server  |                                                                            | Ê |
|                           |                                                                            |   |

| Navigation  |       | System $\rightarrow$ Connectivity $\rightarrow$ Radio network $\rightarrow$ DNS config. $\rightarrow$ URL NTP server 2 |
|-------------|-------|----------------------------------------------------------------------------------------------------|
| Description | Enter | the URL of the secondary NTP server.                                                                                   |
| User entry  | Chara | cter string comprising numbers, letters and special characters (#100)                                                  |

| DNS server IP |      |                                                                                                    | ß |
|---------------|------|----------------------------------------------------------------------------------------------------|---|
| Navigation    |      | System $\rightarrow$ Connectivity $\rightarrow$ Radio network $\rightarrow$ DNS config. $\rightarrow$ DNS server IP |   |
| Description   | Ente | r the IP address of the DNS server.                                                                                 |   |
| User entry    | Char | acter string comprising numbers, letters and special characters (#100)                                              |   |
|               |      |                                                                                                    |   |

#### "Information" submenu

```
Navigation
```

□ System  $\rightarrow$  Connectivity  $\rightarrow$  Radio network  $\rightarrow$  Information

| ► Information |                            |   |                 |
|---------------|----------------------------|---|-----------------|
|               | SIM card ICCID             | ] | → 🗎 92          |
|               | SIM card IMSI              |   | → 🗎 92          |
|               | IMEI cellular radio module |   | → 🖺 93          |
|               | Received signal strength   |   | → 🗎 93          |
|               | Network type               |   | → 🖺 93          |
|               | Cellular network operator  |   | → 🗎 93          |
|               |                            |   | ) <b>(</b> ) 04 |
|               | Data roaming               |   | →               |

## 

SIM card ICCID

### **User interface** Character string comprising numbers, letters and special characters (#32)

| IMEI cellular radio m | odule                                                                     |  |
|-----------------------|---------------------------------------------------------------------------|--|
| Navigation            | □ System → Connectivity → Radio network → Information → RadioModule IMEI  |  |
| Description           | Displays IMEI of the cellular radio module.                               |  |
| User interface        | Character string comprising numbers, letters and special characters (#32) |  |
|                       |                                                                           |  |
| Received signal stren | gth                                                                       |  |

| Navigation     |        | System $\rightarrow$ Connectivity $\rightarrow$ Radio network $\rightarrow$ Information $\rightarrow$ Rec.sig.strength |
|----------------|--------|----------------------------------------------------------------------------------------------------|
| Description    | Displa | ys the received signal strength.                                                                                       |
| User interface | 0 to 2 | 55 %                                                                                                    |

| Network type   |                                                                          |  |
|----------------|--------------------------------------------------------------------------|--|
| Navigation     | □ System → Connectivity → Radio network → Information → Network type     |  |
| Description    | Displays the network type used for the cellular radio connection.        |  |
| User interface | <ul> <li>GSM</li> <li>LTEM1</li> <li>LTE-NB-IoT</li> <li>None</li> </ul> |  |

| Cellular network operator |        |                                                                                                    |
|---------------------------|--------|----------------------------------------------------------------------------------------------------|
| Navigation                |        | System $\rightarrow$ Connectivity $\rightarrow$ Radio network $\rightarrow$ Information $\rightarrow$ Network operator |
| Description               | Displa | ys the cellular network operator currently used.                                                                       |
| User interface            | Chara  | cter string comprising numbers, letters and special characters (#32)                                                   |

| Data roaming   |                                                                                                    |  |
|----------------|----------------------------------------------------------------------------------------------------|--|
| Navigation     | □ System → Connectivity → Radio network → Information → Data roaming                                     |  |
| Description    | Indicates whether the device is in data roaming mode. Additional charges may apply in data roaming mode. |  |
| User interface | <ul><li>Not active</li><li>Active</li></ul>                                                              |  |

### 6.3.3 "Cloud" submenu

Navigation

| ► Cloud                               |        |
|---------------------------------------|--------|
| ► MQTT configuration                  | → 🗎 94 |
| ► MQTT information                    | → 🗎 95 |
| ► Data transfer options               | → 🗎 97 |
| ► Config. certificate signing request | → 🗎 99 |

System  $\rightarrow$  Connectivity  $\rightarrow$  Cloud

#### "MQTT configuration" submenu

*Navigation*  $\square$  System  $\rightarrow$  Connectivity  $\rightarrow$  Cloud  $\rightarrow$  MQTT config.

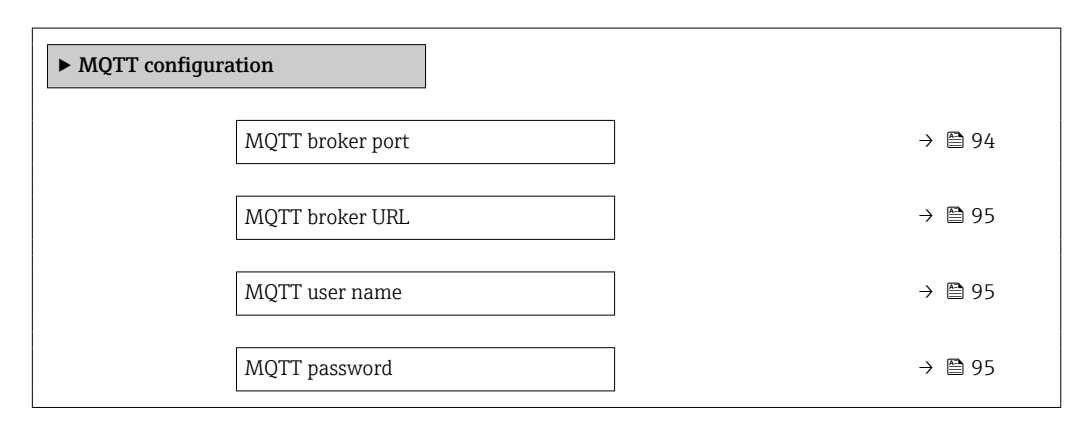

| MQTT broker port |      |                                                                                                    |  |
|------------------|------|----------------------------------------------------------------------------------------------------|--|
| Navigation       |      | System $\rightarrow$ Connectivity $\rightarrow$ Cloud $\rightarrow$ MQTT config. $\rightarrow$ MQTT broker port |  |
| Description      | Ente | r port of the MQTT broker.                                                                                      |  |

#### User entry

0 to 65 535

| MQTT broker URL |      |                                                                                                    | Â |
|-----------------|------|----------------------------------------------------------------------------------------------------|---|
| Navigation      |      | System $\rightarrow$ Connectivity $\rightarrow$ Cloud $\rightarrow$ MQTT config. $\rightarrow$ MQTT broker URL |   |
| Description     | Ente | r URL of the MQTT broker.                                                                                      |   |
| User entry      | Chai | acter string comprising numbers, letters and special characters (#100)                                         |   |
|                 |      |                                                                                                    |   |

| MQTT user name |                                                                           | Â |
|----------------|---------------------------------------------------------------------------|---|
| Navigation     | □ System → Connectivity → Cloud → MQTT config. → MQTT user name           |   |
| Description    | Enter user name for connection to the MQTT broker.                        |   |
| User entry     | Character string comprising numbers, letters and special characters (#32) |   |

| MQTT password |       |                                                                                                    |  |
|---------------|-------|----------------------------------------------------------------------------------------------------|--|
| Navigation    |       | System $\rightarrow$ Connectivity $\rightarrow$ Cloud $\rightarrow$ MQTT config. $\rightarrow$ MQTT password |  |
| Description   | Enter | password to connect to the MQTT broker.                                                                      |  |
| User entry    | Chara | acter string comprising numbers, letters and special characters (#32)                                        |  |

#### "MQTT information" submenu

| Navigation    | $ \qquad \qquad \qquad \qquad \qquad \qquad \qquad \qquad \qquad \qquad \qquad \qquad \qquad \qquad \qquad \qquad \qquad \qquad \qquad$ | ud $\rightarrow$ MQTT information |
|---------------|----------------------------------------------------------------------------------------------------|-----------------------------------|
| ► MQTT inform | nation                                                                                                    |                                   |
|               | MQTT broker status                                                                                                    | → 🗎 96                            |
|               | MQTT TLS certificate valid                                                                                                    | → 🗎 96                            |
|               | MQTT root certificate expires on                                                                                                    | → 🗎 96                            |
|               | MQTT client certificate expires on                                                                                                    | → 🗎 96                            |

| MQTT broker status |                                                                                                    |  |
|--------------------|----------------------------------------------------------------------------------------------------|--|
| Navigation         | System $\rightarrow$ Connectivity $\rightarrow$ Cloud $\rightarrow$ MOTT information $\rightarrow$ Broker status |  |
| Description        | Displays the current connection status of the MQTT broker.                                                       |  |
| User interface     | <ul> <li>Connection OK</li> <li>Connecting</li> <li>No connection</li> <li>Not used</li> </ul>                   |  |

#### MQTT TLS certificate valid

| Navigation     |                   | System $\rightarrow$ Connectivity $\rightarrow$ Cloud $\rightarrow$ MQTT information $\rightarrow$ TLS Certif.valid |
|----------------|-------------------|----------------------------------------------------------------------------------------------------|
| Description    | Indicat<br>broker | es whether a valid TLS certificate is available to establish a connection to the MQTT .                             |
| User interface | ■ No<br>■ Yes     |                                                                                                    |

#### MQTT root certificate expires on

| Navigation     |         | System $\rightarrow$ Connectivity $\rightarrow$ Cloud $\rightarrow$ MQTT information $\rightarrow$ RootCert.expir. |
|----------------|---------|----------------------------------------------------------------------------------------------------|
| Description    | Displa  | ys the MQTT broker root certificate expiration date.                                                               |
| User interface | Positiv | <i>r</i> e integer                                                                                                 |

#### MQTT client certificate expires on

| Navigation     |         | System $\rightarrow$ Connectivity $\rightarrow$ Cloud $\rightarrow$ MQTT information $\rightarrow$ ClientCertExpir. |
|----------------|---------|----------------------------------------------------------------------------------------------------|
| Description    | Displa  | ys the measuring device certificate expiration date.                                                                |
| User interface | Positiv | re integer                                                                                                    |

#### "Data transfer options" submenu

Navigation

System  $\rightarrow$  Connectivity  $\rightarrow$  Cloud  $\rightarrow$  Data transfer

| ► Data transfer options            |        |  |
|------------------------------------|--------|--|
| Data transfer                      | → 🗎 97 |  |
| Connection interval battery mode   | → 曽 97 |  |
| Days of the week                   | → 🗎 98 |  |
| Reference time connection interval | → 🗎 98 |  |
| Connection interval battery mode   | → 🗎 98 |  |
| Days of the week                   | → 🗎 99 |  |
| Reference time connection interval | → 🗎 99 |  |

| Data transfer |                                                                                                    |
|---------------|----------------------------------------------------------------------------------------------------|
| Navigation    | □ System → Connectivity → Cloud → Data transfer → Data transfer                                        |
| Description   | Enabling/disabling data transfer to the cloud                                                          |
|               | - When connected to an external power source, the measuring device can send data to the cloud anytime. |
|               | specified in the connection schedule(s) for battery mode.                                              |
| Selection     | <ul><li>Disable</li><li>Enable</li></ul>                                                               |

| Connection interval battery mode |                                                                                                    | Ê   |
|----------------------------------|----------------------------------------------------------------------------------------------------|-----|
|                                  |                                                                                                    |     |
| Navigation                       | $\blacksquare$ System $\rightarrow$ Connectivity $\rightarrow$ Cloud $\rightarrow$ Data transfer $\rightarrow$ Connect. Interv. |     |
| Description                      | Select the interval at which the measuring device connects to the MQTT broker in batt mode.                                     | ery |
| Selection                        | <ul> <li>15 minutes</li> <li>30 minutes</li> <li>1 hour</li> <li>2 hours</li> <li>4 hours</li> </ul>                            |     |

- 6 hours
- 12 hours
- 24 hours

| Days of the week |                                                                                                    | A |
|------------------|----------------------------------------------------------------------------------------------------|---|
| Navigation       | □ System → Connectivity → Cloud → Data transfer → Days of the week                                                                 |   |
| Description      | Select one or more days when the measuring device connects to the MQTT broker in battery mode.                                     |   |
| Selection        | <ul> <li>Sunday</li> <li>Monday</li> <li>Tuesday</li> <li>Wednesday</li> <li>Thursday</li> <li>Friday</li> <li>Saturday</li> </ul> |   |

| Reference time conn | ection interval                                                                                                    | â       |
|---------------------|----------------------------------------------------------------------------------------------------|---------|
| Navigation          | $ \qquad \qquad \qquad \qquad \qquad \qquad \qquad \qquad \qquad \qquad \qquad \qquad \qquad \qquad \qquad \qquad \qquad \qquad \qquad$              |         |
| Description         | Enter the reference time to which the interval at which to connect to the MQTT bro<br>battery mode refers. A connection is established at this time. | )ker in |
|                     | Additional information:<br>The measured value log entry times (3) derive from the reference time specified (1<br>the connection interval (2).        | ) and   |
| User entry          | Positive integer                                                                                                    |         |
|                     |                                                                                                    |         |

| Navigation  | $\begin{tabular}{lllllllllllllllllllllllllllllllllll$                                                                                                    |
|-------------|----------------------------------------------------------------------------------------------------|
| Description | Select the interval at which the measuring device connects to the MQTT broker in battery mode.                                                            |
| Selection   | <ul> <li>15 minutes</li> <li>30 minutes</li> <li>1 hour</li> <li>2 hours</li> <li>4 hours</li> <li>6 hours</li> <li>12 hours</li> <li>24 hours</li> </ul> |

ß

Connection interval battery mode

| Days of the week |                                                                                                    | ß |
|------------------|----------------------------------------------------------------------------------------------------|---|
| Navigation       | □ System → Connectivity → Cloud → Data transfer → Days of the week                                                                 |   |
| Description      | Select one or more days when the measuring device connects to the MQTT broker in battery mode.                                     |   |
| Selection        | <ul> <li>Sunday</li> <li>Monday</li> <li>Tuesday</li> <li>Wednesday</li> <li>Thursday</li> <li>Friday</li> <li>Saturday</li> </ul> |   |

| Reference time connection interval |                                                                                                    | A     |
|------------------------------------|----------------------------------------------------------------------------------------------------|-------|
| Navigation                         | □ System → Connectivity → Cloud → Data transfer → IntervalRefTime                                                                                   |       |
| Description                        | Enter the reference time to which the interval at which to connect to the MQTT broke battery mode refers. A connection is established at this time. | er in |
|                                    | Additional information:<br>The measured value log entry times (3) derive from the reference time specified (1) a<br>the connection interval (2).    | nd    |
| User entry                         | Positive integer                                                                                                    |       |

#### "Config. certificate signing request" submenu

Navigation $\Box$ System  $\rightarrow$  Connectivity  $\rightarrow$  Cloud  $\rightarrow$  CSR config.

| ► Config. certificate signing request |         |
|---------------------------------------|---------|
| Country code                          | → 🗎 100 |
| State or province                     | → 🗎 104 |
| Locality                              | → 🗎 104 |
| Organization                          | → 🗎 104 |
| Organization unit                     | → 🗎 105 |

A

| Country code |                                                                                                    |
|--------------|----------------------------------------------------------------------------------------------------|
| Navigation   | $\square$ System $\rightarrow$ Connectivity $\rightarrow$ Cloud $\rightarrow$ CSR config. $\rightarrow$ Country code |
| navigation   | System / connectivity / cloud / concerning. / country code                                                           |
| Description  | Select the two-digit country code of the country in which the organization operates.                                 |
| Selection    | ■                                                                                                    |
|              | AD : Andorra                                                                                                    |
|              | <ul> <li>AE : United Arab Emirates</li> </ul>                                                                        |
|              | AF : Afghanistan                                                                                                    |
|              | <ul> <li>AG : Antigua and Barbuda</li> </ul>                                                                         |
|              | • AI : Anguilla                                                                                                    |
|              | AL : Albania                                                                                                    |
|              | AM : Armenia                                                                                                    |
|              | AU: Angola                                                                                                    |
|              | AQ : Antarctica                                                                                                    |
|              | AR : Argentina                                                                                                    |
|              | AS : American Samoa                                                                                                  |
|              | • AII : Australia                                                                                                    |
|              | • AU . Australia $- \Delta M + \Delta m h h h$                                                                       |
|              | <ul> <li>AVV. Aluba</li> <li>AV: Åland Islands</li> </ul>                                                            |
|              | • $AX \cdot Atalia Istalias$                                                                                         |
|              | <ul> <li>AZ: AZCIDAIJAN</li> <li>BA: Bosnia and Herzegowina</li> </ul>                                               |
|              | BB : Barbados                                                                                                    |
|              | BD : Bangladesh                                                                                                    |
|              | ■ BF : Belgium                                                                                                    |
|              | <ul> <li>BF : Burkina Faso</li> </ul>                                                                                |
|              | • BG : Bulgaria                                                                                                    |
|              | BH : Bahrain                                                                                                    |
|              | BI : Burundi                                                                                                    |
|              | ■ BJ : Benin                                                                                                    |
|              | <ul> <li>BL : Saint Barthélemy</li> </ul>                                                                            |
|              | BM : Bermuda                                                                                                    |
|              | BN : Brunei Darussalam                                                                                               |
|              | BO : Bolivia, Plurinational State of                                                                                 |
|              | <ul> <li>BQ : Bonaire, Sint Eustatius and Saba</li> </ul>                                                            |
|              | <ul> <li>BR : Brazil</li> </ul>                                                                                      |
|              | BS : Bahamas                                                                                                    |
|              | <ul> <li>BT : Bhutan</li> </ul>                                                                                      |
|              | <ul> <li>BV : Bouvet Island</li> </ul>                                                                               |
|              | <ul> <li>BW : Botswana</li> </ul>                                                                                    |
|              | BY : Belarus                                                                                                    |
|              | BZ : Belize                                                                                                    |

- CA : Canada
- CC : Cocos (Keeling) Islands
- CD : Congo, the Democratic Republic of the
- CF : Central African Republic
- CG : Congo
- CH : Switzerland
- CI : Côte d'Ivoire
- CK : Cook Islands
- CL : Chile
- CM : Cameroon
- CN : China
- CO : Colombia
- CR : Costa Rica
- CU : Cuba

- CV : Cabo Verde
- CW : Curaçao
- CX : Christmas Island
- CY : Cyprus
- CZ : Czechia
- DE : Germany
- DJ : Djibouti
- DK : Denmark
- DM : Dominica
- DO : Dominican Republic
- DZ : Algeria
- EC : Ecuador
- EE : Estonia
- EG : Egypt
- EH : Western Sahara
- ER : Eritrea
- ES : Spain
- ET : Ethiopia
- FI : Finland
- FJ : Fiji
- FK : Falkland Islands
- FM : Micronesia
- FO : Faroe Islands
- FR : France
- GR : Greece
- GB : United Kingdom of Great Britain and Northern Ireland
- GA : Gabon
- GP : Guadeloupe
- GE : Georgia
- GF : French Guiana
- GN : Guinea
- GM : Gambia
- GD : Grenada
- GG : Guernsey
- GH : Ghana
- GI : GI
- GL : Greenland
- GQ : Equatorial Guinea
- GS : South Georgia and the South Sandwich Islands
- GT : Guatemala
- GU : Guam
- GW : Guinea-Bissau
- GY : Guyana
- HK : Hong Kong
- HM : Heard Island and McDonald Islands
- HN : Honduras
- HR : Croatia
- HT : Haiti
- HU : Hungary
- IL : Israel
- IE : Ireland
- ID : Indonesia
- IM : Isle of Man
- IN : India
- IO : British Indian Ocean Territory
- IQ : Iraq
- IR : Iran
- IS : Iceland
- IT : Italy

- JE : Jersey
- JM : Jamaica
- JO : Jordan
- JP : Japan
- KH : Cambodia
- KG : Kyrgyzstan
- KE : Kenya
- KI : Kiribati
- KM : Comoros
- KN : Saint Kitts and Nevis
- KP : Korea
- KR : Korea
- KW : Kuwait
- KY : Cayman Islands
- KZ : Kazakhstan
- LU : Luxembourg
- LI : Liechtenstein
- LC : Saint Lucia
- LB : Lebanon
- LA : Lao People's Democratic Republic
- LK : Sri Lanka
- LR : Liberia
- LS : Lesotho
- LT : Lithuania
- LV : Latvia
- LY : Libya
- MH : Marshall Islands
- ME : Montenegro
- MD : Moldova
- MC : Monaco
- MA : Morocco
- MF : Saint Martin
- MG : Madagascar
- MK : North Macedonia
- ML : Mali
- MM : Myanmar
- MN : Mongolia
- MO : Macao
- MP : Northern Mariana Islands
- MQ : Martinique
- MR : Mauritania
- MS : Montserrat
- MT : Malta
- MU : Mauritius
- MV : Maldives
- MW : Malawi
- MX : Mexico
- MY : Malaysia
- MZ : Mozambique
- NE : Niger
- NF : Norfolk Island
- NG : Nigeria
- NC : New Caledonia
- NA : Namibia
- NI : Nicaragua
- NL : Netherlands
- NO : Norway
- NP : Nepal
- NR : Nauru

- NU : Niue
- NZ : New Zealand
- OM : Oman
- PA : Panama
- PE : Peru
- PF : French Polynesia
- PG : Papua New Guinea
- PH : Philippines
- PK : Pakistan
- PL : Poland
- PM : Saint Pierre and Miquelon
- PN : Pitcairn
- PR : Puerto Rico
- PS : Palestine
- PT : Portugal
- PW : Palau
- PY : Paraguay
- QA : Qatar
- RE : Réunion
- RO : Romania
- RS : Serbia
- RU : Russian Federation
- RW : Rwanda
- SA : Saudi Arabia
- SB : Solomon Islands
- SC : Seychelles
- SD : Sudan
- SE : Sweden
- SG : Singapore
- SH : Saint Helena, Ascension and Tristan da Cunha
- SI : Slovenia
- SJ : Svalbard and Jan Mayen
- SK : Slovakia
- SL : Sierra Leone
- SM : San Marino
- SN : Senegal
- SO : Somalia
- SR : Suriname
- SS : South Sudan
- ST : Sao Tome and Principe
- SV : El Salvador
- SX : Sint Maarten
- SY : Syrian Arab Republic
- SZ : Eswatini
- TC : Turks and Caicos Islands
- TD : Chad
- TJ : Tajikistan
- TK : Tokelau
- TL : Timor-Leste
- TM : Turkmenistan
- TN : Tunisia
- TR : Turkey
- TT : Trinidad and Tobago
- TF : French Southern Territories
- TG : Togo
- TH : Thailand
- TO : Tonga
- TV : Tuvalu
- TW : Taiwan

- TZ : Tanzania
- UA : Ukraine
- UG : Uganda
- UM : United States Minor Outlying Islands
- US : United States of America
- UY : Uruguay
- UZ : Uzbekistan
- VA : Holy See
- VC : Saint Vincent and the Grenadines
- VE : Venezuela
- VG : Virgin Islands
- VI : Virgin Islands
- VN : Viet Nam
- VU : Vanuatu
- WF : Wallis and Futuna
- WS : Samoa
- YE : Yemen
- YT : Mayotte
- ZA : South Africa
- ZM : Zambia
- ZW : Zimbabwe

| State or province |                                                                                                    |   |
|-------------------|----------------------------------------------------------------------------------------------------|---|
| Navigation        | □ System → Connectivity → Cloud → CSR config. → State/province                                                                          |   |
| Description       | Enter the state or region where the organization operates.                                                                              |   |
| User entry        | Character string comprising numbers, letters and special characters (#32)                                                               |   |
| Locality          |                                                                                                    |   |
| Navigation        | □ System → Connectivity → Cloud → CSR config. → Locality                                                                                |   |
| Description       | Enter the city or town where the organization is located.                                                                               |   |
| User entry        | Character string comprising numbers, letters and special characters (#32)                                                               |   |
| Organization      |                                                                                                    | Â |
| Navigation        | $ \qquad \qquad \qquad \qquad \qquad \qquad \qquad \qquad \qquad \qquad \qquad \qquad \qquad \qquad \qquad \qquad \qquad \qquad \qquad$ |   |

**User entry** Character string comprising numbers, letters and special characters (#32)

Enter the organization to which the certificate applies.

Description

| Organization unit |       |                                                                                                    | A |
|-------------------|-------|----------------------------------------------------------------------------------------------------|---|
| Navigation        |       | System $\rightarrow$ Connectivity $\rightarrow$ Cloud $\rightarrow$ CSR config. $\rightarrow$ Org. unit |   |
| Description       | Enter | the organizational unit to which the certificate applies.                                               |   |
| User entry        | Chara | cter string comprising numbers, letters and special characters (#32)                                    |   |

# 6.4 "Date/time" submenu

Navigation

System → Date/time

| ► Date/time |               |   |         |
|-------------|---------------|---|---------|
|             | Set date/time |   | → 🗎 105 |
|             | Time format   | ] | → 🖺 105 |
|             | Time zone     | ] | → 🗎 106 |

| Set date/time |                                                                                                  | ß |
|---------------|--------------------------------------------------------------------------------------------------|---|
| Navigation    | □ System $\rightarrow$ Date/time $\rightarrow$ Set date/time                                     |   |
| Description   | Set the date and local time. Every time the date or time is changed, a logbook entry is created. |   |
| User entry    | Positive integer                                                                                 |   |
| Time format   |                                                                                                  |   |
|               |                                                                                                  |   |
| Navigation    |                                                                                                  |   |
| Description   | Select time format.                                                                              |   |
| Selection     | ■ 24 h<br>■ 12 h AM/PM                                                                           |   |

| Time zone   |                                                                                                    | æ |
|-------------|----------------------------------------------------------------------------------------------------|---|
| Navigation  | □ System $\rightarrow$ Date/time $\rightarrow$ Time zone                                                                                                    |   |
| Description | Select the time zone. Every time the time zone is changed, a logbook entry is created.                                                                                                    |   |
| Selection   | $\begin{array}{l} Other units \\ & UTC-12:00 \\ & UTC-11:00 \\ & UTC-0:00 \\ & UTC-09:30 \\ & UTC-09:00 \\ & UTC-08:00 \\ & UTC-06:00 \\ & UTC-06:00 \\ & UTC-05:00 \\ & UTC-04:00 \\ & UTC-03:30 \\ & UTC-03:30 \\ & UTC-03:00 \\ & UTC-01:00 \\ & UTC-01:00 \\ & UTC+01:00 \\ & UTC+03:00 \\ & UTC+03:30 \\ & UTC+03:30 \\ & UTC+03:30 \\ & UTC+04:30 \\ & UTC+05:30 \\ & UTC+05:30 \\ & UTC+05:45 \\ & UTC+06:00 \\ & UTC+07:00 \\ & UTC+07:00 \\ & UTC+07:00 \\ & UTC+07:00 \\ & UTC+08:00 \\ \end{array}$ |   |

- UTC+08:45
- UTC+09:00
- UTC+09:30
- UTC+10:00
- UTC+10:30
- UTC+11:00
- UTC+12:00
- UTC+12:45
- UTC+13:00
- UTC+14:00

# 6.5 "Geolocation" submenu

| Navigation    | $ \qquad \qquad \qquad \qquad \qquad \qquad \qquad \qquad \qquad \qquad \qquad \qquad \qquad \qquad \qquad \qquad \qquad \qquad \qquad$ |                    |
|---------------|----------------------------------------------------------------------------------------------------|--------------------|
| ► Geolocation |                                                                                                    |                    |
|               | Location description                                                                                                    | → ➡ 107            |
|               | Longitude                                                                                                    | → <sup>●</sup> 107 |
|               | Latitude                                                                                                    | → <sup>●</sup> 107 |
|               | Altitude                                                                                                    | → ➡ 108            |
|               | Location method                                                                                                    | → 🗎 108            |

| Location description |                                                                                                    |   |
|----------------------|----------------------------------------------------------------------------------------------------|---|
| Navigation           | $ \qquad \qquad \qquad \qquad \qquad \qquad \qquad \qquad \qquad \qquad \qquad \qquad \qquad \qquad \qquad \qquad \qquad \qquad \qquad$ |   |
| Description          | Enter a description for the location                                                                                                    |   |
| User entry           | Character string comprising numbers, letters and special characters (#32)                                                               |   |
|                      |                                                                                                    |   |
| Longitude            |                                                                                                    |   |
| Navigation           | $ \qquad \qquad \qquad \qquad \qquad \qquad \qquad \qquad \qquad \qquad \qquad \qquad \qquad \qquad \qquad \qquad \qquad \qquad \qquad$ |   |
| Description          | Enter the longitude.                                                                                                    |   |
| User entry           | -180 to 180°                                                                                                    |   |
|                      |                                                                                                    |   |
| Latitude             |                                                                                                    | ß |
| Navigation           |                                                                                                    |   |
| Description          | Enter latitude                                                                                                    |   |
| User entry           | -90 to 90°                                                                                                    |   |

| Altitude        |                                                                                                    |   |
|-----------------|----------------------------------------------------------------------------------------------------|---|
| Navigation      | $ \qquad \qquad \qquad \qquad \qquad \qquad \qquad \qquad \qquad \qquad \qquad \qquad \qquad \qquad \qquad \qquad \qquad \qquad \qquad$                                                                                                    |   |
| Description     | Enter altitude                                                                                                    |   |
| User entry      | Signed floating-point number                                                                                                    |   |
|                 |                                                                                                    |   |
| Location method |                                                                                                    | ٦ |
| Navigation      | $ \qquad \qquad \qquad \qquad \qquad \qquad \qquad \qquad \qquad \qquad \qquad \qquad \qquad \qquad \qquad \qquad \qquad \qquad \qquad$                                                                                                    |   |
| Description     | Select the location method.                                                                                                    |   |
| Selection       | <ul> <li>No fix</li> <li>GPS or Standard Positioning Service fix</li> <li>Differential GPS fix</li> <li>Precise positioning service (PPS) fix</li> <li>Real Time Kinetic (RTK) fixed solution</li> <li>Real Time Kinetic (RTK) float solution</li> <li>Estimated dead reckoning</li> </ul> |   |

- Manual input mode
- Simulation Mode

# 6.6 "Power management" submenu

Navigation

 $\Box$  System  $\rightarrow$  Power management

| ► Power management             |           |  |  |
|--------------------------------|-----------|--|--|
| Estimated battery lifetime     | ) → 🗎 109 |  |  |
| Battery charge state           | ) → 🗎 109 |  |  |
| Confirm battery replacement    | ) → 🖺 109 |  |  |
| Low battery diagnostic message | ) → 🗎 109 |  |  |
| Capacity battery 1             | ) → 🗎 110 |  |  |
| Capacity battery 2             | ) → 🗎 110 |  |  |
| Estimated battery li | fetime                                                                                                    |
|----------------------|----------------------------------------------------------------------------------------------------|
| Navigation           | $ \qquad \qquad \qquad \qquad \qquad \qquad \qquad \qquad \qquad \qquad \qquad \qquad \qquad \qquad \qquad \qquad \qquad \qquad \qquad$                                                                            |
| Description          | Displays the approx. remaining life of the batteries. If the remaining life is less than 180 days, the measuring device generates a diagnostic message for diagnostic event "960 Low battery diagnostic message".  |
|                      | Additional information:<br>The remaining battery life until a diagnostic message is triggered can be modified for<br>diagnostic event "890 Battery low" in the "Battery lifetime is less than 180 days" parameter. |
| User interface       | Positive floating-point number                                                                                                    |

| Battery charge state |            |                                                                     |  |  |
|----------------------|------------|---------------------------------------------------------------------|--|--|
| Navigation           |            | System $\rightarrow$ Power management $\rightarrow$ BattChargeState |  |  |
| Description          | Shov       | Shows the charge state of the batteries.                            |  |  |
| User interface       | 0 to 100 % |                                                                     |  |  |

| Confirm battery replacement |                                                                     |  |
|-----------------------------|---------------------------------------------------------------------|--|
| Navigation                  | System $\rightarrow$ Power management $\rightarrow$ Conf. replacem. |  |
| Description                 | Confirm battery replacement by selecting the appropriate battery.   |  |
| Selection                   | <ul> <li>Cancel</li> <li>Battery 1</li> <li>Battery 2 *</li> </ul>  |  |

| Low battery diagnostic message |                                                                                                    |  |
|--------------------------------|----------------------------------------------------------------------------------------------------|--|
| Navigation                     | □ System $\rightarrow$ Power management $\rightarrow$ LowBatteryDiagn                                                                            |  |
| Description                    | Set remaining battery life for diagnostic event "890Battery low". When this lifespan is reached, the respective diagnostic message is generated. |  |
| User entry                     | Positive floating-point number                                                                                                    |  |

<sup>\*</sup> Visibility depends on order options or device settings

| Capacity battery 1                        |                                                         |                                                                      |   |  |  |
|-------------------------------------------|---------------------------------------------------------|----------------------------------------------------------------------|---|--|--|
| Navigation                                |                                                         | System $\rightarrow$ Power management $\rightarrow$ Capacity batt. 1 |   |  |  |
| Description                               | Enter capacity for new battery with 100 % charge state. |                                                                      |   |  |  |
| User entry Positive floating-point number |                                                         |                                                                      |   |  |  |
|                                           |                                                         |                                                                      |   |  |  |
| Capacity battery 2                        |                                                         |                                                                      | Â |  |  |

| Navigation  |         | System $\rightarrow$ Power management $\rightarrow$ Capacity batt.2 |
|-------------|---------|---------------------------------------------------------------------|
| Description | Enter   | capacity for new battery with 100 % charge state.                   |
| User entry  | Positiv | ve floating-point number                                            |

### 6.7 "Information" submenu

*Navigation*  $\square \square$  System  $\rightarrow$  Information

| ► Information           |         |
|-------------------------|---------|
| ► Device                | → 🗎 110 |
| ► Cellular radio module | → 🗎 113 |
| ► Electronic module     | → 🗎 114 |
| ► Display module        | → 🗎 115 |

### 6.7.1 "Device" submenu

*Navigation*  $\square$  System  $\rightarrow$  Information  $\rightarrow$  Device

| ► Device              |           |
|-----------------------|-----------|
| Serial number         | ) → 🗎 111 |
| Order code            | ) → 🗎 111 |
| Firmware version      | ) → 🗎 111 |
| Extended order code 1 | ) → 🗎 112 |

| Extended order code 2 | → 🗎 112 |
|-----------------------|---------|
| Extended order code 3 | → 🗎 112 |
| Device name           | → 🗎 113 |
| ENP version           | → 🗎 113 |
| Manufacturer          | → 🗎 113 |

| Serial number                                                                                  |                                                                                                    |  |  |  |  |
|------------------------------------------------------------------------------------------------|----------------------------------------------------------------------------------------------------|--|--|--|--|
| Navigation                                                                                     | □ System → Information → Device → Serial number                                                                                                    |  |  |  |  |
| Description                                                                                    | Displays the serial number of the measuring device. The serial number can be used to identify the measuring device and to retrieve further information on the measuring device, such as the related documentation, via the Device Viewer or Operations app. |  |  |  |  |
|                                                                                                | Additional information:<br>The serial number can also be found on the nameplate of the sensor and transmitter.                                                                                                    |  |  |  |  |
| User interface                                                                                 | Character string comprising numbers, letters and special characters (#11)                                                                                                    |  |  |  |  |
| Order code                                                                                     |                                                                                                    |  |  |  |  |
|                                                                                                |                                                                                                    |  |  |  |  |
| Navigation                                                                                     | $ \qquad \qquad \qquad \qquad \qquad \qquad \qquad \qquad \qquad \qquad \qquad \qquad \qquad \qquad \qquad \qquad \qquad \qquad \qquad$                                                                                                    |  |  |  |  |
| Description                                                                                    | Displays the device order code.                                                                                                    |  |  |  |  |
|                                                                                                | Additional information:<br>The order code can be used for instance to order a replacement or spare device or to verify<br>that the device features specified on the order form match the shipping note.                                                     |  |  |  |  |
| User interface                                                                                 | Character string comprising numbers, letters and special characters (#20)                                                                                                    |  |  |  |  |
| Firmware version                                                                               |                                                                                                    |  |  |  |  |
| Navigation                                                                                     | □ System → Information → Device → Firmware version                                                                                                    |  |  |  |  |
| Description                                                                                    | Displays the device firmware version installed.                                                                                                    |  |  |  |  |
| <b>User interface</b> Character string comprising numbers, letters and special characters (#8) |                                                                                                    |  |  |  |  |

| Extended order code 1 | l                                                                                                    | ð  |
|-----------------------|----------------------------------------------------------------------------------------------------|----|
| Navigation            | □ System $\rightarrow$ Information $\rightarrow$ Device $\rightarrow$ Ext. order cd. 1                                                                                                    |    |
| Description           | Displays the first, second and/or third part of the extended order code. Due to character length restrictions, the extended order code is split into a maximum of 3 parameters. The extended order code indicates for each feature in the product structure the selected optio thereby uniquely identifying the device model. | n, |
|                       | Additional information:<br>The extended order code can also be found on the nameplate.                                                                                                    |    |
| User interface        | Character string comprising numbers, letters and special characters (#20)                                                                                                    |    |

| Extended order code 2 | Ē                                                                                                    | 8  |
|-----------------------|----------------------------------------------------------------------------------------------------|----|
| Navigation            | □ System $\rightarrow$ Information $\rightarrow$ Device $\rightarrow$ Ext. order cd. 2                                                                                                    |    |
| Description           | Displays the first, second and/or third part of the extended order code. Due to character length restrictions, the extended order code is split into a maximum of 3 parameters. The extended order code indicates for each feature in the product structure the selected option thereby uniquely identifying the device model. | n, |
|                       | Additional information:<br>The extended order code can also be found on the nameplate.                                                                                                    |    |
| User interface        | Character string comprising numbers, letters and special characters (#20)                                                                                                    |    |

# Extended order code 3 Image: System → Information → Device → Ext. order cd. 3 Navigation Image: System → Information → Device → Ext. order cd. 3 Description Displays the first, second and/or third part of the extended order code. Due to character length restrictions, the extended order code is split into a maximum of 3 parameters. The extended order code indicates for each feature in the product structure the selected option, thereby uniquely identifying the device model. Additional information: The extended order code can also be found on the nameplate. User interface Character string comprising numbers, letters and special characters (#20)

| Device name    |                                                                                 |
|----------------|---------------------------------------------------------------------------------|
| Navigation     | System $\rightarrow$ Information $\rightarrow$ Device $\rightarrow$ Device name |
| Description    | Displays the name of the transmitter.                                           |
|                | Additional information:                                                         |
|                | The name can also be found on the transmitter's nameplate.                      |
| User interface | Character string comprising numbers, letters and special characters (#16)       |
|                |                                                                                 |
| ENP version    |                                                                                 |
| Navigation     | □ System → Information → Device → ENP version                                   |
| Description    | Displays the version of the electronic nameplate (ENP).                         |
| User interface | Character string comprising numbers, letters and special characters (#16)       |

| Manufacturer   |        |                                                                                  |
|----------------|--------|----------------------------------------------------------------------------------|
| Navigation     |        | System $\rightarrow$ Information $\rightarrow$ Device $\rightarrow$ Manufacturer |
| Description    | Displa | ays the manufacturer.                                                            |
| User interface | Chara  | cter string comprising numbers, letters and special characters (#32)             |

### 6.7.2 "Cellular radio module" submenu

| Navigation       |        | System $\rightarrow$ Information $\rightarrow$ Radio mod | lule    |
|------------------|--------|----------------------------------------------------------|---------|
| ► Cellular radio | module |                                                          |         |
|                  | Firmwa | re version                                               | → 🗎 113 |

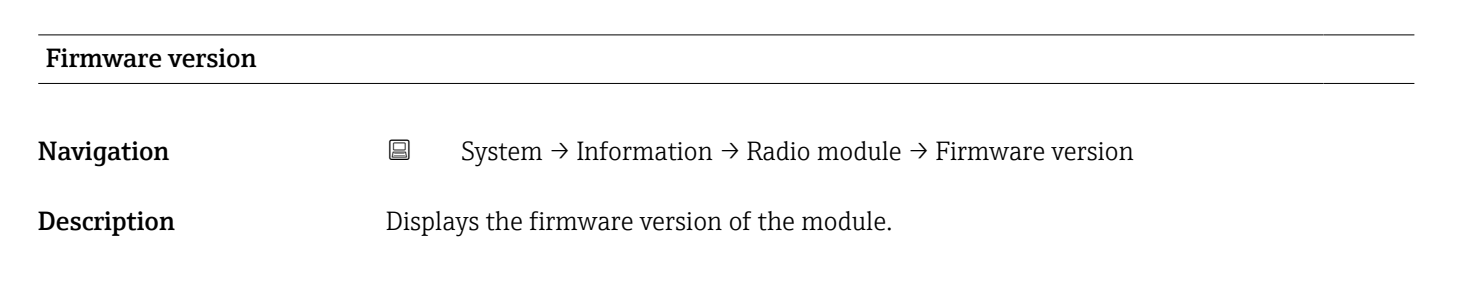

| User interface      | Positive integer                                                                             |  |  |
|---------------------|----------------------------------------------------------------------------------------------|--|--|
|                     |                                                                                              |  |  |
| Build no. software  |                                                                                              |  |  |
| Navigation          | □ System $\rightarrow$ Information $\rightarrow$ Radio module $\rightarrow$ Build no. softw. |  |  |
| Description         | Displays the build number of the module firmware.                                            |  |  |
| User interface      | 0 to 65 535                                                                                  |  |  |
|                     |                                                                                              |  |  |
| Bootloader revision |                                                                                              |  |  |
| Navigation          | □ System $\rightarrow$ Information $\rightarrow$ Radio module $\rightarrow$ Bootloader rev.  |  |  |
| Description         | Displays the bootloader revision of the module firmware.                                     |  |  |
| User interface      | Positive integer                                                                             |  |  |

### 6.7.3 "Electronic module" submenu

| Naviaation | System $\rightarrow$ Information $\rightarrow$ Electr. module |
|------------|---------------------------------------------------------------|
| rurigation | bybeen i mormation i Dieeen mouale                            |

| ► Electronic module |       |         |
|---------------------|-------|---------|
| Firmware version    | <br>] | → 🗎 114 |

| Firmware version |                                                            |
|------------------|------------------------------------------------------------|
| Navigation       | □ System → Information → Electr. module → Firmware version |
| Description      | Displays the firmware version of the module.               |
| User interface   | Positive integer                                           |

**Bootloader revision** 

## Build no. software Navigation □ System → Information → Electr. module → Build no. softw. Description Displays the build number of the module firmware. User interface 0 to 65 535

### Navigation□System → Information → Electr. module → Bootloader rev.DescriptionDisplays the bootloader revision of the module firmware.User interfacePositive integer

### 6.7.4 "Display module" submenu

Navigation

System  $\rightarrow$  Information  $\rightarrow$  Display module

| ► Display module    |           |
|---------------------|-----------|
| Software revision   | → 🗎 115   |
| Build no. software  | ) → 🗎 116 |
| Bootloader revision | ] → 🗎 116 |

### 

**Description** Displays the firmware version of the module.

User interface Positive integer

| Build no. software  |                                                                                                |  |
|---------------------|------------------------------------------------------------------------------------------------|--|
| Navigation          | □ System $\rightarrow$ Information $\rightarrow$ Display module $\rightarrow$ Build no. softw. |  |
| Description         | Displays the build number of the module firmware.                                              |  |
| User interface      | 0 to 65 535                                                                                    |  |
|                     |                                                                                                |  |
| Bootloader revision |                                                                                                |  |
| Navigation          | □ System → Information → Display module → Bootloader rev.                                      |  |

**Description** Displays the bootloader revision of the module firmware.

User interface Positive integer

### 6.8 "Display" submenu

Navigation

System → Display

| ► Display        |         |
|------------------|---------|
| Value 1 display  | → 🗎 117 |
| Value 2 display  | → 🗎 117 |
| Value 3 display  | → 🗎 117 |
| Value 4 display  | → 🗎 118 |
| Display damping  | → 🗎 118 |
| Brightness       | → 🗎 118 |
| Color scheme     | → 🗎 118 |
| Backlight        | → 🗎 119 |
| Contrast display | → 🗎 119 |
| Rotation display | → 🗎 119 |

| Value 1 display |                                                                                                    | £ |
|-----------------|----------------------------------------------------------------------------------------------------|---|
| Navigation      | □ System $\rightarrow$ Display $\rightarrow$ Value 1 display                                                                             |   |
| Description     | Select the measured value that is displayed first on the local display.                                                                  |   |
|                 | Additional information:<br>The applicable unit of measure is specified in the "System units" submenu.                                    |   |
| Selection       | <ul> <li>Volume flow</li> <li>Conductivity*</li> <li>Pressure*</li> <li>Totalizer 1</li> <li>Totalizer 2</li> <li>Totalizer 3</li> </ul> |   |

| Value 2 display |                                                                            | Â |
|-----------------|----------------------------------------------------------------------------|---|
| Navigation      | □ System $\rightarrow$ Display $\rightarrow$ Value 2 display               |   |
| Description     | Select the measured value that is shown second on the local display.       |   |
|                 | Additional information:                                                    |   |
|                 | The applicable unit of measure is specified in the "System units" submenu. |   |
| Selection       | <ul> <li>None</li> </ul>                                                   |   |
|                 | <ul> <li>Volume flow</li> </ul>                                            |   |
|                 | Conductivity*                                                              |   |
|                 | Pressure *                                                                 |   |
|                 | <ul> <li>Totalizer 1</li> </ul>                                            |   |
|                 | Totalizer 2                                                                |   |
|                 | <ul> <li>Totalizer 3</li> </ul>                                            |   |

| Value 3 display |                                                                                                    |  |
|-----------------|----------------------------------------------------------------------------------------------------|--|
| Navigation      | System $\rightarrow$ Display $\rightarrow$ Value 3 display                                                                                             |  |
| Description     | Select the measured value that is shown third on the local display.                                                                                    |  |
|                 | Additional information:<br>The applicable unit of measure is specified in the "System units" submenu.                                                  |  |
| Selection       | <ul> <li>None</li> <li>Volume flow</li> <li>Conductivity*</li> <li>Pressure*</li> <li>Totalizer 1</li> <li>Totalizer 2</li> <li>Totalizer 3</li> </ul> |  |

<sup>\*</sup> Visibility depends on order options or device settings

| Value 4 display |                                                                                                    | Ê |
|-----------------|----------------------------------------------------------------------------------------------------|---|
| Navigation      | $ \qquad \qquad \qquad \qquad \qquad \qquad \qquad \qquad \qquad \qquad \qquad \qquad \qquad \qquad \qquad \qquad \qquad \qquad \qquad$                                       |   |
| Description     | Select the measured value that is shown fourth on the local display.<br>Additional information:<br>The applicable unit of measure is specified in the "System units" submenu. |   |
| Selection       | <ul> <li>None</li> <li>Volume flow</li> <li>Conductivity*</li> <li>Pressure*</li> <li>Totalizer 1</li> <li>Totalizer 2</li> <li>Totalizer 3</li> </ul>                        |   |

| Display damping | ه                                                                                                    |
|-----------------|----------------------------------------------------------------------------------------------------|
| Navigation      | System $\rightarrow$ Display $\rightarrow$ Display damping                                                                                                    |
| Description     | Enter time constant (PT1 element) to set reaction time of the display to fluctuations in the measured value.                                                                                      |
|                 | Additional information:<br>- The smaller the time constant the faster the display reacts to fluctuations in the<br>measured value.<br>- If the time constant is set to 0, damping is deactivated. |
| User entry      | 0.0 to 999.9 s                                                                                                    |

| Brightness  |                                                                 |
|-------------|-----------------------------------------------------------------|
| Navigation  | $\Box \qquad System \rightarrow Display \rightarrow Brightness$ |
| Description | Adjust brightness.                                              |
| User entry  | 0 to 100 %                                                      |
|             |                                                                 |
|             |                                                                 |

### Color scheme

| Navigation | System $\rightarrow$ Display $\rightarrow$ Color scheme |
|------------|---------------------------------------------------------|
| <b>J</b>   |                                                         |

Description

Select preferred color scheme.

A

<sup>\*</sup> Visibility depends on order options or device settings

### Selection

LightDark

| Backlight        |                                                                                                    |  |
|------------------|----------------------------------------------------------------------------------------------------|--|
| Navigation       | $\square$ System $\rightarrow$ Display $\rightarrow$ Backlight                                                                          |  |
| Ivavigation      | System > Display > Dacklight                                                                                                    |  |
| Description      | Switch the local display backlight on / off.                                                                                            |  |
| Selection        | <ul><li>Disable</li><li>Enable</li></ul>                                                                                                |  |
| Contrast display |                                                                                                    |  |
| Navigation       | $ \qquad \qquad \qquad \qquad \qquad \qquad \qquad \qquad \qquad \qquad \qquad \qquad \qquad \qquad \qquad \qquad \qquad \qquad \qquad$ |  |
| Description      | Adjust local display contrast setting to ambient conditions (e.g. lighting or reading angle).                                           |  |
| User entry       | 20 to 80 %                                                                                                    |  |
| Rotation display | ß                                                                                                    |  |
| Navigation       | System $\rightarrow$ Display $\rightarrow$ Rotation display                                                                             |  |
| Description      | Select rotation angle of the display text to optimize local display readability.                                                        |  |
| Selection        | <ul> <li>Auto</li> <li>O degree</li> <li>90 degree</li> <li>180 degree</li> <li>270 degree</li> </ul>                                   |  |

### 6.9 "Software configuration" submenu

Navigation

System  $\rightarrow$  Software config.

| ► Software configuration |         |
|--------------------------|---------|
| Activate SW option       | → 🗎 120 |
| Software option overview | → 🗎 120 |

| Activate SW option |                                                                                                    |                |
|--------------------|----------------------------------------------------------------------------------------------------|----------------|
| Navigation         | □ System $\rightarrow$ Software config. $\rightarrow$ Activate SW opt.                                                                                                    |                |
| Description        | Enter application package code or code of the functionality ordered separately to acti it.                                                                                                    | vate           |
|                    | Additional information:<br>- If a measuring device was ordered with an add-on software option, the activation co<br>programmed into the measuring device ex factory.<br>- After entering the activation code: Check whether the new software option is displa<br>in the "Software option overview" parameter and therefore active. | ode is<br>iyed |
|                    | NOTE<br>If an an invalid code is entered the software options that have already been activated<br>invalidated!<br>Before entering a new activation code: Create a record of the existing activation code                                                                                                    | are            |
| User entry         | Positive integer                                                                                                    |                |

### Software option overview

| Navigation     | System $\rightarrow$ Software config. $\rightarrow$ SW option overv.                                                                                                    |
|----------------|----------------------------------------------------------------------------------------------------|
| Description    | Displays all software options included in the order ex factory or ordered at a later date that have been enabled via the operating interface.                                                                                                    |
|                | Additional information:<br>If a new software option is not displayed after entering the activation code, the code<br>entered was inaccurate or invalid. In this case, contact the appropriate Endress+Hauser<br>sales organization to activate the software option. |
| User interface | <ul> <li>Extended data logger</li> <li>Heartbeat Verification</li> <li>Custody transfer</li> <li>Heartbeat Monitoring</li> </ul>                                                                                                    |

### Index

### A

| A                                                            |
|--------------------------------------------------------------|
| Access data (Submenu)                                        |
| Activate SW option (Parameter)                               |
| Active diagnostics (Submenu) 30                              |
| Actual diagnostics (Parameter) 30                            |
| Alarm delay (Parameter)                                      |
| Altitude (Parameter)                                         |
| APN name (Parameter)                                         |
| APN password (Parameter) 90                                  |
| APN user name (Parameter) 90                                 |
| Application (Menu)                                           |
| Assign behavior of diagnostic no. 376 (Parameter) 39         |
| Assign behavior of diagnostic no. 443 (Parameter) 39         |
| Assign behavior of diagnostic no. 832 (Parameter) 41         |
| Assign behavior of diagnostic no. 833 (Parameter) 41         |
| Assign behavior of diagnostic no. 842 (Parameter) $\dots$ 42 |
| Assign behavior of diagnostic no. 938 (Parameter) 42         |
| Assign behavior of diagnostic no. 955 (Parameter) 43         |
| Assign behavior of diagnostic no. 956 (Parameter) 44         |
| Assign behavior of diagnostic no. 957 (Parameter) 45         |
| Assign behavior of diagnostic no. 958 (Parameter) 45         |
| Assign behavior of diagnostic no. 959 (Parameter) 46         |
| Assign behavior of diagnostic no. 960 (Parameter) 46         |
| Assign behavior of diagnostic no. 961 (Parameter) 43         |
| Assign behavior of diagnostic no. 962 (Parameter) 44         |
| Assign diagnostic behavior (Parameter) 16, 74                |
| Assign flow direction check (Parameter) 78                   |
| Assign limit (Parameter)                                     |
| Assign process variable (Parameter)                          |
| Assign pulse output 1 to n (Parameter) 14, 73                |
| Assign simulation process variable (Parameter) 35            |
| Assign status (Parameter)                                    |
| Assign status input (Parameter)                              |
|                                                              |

### В

| Backlight (Parameter)                       | .19 |
|---------------------------------------------|-----|
| Battery charge state (Parameter) 1          | .09 |
| Bluetooth (Parameter)                       | 89  |
| Bluetooth configuration (Submenu)           | 88  |
| Bootloader revision (Parameter) 114, 115, 1 | .16 |
| Brightness (Parameter) 1                    | .18 |
| Build no. software (Parameter) 114. 115. 1  | .16 |

### С

| Conductivity damping time (Parameter) 61            |
|-----------------------------------------------------|
| Conductivity measurement (Parameter) 61             |
| Config. certificate signing request (Submenu) 99    |
| Configuration (Submenu)                             |
| Configuration counter (Parameter) 84                |
| Confirm battery replacement (Parameter) 109         |
| Connection interval battery mode (Parameter) 97, 98 |
| Connectivity (Submenu) 88                           |
| Contrast display (Parameter)                        |
| Control Totalizer 1 to n (Parameter)                |
| Country code (Parameter)                            |
| Current measuring interval (Parameter)              |

### D

| U                                       |           |
|-----------------------------------------|-----------|
| Data logging (Submenu)                  | 78        |
| Data roaming (Parameter)                | 94        |
| Data transfer (Parameter)               | 97        |
| Data transfer options (Submenu)         | 97        |
| Date/time (Submenu)                     | 105       |
| Days of the week (Parameter)            | . 98,99   |
| Define access code (Wizard)             | 87        |
| Device (Submenu)                        | 110       |
| Device alarm simulation (Parameter)     | 36        |
| Device information (Menu)               | 29        |
| Device management (Submenu)             | 83        |
| Device name (Parameter)                 | 8, 113    |
| Device reset (Parameter)                | 85        |
| Device tag (Parameter)                  | 8,84      |
| Diagnostic event category (Parameter)   | 36        |
| Diagnostic event simulation (Parameter) | 37        |
| Diagnostic list (Submenu)               | 32        |
| Diagnostic settings (Submenu)           | 37        |
| Diagnostics (Menu)                      | 30        |
| Diagnostics 1 (Parameter)               | 32        |
| Diagnostics 2 (Parameter)               | 33        |
| Diagnostics 3 (Parameter)               | 33        |
| Diagnostics 4 (Parameter)               | 33        |
| Diagnostics 5 (Parameter)               | 34        |
| Display (Submenu)                       | 116       |
| Display damping (Parameter)             | . 12, 118 |
| Display module (Submenu)                | 115       |
| DNS configuration (Submenu)             | 90        |
| DNS server IP (Parameter)               | 92        |
| Document                                |           |
| Function                                | 4         |
| Target group                            | 4         |
| Using the document                      | 4         |
| Document function                       | 4         |

### Ε

| Electronic module (Submenu)         | 114  |
|-------------------------------------|------|
| Electronics (Submenu)               | . 38 |
| Electronics temperature (Submenu)   | 47   |
| Empty pipe adjust value (Parameter) | 64   |
| Empty pipe detection (Parameter) 13 | , 63 |
| Empty pipe detection (Submenu)      | 62   |
|                                     |      |

| End time time-dependent limit values (Parameter) $82$ |
|-------------------------------------------------------|
| Energy budget intelligent adaption (Parameter) 67     |
| ENP version (Parameter)                               |
| Enter access code (Parameter)                         |
| EPD electrode existing (Parameter) 70                 |
| Estimated battery lifetime (Parameter) 109            |
| Extended order code 1 (Parameter)                     |
| Extended order code 2 (Parameter)                     |
| Extended order code 3 (Parameter)                     |

### F

| Factor pressure measuring interval (Parameter) 67  |
|----------------------------------------------------|
| Failure mode (Parameter) 12, 18, 58, 76, 77        |
| File name (Parameter) 27                           |
| Firmware version (Parameter) 8, 111, 113, 114, 115 |
| Flow damping (Parameter) 60                        |
| Flow damping time (Parameter) 60                   |
| Flow override (Parameter) 60                       |
| Flow velocity (Parameter) 50                       |
| Full pipe adjust value (Parameter) 64              |

### G

| Geolocation (Submenu) | 107 |
|-----------------------|-----|
| Guidance (Menu)       | 6   |

### I

| -                                         |
|-------------------------------------------|
| IMEI cellular radio module (Parameter) 93 |
| Import / Export (Submenu)                 |
| Information (Submenu)                     |
| Installation direction (Parameter) 65     |
| Integration time (Parameter)              |

### L

| Latitude (Parameter)                           |
|------------------------------------------------|
| Locality (Parameter) 26, 104                   |
| Location description (Parameter)               |
| Location method (Parameter)                    |
| Locking status (Parameter) 84                  |
| Log interval (Parameter) 79                    |
| Longitude (Parameter) 107                      |
| Low battery diagnostic message (Parameter) 109 |
| Low flow cut off (Parameter)                   |
| Low flow cut off (Submenu) 61                  |
| Lower flow limit value (Parameter) 80          |
| Lower pressure limit value (Parameter) 81      |

### Μ

| Manufacturer (Parameter)                |
|-----------------------------------------|
| Maximum value (Parameter)               |
| Measured value EPD (Parameter)          |
| Measured value supervision (Submenu) 79 |
| Measured values (Submenu)               |
| Measuring interval mode (Parameter) 66  |
| Measuring interval value (Parameter) 67 |
| Measuring mode (Parameter) 73           |
| Measuring period (Parameter)            |
| Menu                                    |
| Application                             |
| Device information                      |
| Diagnostics                             |
|                                         |

| Guidance                                              |
|-------------------------------------------------------|
| System                                                |
| Minimum value (Parameter)                             |
| MQTT broker port (Parameter)                          |
| MQTT broker status (Parameter)                        |
| MQTT broker URL (Parameter)                           |
| MQTT client certificate expires on (Parameter) 20, 96 |
| MQTT configuration (Submenu)                          |
| MQTT information (Submenu)                            |
| MQTT password (Parameter) 95                          |
| MQTT root certificate expires on (Parameter) 21, 96   |
| MQTT TLS certificate valid (Parameter) 96             |
| MQTT user name (Parameter) 95                         |
|                                                       |

### Ν

| Network type (Parameter)     | 93 |
|------------------------------|----|
| New adjustment (Parameter)   | 63 |
| Nominal diameter (Parameter) | 68 |

### 0

| Off value low flow cutoff (Parameter) 13, 62 |
|----------------------------------------------|
| On value low flow cutoff (Parameter) 13, 62  |
| Operating mode (Parameter)                   |
| Operating time (Parameter)                   |
| Operating time from restart (Parameter) 31   |
| Order code (Parameter) 111                   |
| Organization (Parameter) 26, 104             |
| Organization unit (Parameter)                |

### Ρ

| Port primary NTP server (Parameter)           |
|-----------------------------------------------|
| Port secondary NTP server (Parameter)         |
| Power management (Submenu)                    |
| Preferred network type (Parameter)            |
| Preset value 1 to n (Parameter) 58            |
| Pressure (Parameter) 50                       |
| Pressure unit (Parameter) 10                  |
| Previous diagnostics (Parameter) 31           |
| Process (Submenu) 40                          |
| Process parameters (Submenu) 59               |
| Process pressure (Parameter)                  |
| Process variable value (Parameter)            |
| Progress (Parameter) 64                       |
| Properties (Submenu) 37, 70                   |
| Pulse output simulation 1 to n (Parameter) 35 |
| Pulse value 1 to n (Parameter)                |
| Pulse width (Parameter)                       |
| Pulse/switch output 1 to n (Submenu)          |

### R

| Received signal strength (Parameter)               | 93 |
|----------------------------------------------------|----|
| Reference time connection interval (Parameter) 98, | 99 |
| Reference time log interval (Parameter)            | 79 |
| Reset all totalizers (Parameter)                   | 55 |
| Reset Maintenance code (Parameter)                 | 87 |
| Reset min/max values (Parameter)                   | 47 |
| Reset minimum/maximum values (Submenu)             | 47 |
| Response time status input (Parameter)             | 71 |
| Result (Parameter)                                 | 27 |
| Rotation display (Parameter)                       | 19 |

### S

| Select step (Parameter)                        | <br><br>  | . 21<br>. 59<br>. 65 |
|------------------------------------------------|-----------|----------------------|
| Serial number (Parameter)                      | 8,        | 111                  |
| Set date/time (Parameter)                      |           | 105                  |
| SIM card ICCID (Parameter)                     |           | . 92                 |
| SIM card IMSI (Parameter)                      |           | 92                   |
| Simulation (Submenu)                           |           | . 34                 |
| Software configuration (Submenu)               |           | 119                  |
| Software option overview (Parameter)           |           | 120                  |
| Start time time-dependent limit values (Parame | ter) .    | . 82                 |
| State or province (Parameter)                  | 26,       | 104                  |
| Status input (Submenu)                         |           | . 70                 |
| Status signal (Parameter)                      |           | 29                   |
| Submenu                                        |           |                      |
| Access data                                    |           | . 89                 |
| Active diagnostics                             |           | 30                   |
| Bluetooth configuration                        |           | . 88                 |
| Calibration                                    |           | . 00<br>68           |
| Cellular radio module                          |           | 113                  |
| Cellular radio network                         |           | 89                   |
| Cloud                                          |           | 94                   |
| Config certificate signing request             | • • • •   | . ) <del>,</del><br> |
| Configuration                                  | ····      | , ,,<br>, ,,         |
| Connectivity                                   | )(        | פכ,כ<br>סס           |
|                                                | ••••      | . 00                 |
| Data loggilig                                  | • • • •   | /0                   |
|                                                |           | . 97<br>105          |
|                                                | • • • •   | 105                  |
|                                                |           | 110                  |
| Device management                              | • • • •   | . 83                 |
|                                                |           | 32                   |
| Diagnostic settings                            | • • • •   | . 37                 |
| Display                                        |           | 116                  |
| Display module                                 |           | 115                  |
| DNS configuration                              | · • • • · | . 90                 |
| Electronic module                              |           | 114                  |
| Electronics                                    |           | . 38                 |
| Electronics temperature                        |           | . 47                 |
| Empty pipe detection                           | • • • •   | . 62                 |
| Geolocation                                    |           | 107                  |
| Import / Export                                |           | . 27                 |
| Information                                    | . 92,     | 110                  |
| Low flow cut off                               |           | . 61                 |
| Measured value supervision                     |           | . 79                 |
| Measured values                                |           | 49                   |
| MQTT configuration                             |           | . 94                 |
| MQTT information                               |           | . 95                 |
| Power management                               |           | 108                  |
| Process                                        |           | 40                   |
| Process parameters                             |           | 59                   |
| Properties                                     | . 37      | 7,70                 |
| Pulse/switch output 1 to n                     |           | . 71                 |
| Reset minimum/maximum values                   |           | . 47                 |
| Sensor                                         |           | . 59                 |
| Sensor adjustment                              |           | . 65                 |
| Simulation                                     |           | . 34                 |
| Software configuration .                       |           | 119                  |
| Status input                                   |           | . 70                 |
| ▲ · · · · · · · · · · · · · · · · · · ·        |           |                      |

| Supervision                                      |
|--------------------------------------------------|
| Totalizer                                        |
| Totalizer 1 to n                                 |
| Totalizer handling 55                            |
| Totalizers                                       |
| Tracking pointer                                 |
| Units                                            |
| User management                                  |
| Supervision (Submenu) 69                         |
| Switch output function (Parameter) 15, 74        |
| Switch point empty pipe detection (Parameter) 63 |
| Switch state 1 to n (Parameter) 78               |
| Switch-off value (Parameter)                     |
| Switch-on value (Parameter)                      |
| System (Menu)                                    |

### Т

| 1                                                     |
|-------------------------------------------------------|
| Target group                                          |
| Temperature unit (Parameter) 10                       |
| Time format (Parameter) 105                           |
| Time zone (Parameter) 106                             |
| Time-depen. lower pressure limit value (Parameter) 82 |
| Time-depen. upper pressure limit value (Parameter) 81 |
| Time-dependent lower flow limit value (Parameter) 81  |
| Time-dependent upper flow limit value (Parameter) 81  |
| Timestamp (Parameter) 31, 32, 33, 34                  |
| Totalizer (Submenu) 51                                |
| Totalizer 1 to n (Submenu) 56                         |
| Totalizer handling (Submenu) 55                       |
| Totalizer operation mode (Parameter) 11, 57           |
| Totalizer overflow 1 to n (Parameter)                 |
| Totalizer value 1 to n (Parameter) 51                 |
| Totalizers (Submenu) 55                               |
| Tracking pointer (Submenu) 47                         |
| Transfer status (Parameter) 27                        |
|                                                       |

### U

| Unit totalizer 1 to n (Parameter)      | 56<br>52 |
|----------------------------------------|----------|
| Update certificates (Wizard)           | 20       |
| Upper flow limit value (Parameter)     | 80       |
| Upper pressure limit value (Parameter) | 80       |
| URL primary NTP server (Parameter)     | 91       |
| URL secondary NTP server (Parameter)   | 91       |
| User management (Submenu)              | 86       |
| User role (Parameter)                  | 86       |

### V

| Value 1 display (Parameter) 18, 117 |
|-------------------------------------|
| Value 2 display (Parameter) 18, 117 |
| Value 3 display (Parameter) 19, 117 |
| Value 4 display (Parameter) 19, 118 |
| Value per pulse (Parameter) 15, 75  |
| Value status input (Parameter) 71   |
| Volume flow (Parameter) 50          |
| Volume flow unit (Parameter)        |
| Volume unit (Parameter)             |
|                                     |

### W

| Wizard                    |
|---------------------------|
| Commissioning 6           |
| Define access code        |
| Update certificates       |
| Z                         |
| Zero point (Parameter) 68 |

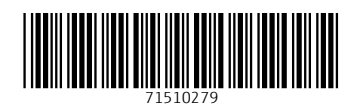

www.addresses.endress.com

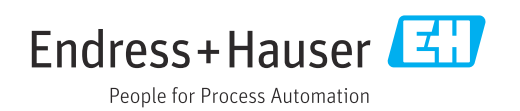